# **Technical Reference**

# Tektronix

# DPOJET Opt. PCE, PCE3 PCI Express® Measurements & Setup Library Methods of Implementation (MOI) for Verification, Debug and Characterization

Version 4.2

077-0267-00

Copyright © Tektronix. All rights reserved. Licensed software products are owned by Tektronix or its suppliers and are protected by United States copyright laws and international treaty provisions.

Tektronix products are covered by U.S. and foreign patents, issued and pending. Information in this publication supercedes that in all previously published material. Specifications and price change privileges reserved.

TEKTRONIX, TEK and RT-Eye are registered trademarks of Tektronix, Inc.

### Contacting Tektronix

Tektronix, Inc. 14200 SW Karl Braun Drive or P.O. Box 500 Beaverton, OR 97077 USA

For product information, sales, service, and technical support:

- In North America, call 1-800-833-9200.
- Worldwide, visit www.tektronix.com to find contacts in your area.

|         | Revision History |                            |                                                                                          |  |  |  |
|---------|------------------|----------------------------|------------------------------------------------------------------------------------------|--|--|--|
| Version | Issue Date       | Pages                      | Nature of Change                                                                         |  |  |  |
|         |                  |                            |                                                                                          |  |  |  |
| 1.0     | Dec-2008         | All                        | First released MOI for PCI Express                                                       |  |  |  |
| 2.0     | Aug-2009         | 3,8-<br>9,12,18,<br>34-38, | MXM test points added in setup library. Updated Algorithms for new measurements.         |  |  |  |
| 3.0     | March-2012       |                            | Added PCI Express 3.0 MOI                                                                |  |  |  |
| 4.0     | March-2013       |                            | Updated to support new SDLA                                                              |  |  |  |
| 4.1     | May-2013         |                            | Added R11_RefClk setup details                                                           |  |  |  |
| 4.2     | July-2013        |                            | Added Rev. 2.0 & 3.0 Ref Clock Setup details,<br>VBoost measurement, Gen2 Cable support. |  |  |  |

### **Table of Contents**

| 1 | Intro      | oduction to the DPOJET PCI Express Setup Library             |
|---|------------|--------------------------------------------------------------|
| 2 | PCI        | Express Specifications10                                     |
|   | 2.1        | Differential Transmitter (TX) Output Specifications10        |
|   | 2.2        | Differential Transmitter (TX) Compliance Eye Diagrams9       |
|   | 2.3        | Differential Receiver (RX) Input Specifications10            |
|   | 2.4        | Add-In Card Transmitter Path Compliance Specifications12     |
|   | 2.5        | System Board Transmitter Path Specifications17               |
|   | 2.6        | 2Reference Clock Specification23                             |
|   | 2.7        | MXM System Board Specifications24                            |
|   | 2.8        | MXM System Board Compliance Eye Diagrams25                   |
|   | 2.9        | PCI ExpressModule <sup>TM</sup> Specifications26             |
|   | 2.10       | MXM ExpressModule Specifications28                           |
|   | 2.11       | ExpressModule System Board Transmitter Path Specifications29 |
|   | 2.12       | PCI Express External Cabling Specifications                  |
|   | 2.13       | External Cabling Receiver Path Specifications                |
|   | 2.14       | PCMCIA ExpressCard <sup>TM</sup> Specifications              |
| 3 | PCI        | Express Library Contents                                     |
|   | 3.1        | Retaining Deskew                                             |
| 4 | Prep       | paring to Take Measurements                                  |
|   | 4.1        | Required Equipment                                           |
|   | 4.2        | Probing Options for Transmitter Testing                      |
|   |            | 4.2.1 SMA Input Connection                                   |
|   |            | 4.2.2 ECB pad connection                                     |
|   |            | 4.2.3 Dual Port Connection                                   |
|   | 4.3        | Running the Test                                             |
|   |            | 4.3.1 Horizontal Setup                                       |
|   |            | 4.3.2 Vertical Setup:                                        |
|   |            | 4.3.3 Math Setup:                                            |
| 5 | Para       | meter Definitions and Method of Implementation               |
|   | 5 1        | UI (Unit Interval) MOI                                       |
|   | 5.1        |                                                              |
|   | 5.1<br>5.2 | TX Differential Pk-Pk Output Voltage MOI47                   |

6 7 8

| 5.4  | TX Minimum Pulse Width MOI                                                | .50 |
|------|---------------------------------------------------------------------------|-----|
| 5.5  | TX Rise/Fall Time Mismatch MOI                                            | .51 |
| 5.6  | Minimum TX Eye Width MOI                                                  | .51 |
| 5.7  | TX Median-to-Max Jitter MOI                                               | .53 |
| 5.8  | VRX Max-Min Ratio (Voltage) MOI                                           | .54 |
| 5.9  | TX SSC Frequency Deviation MOI                                            | .55 |
| 5.10 | TX Rise Time MOI                                                          | .56 |
| 5.11 | TX Fall Time MOI                                                          | .57 |
| 5.12 | Data Dependent Jitter MOI(T <sub>TX-DDJ</sub> )                           | .59 |
| 5.13 | Uncorrelated Total Jitter (T <sub>TX-UTJ</sub> )                          | .60 |
| 5.14 | Uncorrelated Deterministic Jitter(T <sub>TX-UDJDD</sub> )                 | .62 |
| 5.15 | Uncorrelated Total Pulse Width Jitter (T <sub>TX-UPW-TJ</sub> )           | .63 |
| 5.16 | Uncorrelated Deterministic Pulse Width Jitter (T <sub>TX-UPW-DJDD</sub> ) | .65 |
| 5.17 | Voltage swing with No Equalizer (V <sub>TX-NO-EQ</sub> )                  | .66 |
| 5.18 | P-P voltage swing in EIEOS sequence (V <sub>TX-EIEOS</sub> )              | .67 |
| 5.19 | Effective Tx package Loss ratio(Ps21 <sub>TX</sub> )                      | .68 |
| 5.20 | Maximum Boost Ratio(V-Tx-Boost)                                           | .70 |
| Арре | endix A                                                                   | .71 |
| Арре | endix B                                                                   | .78 |
| Арре | endix C                                                                   | .84 |
| 8.1  | Updated Limit Files                                                       | .84 |
| 8.1  | New Limit Files and Limits                                                | .85 |

#### Figure Table:

| Figure 1: PCI Express Transmitter Eye Mask Definitions             |    |
|--------------------------------------------------------------------|----|
| Figure 2: Receiver input eye mask                                  |    |
| Figure 3: Add-in card compliance eye masks                         | 14 |
| Figure 4: Setup File Selection                                     | 14 |
| Figure 5: Serial Data Link Analysis window                         |    |
| Figure 6: Setup file selection in SDLA                             |    |
| Figure 7: DPOJET Measurement Results                               |    |
| Figure 8: System Board Compliance Eye Masks                        |    |
| Figure 9: Setup File Selection                                     |    |
| Figure 10: Serial Data Link Analysis window                        |    |
| Figure 11: Setup file selection in SDLA                            |    |
| Figure 12: DPOJET Measurement Results                              |    |
| Figure 13: Filter settings in Math menu                            |    |
| Figure 14: Selecting CTLE Filter                                   |    |
| Figure 13: MXM System Board Compliance Eye Masks                   |    |
| Figure 14: ExpressModule add-in card compliance eye masks          |    |
| Figure 15: MXM System Board Compliance Eye Masks                   |    |
| Figure 16: ExpressModule system board compliance eye masks         |    |
| Figure 17: Cable (transmitter side) compliance eye masks           |    |
| Figure 18: Cable (receiver side) compliance eye masks              |    |
| Figure 19: ExpressCard Module Transmitter compliance eye masks     |    |
| Figure 20: ExpressCard Host System compliance eye masks            |    |
| Figure 21: Retaining deskew setting unchanged                      |    |
| Figure 22: Source Configuration window                             |    |
| Figure 24: Acquisition setup                                       |    |
| Figure 25: Vertical Setup                                          |    |
| Figure 26: Channel Deskew                                          |    |
| Figure 27: Math Setup                                              |    |
| Figure 28: Recall the desired file from the Setup Library          |    |
| Figure 29: Setting DPOJET measurements                             |    |
| Figure 30: Displaying results in DPOJET panel.                     |    |
| Figure 31: Configure Panel                                         |    |
| Figure 32: Signal at Receiver Reference Load Showing Min/Max Swing |    |
| Figure 33: Filter for SSC Frequency Deviation measurement          |    |

#### Methods of Implementation

| Figure 34. Rise Time Definition                                        |    |
|------------------------------------------------------------------------|----|
| Figure 35. Fall Time Definition                                        | 58 |
| Figure 36: Relation between Data Edge PDF and Recovered Data Clock.    |    |
| Figure 37: Derivation of T <sub>TX-UTJ</sub> and T <sub>TX-UDJDD</sub> | 61 |
| Figure 38: Derivation of TTX-UDJDD                                     |    |
| Figure 39: Definition of TTX-UPW-TJ                                    | 64 |
| Figure 40: Definition of TTX-UPW-DJDD                                  | 65 |
| Figure 41: No Equalization PP Tx Voltage definition                    | 67 |
| Figure 42: EIEOS PP Tx Voltage definition.                             |    |
| Figure 43: Effective Tx package Loss Ratio definition                  | 69 |
| Figure 44: Maximum Boost Ratio definition.                             | 70 |
| Figure A1: Add-in card compliance eye masks                            | 71 |
| Figure A2: Setup File Selection                                        | 72 |
| Figure A3: Serial Data Link Analysis window                            | 72 |
| Figure A4: SDLA Equalizer Setup Menu                                   | 73 |
| Figure A5: DPOJET Measurement Results                                  | 74 |
| Figure A6: System Board Compliance Eye Masks                           | 75 |
| Figure A7: Setup File Selection                                        | 75 |
| Figure A8: Serial Data Link Analysis window                            | 76 |
| Figure A9: SDLA Equalizer                                              | 77 |
| Figure A10: DPOJET Measurement Results                                 | 77 |
| Figure B1: Add-in card compliance eye masks                            |    |
| Figure B2: Setup File Selection                                        |    |
| Figure B3: Serial Data Link Analysis window                            | 79 |
| Figure B4: Embadding Channel configuration                             | 79 |
| Figure B5: Equalizer settings                                          |    |
| Figure B6: DPOJET Measurement Results                                  |    |
| Figure B7: System Board Compliance Eye Masks                           |    |
| Figure B8: Setup File Selection                                        |    |
| Figure B9: Serial Data Link Analysis window                            |    |
| Figure B10: Embedding compliance channel                               |    |
| Figure B10: Equalizer settings                                         |    |
| Figure B11: DPOJET Measurement Results                                 | 83 |

# 1 <u>Introduction to the DPOJET PCI Express Setup</u> <u>Library<sup>1</sup></u>

This document provides the procedures for taking PCI Express measurements with Tektronix DPO/DSA70000 Series Oscilloscopes with DPOJET (Jitter and Eye Analysis Tools) and probing solutions.

DPOJET and its PCI Express Setup Library provide transmitter path measurements (amplitude, timing, and jitter), waveform mask, and limits testing described in multiple variants of the PCI Express specifications.

| Test Methods | Spec<br>Revision | PCI Express Specification Title | Test Points Defined                                           |
|--------------|------------------|---------------------------------|---------------------------------------------------------------|
| Rev1.1       | Rev 1.1          | Base Specification              | Transmitter & Receiver                                        |
|              |                  |                                 | (Section 4.3)                                                 |
| Rev 1.1      |                  | CEM Specification               | System and Add-In Card                                        |
|              |                  |                                 | (Section 4.7)                                                 |
|              |                  |                                 | Reference Clock (Section 2.1)                                 |
|              | Rev 1.1          | MXM Specification               | System and Module(0 & 3.5dB<br>DeEmphasis)(Section 2.4 & 2.5) |
|              | Rev 1.1          | Ref Clock Specification         | Reference Clock(Section 2.6)                                  |
|              | Rev 1.0          | Express Module Specification    | Transmitter Path and System Board (Section 5.4)               |
|              | Rev 1.0          | PCMCIA Express Card Standard    | Host System Transmitter                                       |
|              |                  |                                 | Express Card Transmitter                                      |
|              |                  |                                 | (Section 4.2.1.2)                                             |
| Pov2 0       | Rev 1.0          | External Cabling Specification  | Transmitter and Receiver Path (Section 2.12 & 2.13)           |
| 11672.0      | Rev 2.0          | External Cabling Specification  | Transmitter and Receiver Path (Section 2.12 & 2.13)           |
|              | Rev 2.0          | Base Specification              | Transmitter & Receiver (Section 4.4)                          |
|              |                  |                                 | Mobile Low Power Transmitter (Section 4.4)                    |
|              | Rev 2.0          | CEM Specification               | System and Add-In Card (3.5 & 6dB<br>DeEmphasis)              |
|              |                  |                                 | (Section 4.7)                                                 |

Table 1 – Supported Specifications in the DPOJET Setup Library

<sup>&</sup>lt;sup>1</sup> **Disclaimer:** The tests provided in DPOJET (which are described in this document) do not guarantee PCI Express compliance. The test results should be considered "Pre-Compliance". Official PCI Express compliance and PCI-SIG Integrator List qualification is governed by the PCI-SIG (Special Interest Group) and can be achieved only through official PCI-SIG sanctioned testing.

| Test Methods | Spec<br>Revision | PCI Express Specification Title     | Test Points Defined                                           |
|--------------|------------------|-------------------------------------|---------------------------------------------------------------|
|              | Rev1.1           | MXM Specification                   | System and Module(0 & 3.5dB<br>DeEmphasis)(Section 2.4 & 2.5) |
| Rev3.0       | Rev 1.0          | Base Specification                  | Transmitter<br>(Table 3)                                      |
|              | Rev 0.9          | CEM Specification                   | System and Add-In Card<br>(Table 5 & 6)                       |
|              | Rev 1.0          | Gen2 & Gen3 Ref Clock Specification | Reference Clock(Section 2.6, Table 7B & 7C)                   |

Refer to http://www.pcisig.com/specifications/pciexpress/ for the latest specifications.

In this document, for all references to the PCI Express Base Specifications and Card Electrical Mechanical (CEM) specifications, refer to all versions of the specifications. (Rev 1.1, 2.0, and 3.0). Differences between the specifications are specifically called out when appropriate.

In the subsequent sections, step-by-step procedures are described to help you perform PCI Express measurements. Each measurement is described as a Method of Implementation (MOI). For further reference, consult the Compliance checklists and tools offered to PCI-SIG members at <u>www.pcisig.com</u>.

# 2 PCI Express Specifications

As shown in Table 2, Electrical Specifications for PCI Express are provided in multiple documents. This section provides a summary of the measurement parameters measured in the DPOJET Setup Library module and how they are related to the symbol and test limits in the specification.

# 2.1 Differential Transmitter (TX) Output Specifications

The following table shows the available measurements in the PCE Module and their test limits defined in each of the Base Specifications.

|                                            |                               |                                                 | Specification                         |                                                     |                                        |
|--------------------------------------------|-------------------------------|-------------------------------------------------|---------------------------------------|-----------------------------------------------------|----------------------------------------|
|                                            |                               | DPOJET                                          | 2.5GT/s                               | 5.0 GT/s                                            | 8.0 GT/s                               |
| Parameter                                  | Symbol(s)                     | Measurement                                     | Rev1.1/Rev2.0                         | Rev2.0                                              | Rev3.0                                 |
| Clock Recovery                             | NA                            | See Setup by Data Rate >>                       | 1 <sup>st</sup> Order PLL<br>Fc: 1MHz | 2 <sup>nd</sup> Order PLL<br>CDR w/ .707<br>Damping | 1 <sup>st</sup> Order PLL<br>Fc: 10MHz |
|                                            |                               |                                                 | Order filter at                       | Fc: 1.0MHz                                          | Scrambled                              |
|                                            |                               |                                                 | 1.5MHz with 75%<br>edge density of    | - And -                                             | Compliance<br>Pattern with 50%         |
|                                            |                               |                                                 | Compliance                            | 3 <sup>rd</sup> Order LPF                           | Edge Density                           |
|                                            |                               |                                                 | Pattern                               | Fc: 1.5MHz                                          |                                        |
|                                            |                               |                                                 |                                       | Emulates Step<br>Function Filter at<br>1.5MHz       |                                        |
| Unit interval                              | UI                            | PCIe UI                                         | 399.88 (min)                          | 199.94 (min)                                        | 124.9625 (min)                         |
|                                            |                               | (min/max)                                       | 400.12 (max)                          | 200.06 (max)                                        | 125.0375 (max)                         |
|                                            |                               | SSC filtered with 3rd order<br>HPF: Fc = 198kHz |                                       |                                                     |                                        |
| Differential p-p TX                        | $V_{TX-DIFFn-n}$              | PCle T-Tx-Diff-PP                               | 0.8 V (min)                           | 0.8 V (min)                                         | TBD                                    |
| voltage swing                              | VTX-SWING                     | Eye Height                                      | 1.2 V (max)                           | 1.2 V (max)                                         | 1.2 V (max)                            |
|                                            | V <sub>TX-EYE-FULL</sub>      |                                                 |                                       |                                                     |                                        |
| Low power differential                     | VTX-SWING-LOW                 | PCIe T-Tx-Diff-PP                               | Not Specified                         | 0.4 V (min)                                         | 0.1 V (min)                            |
| p-p TX voltage swing                       | V <sub>TX-EYE-HALF</sub>      | Eye Height                                      |                                       | 0.7 V (max)                                         | 0.8 V (max)                            |
| De-emphasized output                       | $V_{TY-DE-RATIO}$             | PCIe T/nT Ratio                                 | -3.0 dB (min)                         | -5.5 dB (min)                                       | Not Specified                          |
| voltage ratio                              | IX-DL-MIIO                    |                                                 | -4.0 dB (max)                         | -6.5 dB (max)                                       |                                        |
|                                            |                               |                                                 |                                       | -3.0 dB (min)                                       |                                        |
|                                            |                               |                                                 |                                       | -4.0 dB (max)                                       |                                        |
| Instantaneous lane                         | T <sub>MIN-PULSE</sub>        | PCIe Tmin-Pulse                                 | Not Specified                         | 0.9UI (min)                                         | Not Specified                          |
| pulse width                                |                               |                                                 |                                       | 150 ps (min)                                        |                                        |
| Transmitter eye                            | $T_{TX-EYE}$                  | For Rev1.1: Eye Width                           | .75 UI (min)                          | .75 UI (min)                                        | TBD                                    |
| sources                                    | t <sub>TX-EYE_TJ</sub>        | For Rev2/3: PCIe T-TX                           | 300 ps (min)                          | 150 ps (min)                                        |                                        |
| Maximum time between                       |                               | PCIe Med-Mx Jitter                              | .125 UI                               | Not Specified                                       | Not Specified                          |
| the jitter median and<br>maximum deviation | T <sub>TX-EYEMEDIAN-to-</sub> |                                                 | (min/max)                             |                                                     |                                        |

#### Table 2- Supported Base Specification transmitter measurements

|                                          |                                  |                                                                              |                          | Specification                |                    |  |
|------------------------------------------|----------------------------------|------------------------------------------------------------------------------|--------------------------|------------------------------|--------------------|--|
| Parameter                                | Symbol(s)                        | DPOJET<br>Measurement                                                        | 2.5GT/s<br>Rev1.1/Rev2.0 | 5.0 GT/s<br>Rev2.0           | 8.0 GT/s<br>Rev3.0 |  |
| from the median                          | MAXJITTER                        |                                                                              |                          |                              |                    |  |
| Deterministic jitter                     | T <sub>TX-DJ-DD</sub>            | DJ–δδ                                                                        | Not Specified            | 0.15 UI (max)<br>30 ps (max) | TBD                |  |
| Tx RMS jitter <<br>1.5MHz                | Ttx-lf-rms                       | TIE1 Jitter w/<br>3 <sup>rd</sup> Order LPF<br>Fc: 1.5 MHz<br>Std. Deviation | Not Specified            | 3.0 ps (max)                 | Not Specified      |  |
| D+/D- TX output rise/fall                | $T_{TX-RISE}$                    | PCle T-Tx-Rise                                                               | 0.125 UI (min)           | 0.15 UI (min)                | Not Specified      |  |
| l ime <sup>2</sup>                       | $T_{TX-FALL}$                    | PCIe T-Tx-Fall                                                               | 50 ps (min)              | 30 ps (min)                  |                    |  |
| Tx rise/fall<br>mismatch                 | TRF-MISMATCH                     | PCIe T-RF-Mismch                                                             | Not Specified            | 0.1 UI (max)                 | Not Specified      |  |
| AC common mode<br>output voltage         | V <sub>TX-CM-AC-PP</sub>         | Common Mode<br>Pk-Pk                                                         | Not Specified            | 100 mV (max)                 | 100 mV (max)       |  |
| AC common mode                           | V <sub>TX-CM-AC-P</sub>          | Common Mode                                                                  | 20mV RMS                 | Not Specified                | 20mV RMS           |  |
| output voltage                           |                                  | Rev1.1 : StdDev                                                              | (max)                    |                              | (max)              |  |
| Absolute delta of DC                     | V <sub>TX-CM-DC-LINE-DELTA</sub> | Common Mode                                                                  | 0 V (min)                | 0 V (min)                    | 0 V (min)          |  |
| common mode voltage<br>between D+ and D- |                                  | Mean                                                                         | 25 mV (max)              | 25 mV (max)                  | 25 mV (max)        |  |

#### Table 3- Specific PCI Express 3.0 Base transmitter measurements

| Parameter                                | Symbol(s)    | DPOJET Measurement           | 8.0 GT/s<br>Rev3.0                                                                                               |
|------------------------------------------|--------------|------------------------------|----------------------------------------------------------------------------------------------------|
| Clock Recovery                           | NA           | See Setup by Data<br>Rate >> | 1 <sup>st</sup> Order PLL<br>Fc: 10MHz<br>Assumes<br>Scrambled<br>Compliance<br>Pattern with 50%<br>Edge Density |
| Full Swing Tx voltage<br>with noTxEq     | VTX-FS-NO-EQ | V-TX-NO-EQ                   | 1300 mV(max)<br>800 mV(min)                                                                                      |
| Reduced Swing Tx<br>voltage with noTxEq  | VTX-RS-NO-EQ | V-TX-NO-EQ                   | 1300 mV(max)                                                                                                    |
| Min swing during<br>EIEOS for full swing | VTX-EIEOS-FS | V-TX-EIEOS                   | 250 mV(min)                                                                                                    |

 $<sup>^{2}</sup>$  Rise/Fall time measurements in DPOJET are compliant to the Rev1.0a and Rev1.1 specification. For Gen2, rise and fall time is limited to TF2 and TR2 as defined in section 4.3.3.8 of the Base Specification

| Parameter                                   | Symbol(s)    | DPOJET Measurement | 8.0 GT/s<br>Rev3.0 |
|---------------------------------------------|--------------|--------------------|--------------------|
| Min swing during<br>EIEOS for reduced swing | VTX-EIEOS-RS | V-TX-EIEOS         | 232 mV(min)        |
| Pseudo package loss                         | ps21TX       | ps21TX             | -3.0dB(min)        |
| Tx uncorrelated total jitter                | TTX-UTJ      | T-TX-UTJ           | 31.25ps(max)       |
| Tx uncorrelated deterministic jitter        | TTX-UDJDD    | T-TX-UDJDD         | 12ps(max)          |
| Data dependent jitter                       | TTX-DDJ      | T-TX-DDJ           | 18ps(max)          |
| Total uncorrelated<br>PWJ                   | TTX-UPW-TJ   | T-TX-UPW-TJ        | 24ps(max)          |
| Deterministic DjDD<br>uncorrelated PWJ      | TTX-UPW-DJDD | T-TX-UPW-DJDD      | 10ps(max)          |
| Maximum Boost voltage<br>ratio              | V-TX-BOOST   | V-TX-BOOST         | 8dB(max)           |

### 2.2 Differential Transmitter (TX) Compliance Eye Diagrams

Figure 1a shows the eye mask definitions for the Rev1.1 Base Specification. It provides an example of a transmitter mask for a signal with de-emphasis. Transition and non-transition bits must be separated to perform the mask testing. The amplitude and jitter mask geometries are derived from the amplitude and jitter specifications. Low power transmitter variants in both Gen1 and Gen2 do not use de-emphasis (This is shown in Figure 1b).

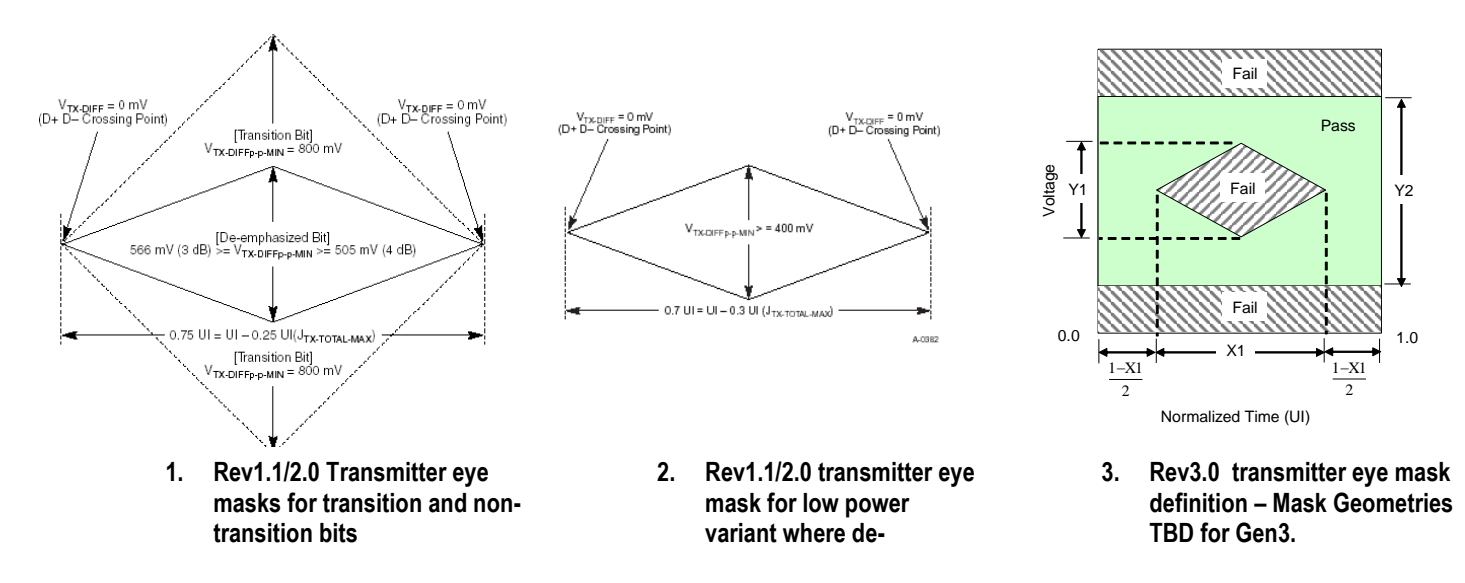

emphasis is not used

#### Figure 1: PCI Express Transmitter Eye Mask Definitions

### 2.3 Differential Receiver (RX) Input Specifications

The following table shows the available measurements in the PCE Module and their test limits defined in each of the Base specifications.

|                                                      |                               | DPOJET                    | 2.5GT/s                                   | 5.0 GT/s                                            |
|------------------------------------------------------|-------------------------------|---------------------------|-------------------------------------------|-----------------------------------------------------|
| Parameter                                            | Symbol                        | Measurement               | Rev1.1/Rev2.0                             | Rev2.0                                              |
| Clock Recovery                                       | NA                            | See Setup by Data Rate >> | 1 <sup>st</sup> Order PLL<br>Fc: 1MHz     | 2 <sup>nd</sup> Order PLL<br>CDR w/ .707<br>Damping |
|                                                      |                               |                           |                                           | Fc: 1.0MHz                                          |
|                                                      |                               |                           |                                           | - And -                                             |
|                                                      |                               |                           |                                           | 3 <sup>rd</sup> Order LPF                           |
|                                                      |                               |                           | Emulates 1st Order filter at 1.5MHz with  | Fc: 1.5MHz                                          |
|                                                      |                               |                           | 75% edge density of<br>Compliance Pattern | Emulates Step<br>Function Filter at<br>1.5MHz       |
| Unit interval                                        | UI                            | PCIe UI                   | 399.88 (min)                              | 199.94 (min)                                        |
|                                                      |                               | (min/max)                 | 400.12 (max)                              | 201.06 (max)                                        |
|                                                      |                               | HPF: Fc = 198kHz          |                                           |                                                     |
| Minimum receiver eye height                          | $V_{RX\_EYE}$                 | PCIe T-Tx-Diff-PP         | .175 V (min)                              | .120 V (min)                                        |
|                                                      |                               | Eye Height                | 1.2 V (max)                               | 1.2 V (max)                                         |
| Minimum receiver eye width                           | $T_{RY-FYF}$                  | For Rev1.1: Eye Width     | .40 UI (min)                              | Not Specified                                       |
|                                                      |                               | For Rev2: PCI T-TX        | 160ps (min)                               |                                                     |
| Receiver deterministic jitter -                      | $T_{RX\_DJ\_DD}$              | DJ–δδ                     | Not Specified                             | .30 UI (max)                                        |
| Dj                                                   |                               |                           |                                           | 60 ps (max)                                         |
| Minimum width                                        | TRX-MIN-PULSE                 | PCle Tmin-Pulse           | Not Specified                             | .60 UI (min)                                        |
| pulse at Rx                                          |                               |                           |                                           | 120ps (max)                                         |
| Maximum time between the                             | T <sub>TX-EYEMEDIAN-to-</sub> | PCIe Med-Mx Jitter        | .30 UI (max)                              | Not                                                 |
| jitter median and maximum deviation from the median. | MAXJITTER                     |                           |                                           | Specified                                           |
| Rx AC common                                         | Vrx-cm-ac-p                   | Common Mode               | 150mV                                     | 150mV                                               |
| mode voltage                                         |                               | Rev2/3 · Pk_Pk            |                                           |                                                     |
| 5                                                    |                               |                           |                                           |                                                     |

Table 4 – Supported base specification receiver measurements for Gen1 and Gen2

### **Differential Receiver (RX) Eye Diagrams**

Figure 2 shows the receiver eye mask definitions for the Rev1.1 Base Specification. The amplitude and jitter mask geometries are derived from the amplitude and jitter specifications.

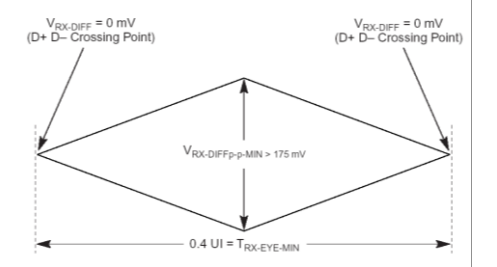

Figure 2: Receiver input eye mask

# 2.4 Add-In Card Transmitter Path Compliance Specifications

Table 5 is derived from the Card Electrical Mechanical Specifications (CEM). See the CEM Specification for additional notes and test definitions.

| Parameter                                                          | Symbol                        | DPOJET                                                                     | 2.5GT/s                                                                        | 5.0 GT/s                                                                                             | 8.0 GT/s                         |
|--------------------------------------------------------------------|-------------------------------|----------------------------------------------------------------------------|--------------------------------------------------------------------------------|----------------------------------------------------------------------------------------------------|----------------------------------|
|                                                                    |                               | Measurement                                                                | Rev1.1/Rev2.0                                                                  | Rev2.0                                                                                               | Rev3.0                           |
| Clock Recovery                                                     | NA                            | See Setup by Data<br>Rate >>                                               | 1st Order PLL<br>Fc: 1MHz<br>Emulates 1st                                      | 2nd Order PLL CDR w/<br>.707 Damping<br>Fc: 1.0MHz<br>- And -<br>3rd Order LPF                       | 1st Order PLL<br>Fc: 10MHz       |
|                                                                    |                               |                                                                            | Order filter at<br>1.5MHz with 75%<br>edge density of<br>Compliance<br>Pattern | Fc: 1.5MHz<br>Emulates Step Function<br>Filter at 1.5MHz                                             |                                  |
| Unit interval                                                      | UI                            | PCIe UI<br>(min/max)<br>SSC filtered with 3rd<br>order HPF: Fc =<br>198kHz | 399.88 (min)<br>402.12 (max)                                                   | 199.94 (min)<br>200.06 (max)                                                                         | 124.9625 (min)<br>125.6625 (max) |
| Differential P-P Voltage                                           | VDiff-PP                      | PCIe VTx-Diff-PP                                                           | Not Specified                                                                  | Not Specified                                                                                        | 50mV (min)<br>1200mV(max)        |
| Eye height of transition bits                                      | VTXA                          | Eye Height1                                                                | 0.514 V (min)<br>1.2 V (max)                                                   | 3.5dB De-emphasis<br>.380 V (min)<br>1.2 V (max)<br>6.0dB De-emphasis .306<br>V (min)<br>1.2 V (max) | 50mV (min)<br>1200mV(max)        |
| Eye height of non-transition<br>bits                               | VTXA_d                        | Eye Height2                                                                | 0.360 V (min)<br>1.2 V (max)                                                   | 3.5dB De-emphasis<br>.380 V (min)<br>1.2 V (max)<br>6.0dB De-emphasis .260<br>V (min)<br>1.2 V (max) | 50mV (min)<br>1200mV(max)        |
| Eye width with sample size<br>of 106 UI                            | TTXA In Rev1.1                | Eye Width                                                                  | 287 ps (min)                                                                   | Not Specified                                                                                        | Not Specified                    |
| Jitter eye opening at BER<br>10-12                                 | TTXA In Rev2.0                | For Rev1.1: Eye<br>Width<br>For Rev2/3: PCIe T-<br>TX                      | 274 ps (min)<br>Informative                                                    | 123 ps (min)<br>with Crosstalk                                                                       | 45.00ps(min)                     |
| Maximum median-max jitter<br>outlier with sample size of<br>106 UI | JTXA-MEDIAN-to-<br>MAX-JITTER | PCIe Med-Mx Jitter                                                         | 56.5 ps (max)                                                                  | Not Specified                                                                                        | Not Specified                    |
| Total Jitter at BER 10-12                                          | Tj at BER 10-12               | TJ@BER                                                                     | Not Specified                                                                  | 77 ps (max)                                                                                          | 80.00 ps(max)                    |
| Deterministic Jitter at BER<br>10-12                               | Max Dj                        | DJ–δδ                                                                      | Not Specified                                                                  | 57 ps (max)                                                                                          | Not Specified                    |
| Random Jitter at BER 10-12                                         | Max Rj                        | RJ–δδ                                                                      | Not Specified                                                                  | Not Specified                                                                                        | 3.0 ps (max)                     |

Table 5 – Supported CEM add-in card measurements

Specific PCI Express Gen3 measurements derived from SigTest Compliance tool for Add In Card: -

| Parameter              | DPOJET      | 8.0 GT/s                   |
|------------------------|-------------|----------------------------|
|                        | Measurement | Rev3.0                     |
| Clock Recovery         | See Setup   | 1st Order PLL<br>Fc: 10MHz |
| Min TBit Voltage(Max)  | Eye Low     | -25mV(max)<br>-600mV(Min)  |
| Min nTBit Voltage(Max) | Eye Low     | -25mV(max)<br>-600mV(Min)  |
| Max TBit Voltage(Min)  | Eye High    | 25mV(max)<br>600mV(Min)    |
| Max nTBit Voltage(Min) | Eye High    | 25mV(max)<br>600mV(Min)    |

#### Add-In Card Eye Diagrams

The amplitude and jitter masks are derived from the amplitude and jitter specifications in Table 5.

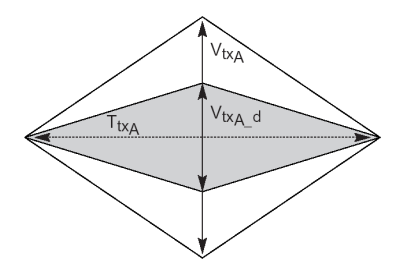

#### Figure 3: Add-in card compliance eye masks

#### Load the Add-In Card Setup File in DPOJET:

- 1. In the scope menu, select Analyze->PCI Express
- 2. In the DPOJET standard tab, click the select button to choose the Test Point
- 3. Select Rev3.0 -->SDLA\_Add-In-Card->R30\_SDLA\_Add-in-Card.set
- 4. In the Math Menu, set Math1 to Channel 1-Channel 2(Data)

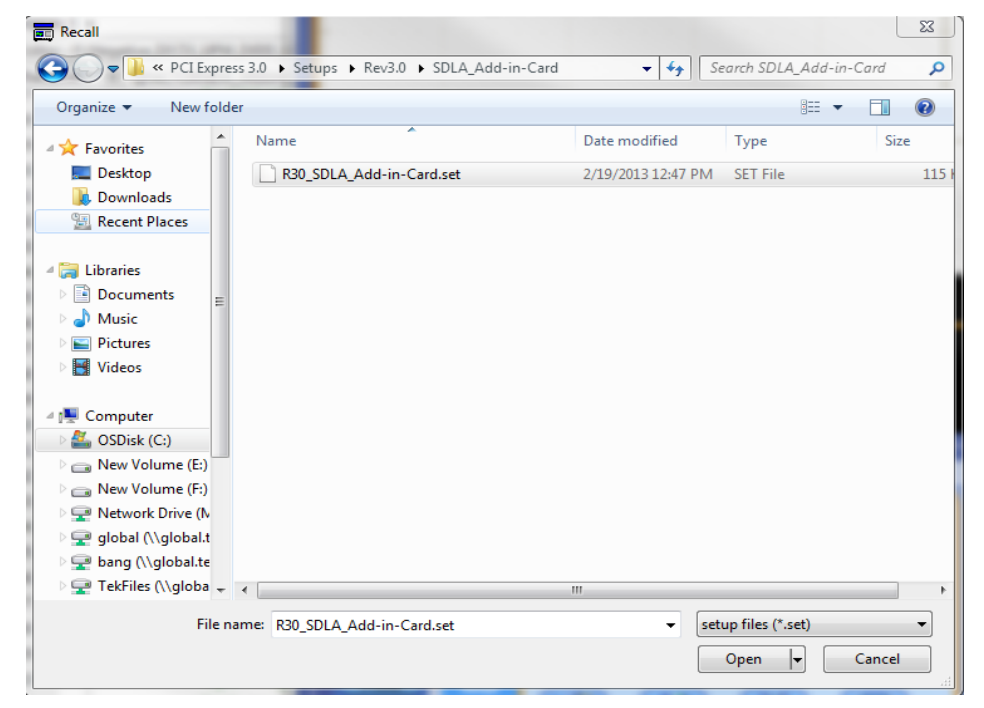

#### **Figure 4: Setup File Selection**

#### **Applying Channel and Behavioral Equalizer from SDLA:**

(Note: for Windows XP and 32-bit Win 7 Scopes, go to Appendix A and follow the procedure)

These measurements are done using SDLA (Serial Data Link Analysis) behavioral equalizer and channel embedding. Open SDLA from Analyze menu.

| Tektronix   |                                            |                                                         |                                           |            |                       | 🔘 View 🛛 🔘 | GPIB Help About            |
|-------------|--------------------------------------------|---------------------------------------------------------|-------------------------------------------|------------|-----------------------|------------|----------------------------|
| SR: 50 GS/s | NA b1<br>Tp1 b2<br>NA c1<br>Tp2 c2<br>0% R | Tp8 Tp7<br>De-embed src1<br>src2<br>Tp8 Tp9<br>d1<br>d2 | Single Input<br>Ch 1<br>Ch 2<br>M4<br>Tp3 | Dual Input | Global BW Limit 12GHz | Sav        | Apply<br>Config<br>Analyze |

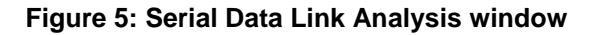

Click Recall and select 'PCIE\_R30\_SDLA\_Add-in-Card.sdl'. It will set Equalizer CTLE and DFE values as per the PCI Express 3.0 specification. For details of the PCI Express Gen 3 De-embedding procedure refer to the following document in <a href="http://www.tek.com/method-implementation/pci-express-30-de-embedding-method-implementation-version-10">http://www.tek.com/method-implementation/pci-express-30-de-embedding-method-implementation-version-10</a>

| Organize 🔻 New folder                                                                                                    |                                 |                    |                              |                   |           |  |  |  |  |
|----------------------------------------------------------------------------------------------------|---------------------------------|--------------------|------------------------------|-------------------|-----------|--|--|--|--|
| 🔆 Favorites 📩                                                                                                    | Name                            | Date modified      | Туре                         | Size              |           |  |  |  |  |
| 📃 Desktop                                                                                                    | 🔠 default.sdl                   | 1/24/2013 8:06 AM  | Service Descriptio           | 27 KB             |           |  |  |  |  |
| 🐌 Downloads                                                                                                    | E PCIE_R30_SDLA_Add-in-Card.sdl | 2/21/2013 12:22 PM | Service Descriptio           | 1,873 KB          |           |  |  |  |  |
| Recent Places                                                                                                    | PCIE_R30_SDLA_SYSTEM.sdl        | 2/21/2013 12:22 PM | Service Descriptio           | 1,395 KB          |           |  |  |  |  |
|                                                                                                    | SAS_6G_6meter.sdl               | 2/22/2013 2:58 AM  | Service Descriptio           | 514 KB            |           |  |  |  |  |
| Libraries Libraries Concuments Computer Computer Libraries Computer Libraries Libraries Librari | B SAS_66_10meter.sdl            | 2/22/2013 2:58 AM  | Service Descriptio           | 4,884 KB          |           |  |  |  |  |
| New Volume (F:)  Network Drive (N  g global (\\global.t                                                                                                    |                                 |                    |                              |                   |           |  |  |  |  |
| File nan                                                                                                    | PCIE R30 SDI A Add-in-Card sdl  |                    | <ul> <li>Tektroni</li> </ul> | x SDLA setun file | e (*.sdl) |  |  |  |  |

Figure 6: Setup file selection in SDLA

6. Click 'Apply' in SDLA. SDLA will process waveform from DUT by embedding the compliance channel and applying the reference equalizer (CTLE + 1 Tap DFE) and it will also automatically run DPOJET based on the current DPOJET configuration. The resulting waveform is placed in reference memory (Ref4). At the end user can generate a report containing the measurement results and test configuration by selecting the Report tab in DPOJET and clicking the save button.

NOTE: It is critical that the DPOJET setup file is recalled as described above before SDLA is ran.

The results will be displayed as below.

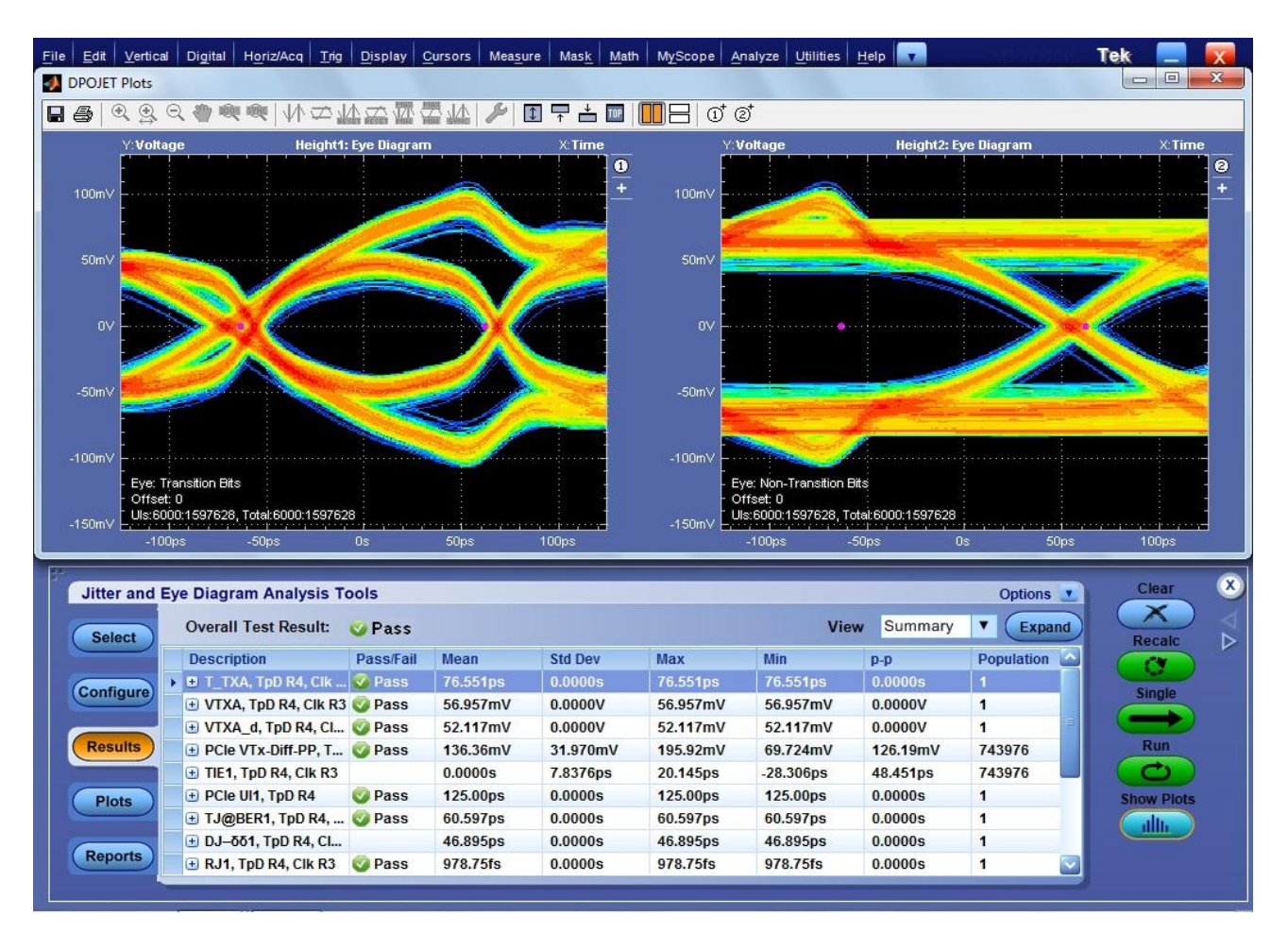

**Figure 7: DPOJET Measurement Results** 

7. To configure SDLA manually, follow procedure described in Appendix B.

#### 8.

# 2.5 System Board Transmitter Path Specifications

Table 6 is derived from the Card Electrical Mechanical Specifications (CEM) and PHY Test Specification. See the CEM and Test Specification for additional notes and test definitions.

| Parameter                                                                      | Symbol                                               | DPOJET                                                                  | 2.5GT/s                                              | 5.0 GT/s                                      | 8.0 GT/s                                    |
|--------------------------------------------------------------------------------|------------------------------------------------------|-------------------------------------------------------------------------|------------------------------------------------------|-----------------------------------------------|---------------------------------------------|
|                                                                                |                                                      | Measurement                                                             | Rev1.1/Rev2.0                                        | Rev2.0                                        | Rev3.0                                      |
| Clock Recovery                                                                 | NA                                                   | See Setup by Data Rate >>                                               | 2 <sup>nd</sup> Order PLL<br>CDR w/ .707             | Explicit Clock 2 <sup>nd</sup><br>Order PLL   | Explicit Clock 2 <sup>nd</sup><br>Order PLL |
|                                                                                |                                                      |                                                                         | Fc: 1.0MHz<br>- And -                                | Clock Multiplier=50<br>CDR w/ .707<br>Damping | Clock<br>Multiplier=80<br>Clock Edge        |
|                                                                                |                                                      |                                                                         | 1 <sup>st</sup> Order LPF                            | Fc: 1.0MHz                                    | Rising                                      |
|                                                                                |                                                      |                                                                         | Fc: 1.5MHz                                           |                                               | 0.707 Damping                               |
|                                                                                |                                                      |                                                                         | Emulates 3 <sup>rd</sup><br>Order 3500:250<br>Method | Emulates Step<br>Function Filter at<br>1.5MHz | Fc(JTF): 2.0MHz                             |
| Unit interval                                                                  | UI                                                   | PCle UI<br>(min/max)<br>SSC filtered with 3rd order<br>HPF: Fc = 198kHz | 399.88 (min)<br>402.12 (max)                         | 199.94 (min)<br>201.06 (max)                  | 124.9625 ps<br>(min)<br>125.6625ps<br>(max) |
| Eye height of transition bits                                                  | V <sub>TXS</sub>                                     | Eye Height1                                                             | 0.274 V (min)<br>1.2 V (max)                         | 0.250 V (min)                                 | 46mV (min)<br>1200mV(max)                   |
| Eye height of non-transition bits                                              | V <sub>TXS_d</sub>                                   | Eye Height2                                                             | 0.253 V (min)<br>1.2 V (max)                         | 0.250 V (min)                                 | 46mV (min)<br>1200mV(max)                   |
| Eye width with sample size of 10 <sup>6</sup> UI                               | T <sub>TXS</sub><br>In Rev1.1                        | Eye Width                                                               | 246 ps (min)                                         | Not Specified                                 | Not Specified                               |
| Jitter eye opening at BER 10 <sup>-12</sup>                                    | T <sub>TXS</sub><br>In Rev2.0                        | For Rev1.1: Eye Width<br>For Rev2/3: PCIe T-TX                          | 233 ps (min)<br>Informative                          | 95 ps (min)<br>with Crosstalk                 | 41.25ps(min)                                |
| Maximum median-max jitter<br>outlier with sample size of 10 <sup>6</sup><br>UI | <b>J</b> <sub>TXA-</sub><br>MEDIAN-to-<br>MAX-JITTER | PCle Med-Mx Jitter                                                      | 77 ps (max)                                          | Not Specified                                 | Not Specified                               |
| Total Jitter at BER 10-12                                                      | Tj at BER<br>10 <sup>-12</sup>                       | TJ@BER                                                                  | Not Specified                                        | 105 ps (max)                                  | 83.75 ps(max)                               |
| Deterministic Jitter at BER 10-12                                              | Max Dj                                               | DJ–δδ                                                                   | Not Specified                                        | 57 ps (max)                                   | Not Specified                               |
| Random Jitter at BER 10-12                                                     | Max Rj                                               | RJ–δδ                                                                   | Not Specified                                        | Not Specified                                 | 3.0 ps (max)                                |

Table 6 – Supported CEM System Board Measurements

| Parameter              | DPOJET      | 8.0 GT/s                  |
|------------------------|-------------|---------------------------|
|                        | Measurement | Rev3.0                    |
| Clock Recovery         | See Setup   | 2nd Order PLL<br>Fc: 2MHz |
| Min TBit Voltage(Max)  | Eye Low     | -23mV(max)<br>-600mV(Min) |
| Min nTBit Voltage(Max) | Eye Low     | -23mV(max)<br>-600mV(Min) |
| Max TBit Voltage(Min)  | Eye High    | 23mV(max)<br>600mV(Min)   |
| Max nTBit Voltage(Min) | Eye High    | 23mV(max)<br>600mV(Min)   |

Specific PCI Express Gen3 measurements derived from SigTest Compliance tool for System: -

### System Board Eye Diagrams

The amplitude and jitter masks are derived from the amplitude and jitter specifications in Table 6.

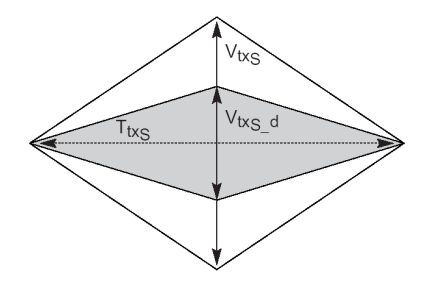

Figure 8: System Board Compliance Eye Masks

#### Load the System Setup File in DPOJET:

- 1. In the scope menu, select Analyze->PCI Express
- 2. In the DPOJET standard tab, click the select button to choose the Test Point
- 3. Select Rev3.0->SDLA\_System->R30\_SDLA\_SYSTEM.set
- 4. In the Math Menu, set Math1 to Channel 3-Channel4(Data) and Math2 to Channel 1-Channel2(Clock)

| Recall                                                                                                    |                                 |                   |                                      | ×      |
|----------------------------------------------------------------------------------------------------|---------------------------------|-------------------|--------------------------------------|--------|
| 🕝 🕞 🗸 🕌 « PCI Express 3.0                                                                                   | ► Setups ► Rev3.0 ► SDLA_System | ▼ 4 <sub>7</sub>  | Search SDLA_System                   | Q      |
| Organize 🔻 New folder                                                                                       |                                 |                   |                                      |        |
| 🔶 Favorites                                                                                                 | ame                             | Date modified     | Туре                                 | Size   |
| Desktop<br>Downloads                                                                                        | ] R30_SDLA_SYSTEM.set           | 2/19/2013 4:17 PN | 1 SET File                           | 201 H  |
| <ul> <li>□ Libraries</li> <li>□ Documents</li> <li>□ Music</li> <li>□ Pictures</li> <li>□ Videos</li> </ul> |                                 |                   |                                      |        |
| Computer<br>SDisk (C:)<br>New Volume (E:)<br>New Volume (F:)<br>Network Doing (A                            |                                 |                   |                                      |        |
| ♀ Idetwork Drive (iv<br>♀ global (\\global.t<br>♀ bang (\\global.te                                         |                                 |                   |                                      |        |
| File name:                                                                                                  | R30_SDLA_SYSTEM.set             | • [               | setup files (*.set)<br>Open <b>v</b> | Cancel |

**Figure 9: Setup File Selection** 

#### Applying Channel and Behavioral Equalizer from SDLA:

(Note: for Windows XP, go to Appendix A and follow the procedure)

These measurements are done using SDLA (Serial Data Link Analysis) behavioral equalizer and channel embedding. Open SDLA from Analyze menu.

| 📣 SDLA Visualizer |                                                                                                    | - • •                                                     |
|-------------------|----------------------------------------------------------------------------------------------------|-----------------------------------------------------------|
| Tektronix         |                                                                                                    | O View O GPIB Help About                                  |
| SR: 50 GS/s       | NA bi<br>Tp0 Tp7 Single Input  Dual Input Global BW Limit 12GHz<br>Single Input Tp1 b2 Tp0 Tp7 Ch 3 Tp1 Tp1 Rx Tp2 R4 Data Tp4 Data Tp2 Clock Tp5 Clock Tp5 Clock Tp5 Clock Tp5 Clock Tp5 Clock Tp5 Clock Tp5 Clock Tp5 Clock Tp5 Clock Tp5 Clock Tp5 Clock Tp5 Clock Tp5 Clock Tp5 Clock Tp5 Clock Tp5 Clock Tp5 Clock Tp5 Clock Tp5 Clock Tp5 Clock Tp5 Clock Tp5 Clock Tp5 Clock Tp5 Clock Tp5 Clock Tp5 Clock Tp5 Clock Tp5 Clock Clock C | Apply<br>Config<br>Analyze<br>Piot<br>Save Recall Default |

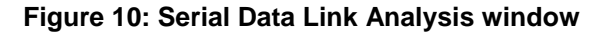

Click Recall and select 'PCIE\_R30\_SDLA\_SYSTEM.sdl'. It will set Equalizer CTLE and DFE values as per the PCI Express 3.0 specification. For details of the PCI Express Gen 3 De-embedding procedure refer to the following document in <a href="http://www.tek.com/method-implementation/pci-express-30-de-embedding-method-implementation-version-10">http://www.tek.com/method-implementation/pci-express-30-de-embedding-method-implementation-version-10</a>

| Select file to recall SDLA setup: |                               |                   |                      |                |  |  |
|-----------------------------------|-------------------------------|-------------------|----------------------|----------------|--|--|
| 🔾 🖓 🗸 🕌 🖉 Public 🕨                | Tektronix                     | e recall 🔻 😽      | Search save recall   | Q              |  |  |
| Organize 👻 New folde              | er                            |                   |                      |                |  |  |
| 🖳 RecentPlaces 🔺                  | Name                          | Date modified     | Туре                 | Size           |  |  |
| Contraction                       | default.sdl                   | 1/24/2013 9:36 PM | SDL File             | 27 KB          |  |  |
| Documents                         | PCIE_R30_SDLA_Add-in-Card.sdl | 2/22/2013 1:52 AM | SDL File             | 1,873 KB       |  |  |
| Music                             | PCIE_R30_SDLA_SYSTEM.sdl      | 2/22/2013 1:52 AM | SDL File             | 1,395 KB       |  |  |
| Pictures                          | SAS_6G_6meter.sdl             | 2/22/2013 4:28 PM | SDL File             | 514 KB         |  |  |
| Tektronix                         | SAS_6G_10meter.sdl            | 2/22/2013 4:28 PM | SDL File             | 4,884 KB       |  |  |
| Videos =                          |                               |                   |                      |                |  |  |
| 🚢 Local Disk (C:)                 |                               |                   |                      |                |  |  |
| 🚽 global (\\global.t              |                               |                   |                      |                |  |  |
| 🚽 sqetest (\\global.              |                               |                   |                      |                |  |  |
| 👝 Local Disk (X:) 🖕               | •                             |                   |                      | +              |  |  |
| File n                            | ame: PCIE_R30_SDLA_SYSTEM.sdl | •                 | Tektronix SDLA setup | file (*.sdl) 🔻 |  |  |
|                                   |                               | (                 | Open                 | Cancel         |  |  |

Figure 11: Setup file selection in SDLA

6. Click 'Apply' in SDLA. SDLA will process waveform from DUT and it will also process DPOJET analysis. At the end user will get a complete report of System Board.

The results will be displayed as below.

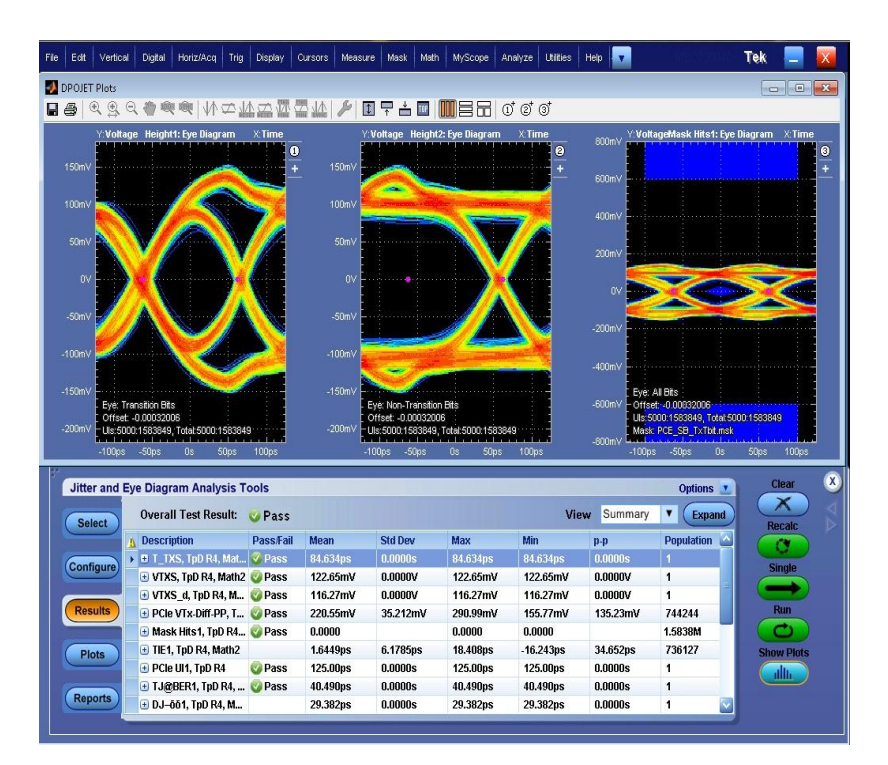

Figure 12: DPOJET Measurement Results

**Note:** Nominally the PCIe Rev3.0 bit rate is 8 Gb/s. But if a signal with SSC is tested, the bit rate should be set to 7.98 Gb/s. (0.25% lower). Alternatively, use the Auto Detect bit rate feature in SDLA Visualizer that will determine the exact clock frequency near the specified rate.

To repeat measurements, you can clear previous results by pressing Clear in DPOJET and press Apply in SDLA. New acquisition and calculations will be completed automatically. This is necessary when testing different presets.

7. To configure SDLA manually, follow procedure described in Appendix B.

When measuring systems with short channels, or when doing exploratory testing, CTLE equalization may be sufficient. Then use R30\_SYSTEM.set in R30\_SYSTEM folder. This setup does not require SDLA and sets up a CTLE with -7dB gain as an ArbFilter. It does not embed the channel. Press Single to acquire waveforms and calculate measurements. In this mode Free Run is possible.

To change the CTLE filter, follow the procedure described below.

- 1. Load R30\_SYSTEM.set file from R30\_SYSTEM folder.
- 2. Click on Math menu and go to 'Editor' in Math subsystem.

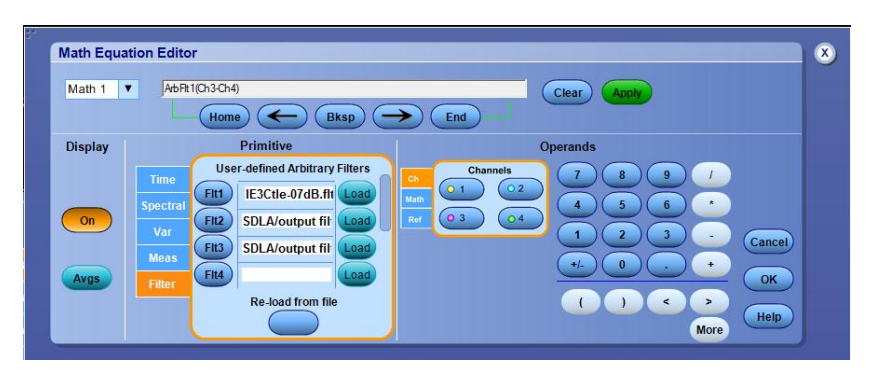

Figure 13: Filter settings in Math menu

3. Select 'Filter' tab and click 'Load' button in 'Flt1' section. It will guide to the desired filters location. Select any of seven filters(-6dB to -12dB CTLE filters) and click Open. It will apply the desired filter to differential data.

| W Textopix V Textopixations V PLICEPTess 3.0 V Filters       V Setter Puters         Organize New folder       IEE • I         Very Favorites       Date modified       Type         Desktop       Date modified       Type         Desktop       Date modified       Type         Desktop       PCIE3Ctie-06dB.fit       2/19/2013 11.45 AM       FLT File         Recent Places       PCIE3Ctie-06dB.fit       2/19/2013 11.45 AM       FLT File         Documents       PCIE3Ctie-06dB.fit       2/19/2013 11.45 AM       FLT File         Documents       PCIE3Ctie-06dB.fit       2/19/2013 11.45 AM       FLT File         Discoments       PCIE3Ctie-104B.fit       2/19/2013 11.45 AM       FLT File         PCIE3Ctie-104B.fit       2/19/2013 11.45 AM       FLT File         PCIE3Ctie-104B.fit       2/19/2013 11.45 AM       FLT File         PCIE3Ctie-12dB.fit       2/19/2013 11.45 AM       FLT File         PCIE3Ctie-12dB.fit       2/19/2013 11.45 AM       FLT File         PCIE3Ctie-12dB.fit       2/19/2013 11.45 AM       FLT File         PCIE3Ctie-12dB.fit       2/19/2013 11.45 AM       FLT File         PCIE3Ctie-12dB.fit       2/19/2013 11.45 AM       FLT File         PCIE3Ctie-12dB.fit       2/19/2013 11.45 AM       FLT File </th <th></th> <th></th> <th></th> <th>Casarda Elitarea</th> <th>- 1.</th> <th>DCLEmmon 2.0 . Film</th> <th></th> <th>Open</th>                                                                                                    |   |          |    | Casarda Elitarea | - 1.    | DCLEmmon 2.0 . Film          |        | Open                                                                                                    |
|----------------------------------------------------------------------------------------------------|---|----------|----|------------------|---------|------------------------------|--------|----------------------------------------------------------------------------------------------------|
| Organize       New folder                                                                                                    | , | _        |    | Search Futers    | • • • • | ns 🖡 PCI Express 3.0 🖡 Filte | cation |                                                                                                    |
|                                                                                                    | 0 | •        |    |                  |         |                              |        | Organize 🔻 New folder                                                                                                    |
| Desktop       PCIE3Ctle-06dB.ft       2/19/2013 11:45 AM       FLT File         Downloads       PCIE3Ctle-07dB.ft       2/19/2013 11:45 AM       FLT File         Dibraries       PCIE3Ctle-06dB.ft       2/19/2013 11:45 AM       FLT File         Documents       PCIE3Ctle-06dB.ft       2/19/2013 11:45 AM       FLT File         Documents       PCIE3Ctle-06dB.ft       2/19/2013 11:45 AM       FLT File         Music       PCIE3Ctle-10dB.ft       2/19/2013 11:45 AM       FLT File         PCIE3Ctle-10dB.ft       2/19/2013 11:45 AM       FLT File         PCIE3Ctle-10dB.ft       2/19/2013 11:45 AM       FLT File         PCIE3Ctle-10dB.ft       2/19/2013 11:45 AM       FLT File         PCIE3Ctle-10dB.ft       2/19/2013 11:45 AM       FLT File         PCIE3Ctle-10dB.ft       2/19/2013 11:45 AM       FLT File         PCIE3Ctle-10dB.ft       2/19/2013 11:45 AM       FLT File         PCIE3Ctle-12dB.ft       2/19/2013 11:45 AM       FLT File         PCIE3Ctle-004B.ft       2/19/2013 11:45 AM       FLT File         PCIE3Ctle-0104B.ft       2/19/2013 11:45 AM       FLT File         PCIE3Ctle-0104B.ft       2/19/2013 11:45 AM       FLT File         PCIE3Ctle-0104B.ft       2/19/2013 11:45 AM       FLT File <t< th=""><th></th><th>Туре</th><th></th><th>Date modified</th><th></th><th>Name</th><th>-</th><th>🛚 🚖 Favorites</th></t<>                                                                                                    |   | Туре     |    | Date modified    |         | Name                         | -      | 🛚 🚖 Favorites                                                                                                    |
| Downloads       PCIE3Ctle-07dB.ftt       2/19/2013 11:45 AM       FLT File         PCIE3Ctle-0dB.ftt       2/19/2013 11:45 AM       FLT File         PCIE3Ctle-0dB.ftt       2/19/2013 11:45 AM       FLT File         PCIE3Ctle-0dB.ftt       2/19/2013 11:45 AM       FLT File         PCIE3Ctle-0dB.ftt       2/19/2013 11:45 AM       FLT File         PCIE3Ctle-104B.ftt       2/19/2013 11:45 AM       FLT File         PCIE3Ctle-104B.ftt       2/19/2013 11:45 AM       FLT File         PCIE3Ctle-12dB.ftt       2/19/2013 11:45 AM       FLT File         PCIE3Ctle-12dB.ftt       2/19/2013 11:45 AM       FLT File         PCIE3Ctle-12dB.ftt       2/19/2013 11:45 AM       FLT File         PCIE3Ctle-12dB.ftt       2/19/2013 11:45 AM       FLT File         PCIE3Ctle-12dB.ftt       2/19/2013 11:45 AM       FLT File         PCIE3Ctle-12dB.ftt       2/19/2013 11:45 AM       FLT File         PCIE3Ctle-12dB.ftt       2/19/2013 11:45 AM       FLT File         PCIE3Ctle-0104B.ftt       2/19/2013 11:45 AM       FLT File         PCIE3Ctle-0104B.ftt       2/19/2013 11:45 AM       FLT File         PCIE3Ctle-0104B.ftt       2/19/2013 11:45 AM       FLT File         PCIE3Ctle-0104B.ftt       2/19/2013 11:45 AM       FLT File                                                                                                    |   | FLT File | AM | 2/19/2013 11:45  |         | PCIE3Ctle-06dB.flt           |        | 🧫 Desktop                                                                                                    |
| Ibraries       Ibraries       PCIE3Ctle-08d8.ft       2/19/2013 11:45 AM       FLT File         Ibraries       PCIE3Ctle-08d8.ft       2/19/2013 11:45 AM       FLT File         PCIE3Ctle-10d8.ft       2/19/2013 11:45 AM       FLT File         PCIE3Ctle-10d8.ft       2/19/2013 11:45 AM       FLT File         PCIE3Ctle-11d8.ft       2/19/2013 11:45 AM       FLT File         PCIE3Ctle-12d8.ft       2/19/2013 11:45 AM       FLT File         PCIE3Ctle-12d8.ft       2/19/2013 11:45 AM       FLT File         PCIE3Ctle-12d8.ft       2/19/2013 11:45 AM       FLT File         PCIE3Ctle-12d8.ft       2/19/2013 11:45 AM       FLT File         PCIE3Ctle-12d8.ft       2/19/2013 11:45 AM       FLT File         PCIE3Ctle-12d8.ft       2/19/2013 11:45 AM       FLT File         PCIE3Ctle-12d8.ft       2/19/2013 11:45 AM       FLT File         PCIE3Ctle-12d8.ft       2/19/2013 11:45 AM       FLT File         PCIE3Ctle-12d8.ft       2/19/2013 11:45 AM       FLT File         PCIE3Ctle-12d8.ft       2/19/2013 11:45 AM       FLT File         PCIE3Ctle-12d8.ft       2/19/2013 11:45 AM       FLT File         PCIE3Ctle-12d8.ft       2/19/2013 11:45 AM       FLT File         PCIE3Ctle-12d8.ft       2/19/2013 11:45 AM       FLT Fi                                                                                                    |   | FLT File | AM | 2/19/2013 11:45  |         | PCIE3Ctle-07dB.flt           |        | 🐌 Downloads                                                                                                    |
| Ibitraries                                                                                                    |   | FLT File | MA | 2/19/2013 11:45  |         | PCIE3Ctle-08dB.flt           |        | 🖳 Recent Places                                                                                                    |
| Implements       Implements       Implements <td></td> <td>FLT File</td> <td>AM</td> <td>2/19/2013 11:45</td> <td></td> <td>PCIE3Ctle-09dB.flt</td> <td></td> <td></td>                                                                                                    |   | FLT File | AM | 2/19/2013 11:45  |         | PCIE3Ctle-09dB.flt           |        |                                                                                                    |
| Image: Second second secon                                                                                                    |   | FLT File | AM | 2/19/2013 11:45  |         | PCIE3Ctle-10dB.flt           |        | 🥽 Libraries                                                                                                    |
| Image: Computer       Image: Computer       Image: Computer         Image: Computer       Image: Computer       Image: Computer         Image: Computer       Image: Computer       Image: Computer <t< th=""><th></th><th>FLT File</th><th>MA</th><th>2/19/2013 11:45</th><th></th><th>PCIE3Ctle-11dB.flt</th><th>Ε</th><th>Documents</th></t<>                                                                                                    |   | FLT File | MA | 2/19/2013 11:45  |         | PCIE3Ctle-11dB.flt           | Ε      | Documents                                                                                                    |
|                                                                                                    |   | FLT File | AM | 2/19/2013 11:45  |         | PCIE3Ctle-12dB.flt           |        | 🛛 🎝 Music                                                                                                    |
| Videos         Computer         SDisk (C:)         New Volume (E:)         New Volume (F:)         view (V) (Mc)         global (\\global.tektronix.net) (Q:)         bang (\\global.tektronix.net) glob.         TekFiles (\\global.tektronix.net) glob.         File name                                                                                                    |   |          |    |                  |         |                              |        | Pictures                                                                                                    |
| Computer<br>Solisk (C:)<br>New Volume (E:)<br>Very Volume (F:)<br>Very Volume (F:)<br>Very Vol |   |          |    |                  |         |                              |        | Videos                                                                                                    |
| Computer         CoDbik (C:)         New Volume (E:)         View (\) (M:)         global (\)global.tektronix.net) (Q:         bang (\)global.tektronix.net) (Q:         TekFiles (\)global.tektronix.net(glob         File name                                                                                                    |   |          |    |                  |         |                              |        |                                                                                                    |
| Image: Subsk (C:)         Image: New Volume (E:)         Image: New Volume (F:)         Image: View () (M:)         Image: Subsk (V)         Image: Subsk (V)         Image: Sub                                                                                                    |   |          |    |                  |         |                              |        | Computer                                                                                                    |
| Image: Service (F)         Image: Service (F)                                                                                                    |   |          |    |                  |         |                              |        | SDisk (C:)                                                                                                    |
| □       New Volume (r.)         ♀       view (\) (\(N_2)         ♀       global.tektronix.net()(Q;)         ♀       bang (\\g obal.tektronix.net()glob.         ♀       TekFiles (\\g obal.tektronix.net()gl →          File name       ✓                                                                                                    |   |          |    |                  |         |                              |        | New Volume (E:)                                                                                                    |
| Image: Second Second Secon                                                                                                    |   |          |    |                  |         |                              |        | New Volume (F:)                                                                                                    |
| Image: Second (\global.tektronix.net)(Q;)       Image: Second (\global.tektronix.net)(g)       Image: Second (\global.tektronix.net)(g)       Image: Second (\global.tek                                                                                                    |   |          |    |                  |         |                              | ,      | v 🛫 view (\) (ivi;)                                                                                                    |
| Image: Second Second                                                                                                    |   |          |    |                  |         |                              |        | v 🛫 global (\\global.tektronix.net) (Q                                                                                                    |
| File name All files (*.*)                                                                                                    |   |          | _  |                  |         | . [                          | _      | Sang ((\global.tektronix.net\global.tektronix.net\global.tektronix.ne |
| File name:                                                                                                    |   |          |    |                  |         | •                            |        |                                                                                                    |
|                                                                                                    | - |          |    | All files (*.*)  | -       |                              |        | File name:                                                                                                    |
| Open - Cance                                                                                                    |   | Cancel   |    | Open -           |         |                              |        |                                                                                                    |

Figure 14: Selecting CTLE Filter

4. Click 'Single' in DPOJET.

# 2.6 2Reference Clock Specification

Table 7 is derived from the PCI Express Card Electromechanical Specification for Gen1 Clock and PCI Express Base Specification Rev 3.0 for Gen2 and Gen3.

| Parameter           | Symbol           | DPOJET                                         | Rev1.1                    |
|---------------------|------------------|------------------------------------------------|---------------------------|
|                     |                  | Measurement                                    |                           |
| Clock Recovery      | NA               | See Setup                                      | 2 <sup>nd</sup> Order PLL |
|                     |                  |                                                | Fc: 1.5MHz                |
|                     |                  |                                                | 0.54 damping              |
| Time Interval Error |                  | TIE                                            |                           |
|                     | TIE              | Filtered with 2nd<br>order LPF: Fc =<br>22MHz  | 86 ps(P-P)                |
| Time Interval Error |                  | TIE                                            |                           |
|                     | TIE              | Filtered with 2nd<br>order LPF: Fc =<br>1.5MHz | 86 ps(P-P)                |
| Frequency           | F <sub>clk</sub> | Freq                                           | NA                        |

Table 7A – Supported Ref Clock Rev1.1 Measurements

#### Table 7B – Supported Ref Clock Rev2.0 Measurements

| Gen 2 Clock Setup files   |                                            |                   |             |  |  |  |  |
|---------------------------|--------------------------------------------|-------------------|-------------|--|--|--|--|
|                           | Clock Recovery                             | Filter            | Limit       |  |  |  |  |
| R20_RefClk_5MHZ_FIRST.set |                                            |                   |             |  |  |  |  |
| TIE 1                     | PLL Custom BW, 1.5 MHz and 0.54 damping    | 2nd order, 16 MHz | 3.1 ps(max) |  |  |  |  |
| TIE 2                     | PLL Custom BW, 1.5 MHz and<br>1.16 damping | 2nd order, 5 MHz  | 3 ps(max)   |  |  |  |  |
| R20_RefClk_5MHZ_STEP.set  |                                            |                   |             |  |  |  |  |
| TIE 1                     | PLL Custom BW, 1.5 MHz and 0.54 damping    | 2nd order, 16 MHz | 3.1 ps(max) |  |  |  |  |
| TIE 2                     | PLL Custom BW, 1.5 MHz and<br>1.16 damping | 2nd order, 5 MHz  | 3 ps(max)   |  |  |  |  |
| R20_RefClk_8MHZ_FIRST.set |                                            |                   |             |  |  |  |  |
| TIE 1                     | PLL Custom BW, 1.5 MHz and 0.54 damping    | 2nd order, 16 MHz | 3.1 ps(max) |  |  |  |  |
| TIE 2                     | PLL Custom BW, 1.5 MHz and<br>0.54 damping | 2nd order, 8 MHz  | 3 ps(max)   |  |  |  |  |
| R20_RefClk_8MHZ_STEP.set  |                                            |                   |             |  |  |  |  |
| TIE 1                     | PLL Custom BW, 1.5 MHz and 0.54 damping    | 2nd order, 16 MHz | 3.1 ps(max) |  |  |  |  |
| TIE 2                     | PLL Custom BW, 1.5 MHz and<br>0.54 damping | 2nd order, 8 MHz  | 3 ps(max)   |  |  |  |  |

| Gen 3 Clock Setup files      |                                          |                 |                                 |  |  |  |
|------------------------------|------------------------------------------|-----------------|---------------------------------|--|--|--|
|                              | Clock Recovery                           | Filter          | Limit                           |  |  |  |
| R30_RefClk_2MHZ_0.73Zeta.set |                                          |                 |                                 |  |  |  |
| TIE 1                        | PLL Custom BW, 2 MHz<br>and 0.73 damping | 3rd order, 2MHz | 1 ps(max)                       |  |  |  |
| Freq                         | NA                                       | NA              | 99.97ns (Min)<br>100.03 ns(Max) |  |  |  |
| R30_RefClk_4MHZ_0.73Zeta.set |                                          |                 |                                 |  |  |  |
| TIE 1                        | PLL Custom BW, 4 MHz<br>and 0.73 damping | 3rd order, 4MHz | 1 ps(max)                       |  |  |  |
| Freq                         | NA                                       | NA              | 99.97ns (Min)<br>100.03 ns(Max) |  |  |  |
| R30_RefClk_2MHZ_1.15Zeta.set |                                          |                 |                                 |  |  |  |
| TIE 1                        | PLL Custom BW, 2 MHz<br>and 1.15 damping | 3rd order, 2MHz | 1 ps(max)                       |  |  |  |
| Freq                         | NA                                       | NA              | 99.97ns (Min)<br>100.03 ns(Max) |  |  |  |
| R30_RefClk_5MHZ_1.15Zeta.set |                                          |                 |                                 |  |  |  |
| TIE 1                        | PLL Custom BW, 5MHz<br>and 1.15 damping  | 3rd order, 5MHz | 1 ps(max)                       |  |  |  |
| Freq                         | NA                                       | NA              | 99.97ns (Min)<br>100.03 ns(Max) |  |  |  |

# 2.7 MXM System Board Specifications

Table 8 is derived from the Mobile PCI Express MXM Electrical Mechanical Specifications. See the MXM Specification for additional notes and test definitions.

| Parameter         | Symbol | DPOJET<br>Measurements       | 2.5GT/s                                                                                                    | 2.5GT/s                                                                                                    | 5GT/s                                                                                                    | 5GT/s                                                                                                    | 5GT/s                                                                                                    |
|-------------------|--------|------------------------------|----------------------------------------------------------------------------------------------------|----------------------------------------------------------------------------------------------------|----------------------------------------------------------------------------------------------------|----------------------------------------------------------------------------------------------------|----------------------------------------------------------------------------------------------------|
| Clock<br>Recovery | N/A    | See Setup by<br>Data Rate >> | 2 <sup>nd</sup> Order PLL<br>CDR w/ .707<br>Damping<br>Fc: 1.0MHz<br>- And -<br>1 <sup>st</sup> Order LPF<br>Fc: 1.5MHz<br><i>Emulates 3<sup>rd</sup></i><br>Order 3500:250<br>Method | 2 <sup>nd</sup> Order PLL<br>CDR w/ .707<br>Damping<br>Fc: 1.0MHz<br>- And -<br>1 <sup>st</sup> Order LPF<br>Fc: 1.5MHz<br><i>Emulates</i> 3 <sup>rd</sup><br>Order<br>3500:250<br>Method | Explicit Clock 2 <sup>nd</sup><br>Order PLL<br>Clock<br>Multiplier=25<br>CDR w/ .707<br>Damping<br>Fc: 1.0MHz<br>Emulates Step<br>Function Filter at<br>1.5MHz | Explicit Clock<br>2 <sup>nd</sup> Order PLL<br>Clock<br>Multiplier=25<br>CDR w/ .707<br>Damping<br>Fc: 1.0MHz<br>Emulates Step<br>Function Filter<br>at 1.5MHz | Explicit Clock<br>2 <sup>nd</sup> Order PLL<br>Clock<br>Multiplier=25<br>CDR w/ .707<br>Damping<br>Fc: 1.0MHz<br>Emulates Step<br>Function Filter<br>at 1.5MHz |

| Swing                                   |                    |                                                                            | Low                          | Standard                         | Low                              | Standard                         | Standard                         |
|-----------------------------------------|--------------------|----------------------------------------------------------------------------|------------------------------|----------------------------------|----------------------------------|----------------------------------|----------------------------------|
| DeEmphasis<br>Setting                   |                    |                                                                            | 0dB                          | 3.5dB                            | 0dB                              | 3.5dB                            | 6.0dB                            |
| Unit interval                           | UI                 | PCIe UI<br>(min/max)<br>SSC filtered with<br>3rd order HPF: Fc<br>= 198kHz | 400.12ps(max)<br>399.88(min) | 400.12ps(max<br>)<br>399.88(min) | 200.06 ps(max)<br>199.94 ps(min) | 200.06 ps(max)<br>199.94 ps(min) | 200.06 ps(max)<br>199.94 ps(min) |
| Eye height of transition bits           | V <sub>TXS</sub>   | Eye Height1                                                                | 216 mV(min)                  | 232 mV(min)                      | 170 mV(min)                      | 200 mV(min)                      | 200 mV(min)                      |
| Eye height of<br>non-transition<br>bits | V <sub>TXS_d</sub> | Eye Height2                                                                | N/A                          | 223 mV(min)                      | 170 mV(min)                      | 200 mV(min)                      | 200 mV (min)                     |
| Eye width                               | Ττχα               | PCle T-TX                                                                  | 242 ps (min)                 | 242 ps (min)                     | 95 ps (min)                      | 95 ps (min)                      | 95 ps (min)                      |
| Total Jitter at BER 10 <sup>-12</sup>   | Tj@BER10-12        | TJ@BER                                                                     | Not Specified                | Not Specified                    | 105 ps (max)                     | 105 ps (max)                     | 105 ps (max)                     |
| Deterministic<br>Jitter                 | Max Dj             | DJ–δδ                                                                      | Not Specified                | Not Specified                    | 57 ps(max)                       | 57 ps(max)                       | 57 ps(max)                       |

# 2.8 MXM System Board Compliance Eye Diagrams

The amplitude and jitter masks are derived from the amplitude and jitter specifications in Table 2(a & b).

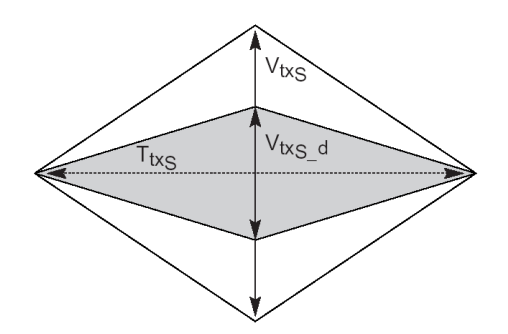

Figure 13: MXM System Board Compliance Eye Masks

## 2.9 PCI ExpressModule™ Specifications

The specifications in this section are taken from the PCI Express ExpressModule<sup>TM</sup> specification, which is a companion specification to the PCI Express Base Specification. Its primary focus is the implementation of a modular I/O form factor that is focused on the needs of workstations and servers. Measurements in the PCE module support add-in card and system transmitter path measurements at the PCI Express connector.

# ExpressModule Add-In Card Transmitter Path Specifications

Table 9 is derived from Section 5.4.1 of the ExpressModule Electro-Mechanical Specifications Rev. 1.0.

| Parameter                                                                | Parameter Symbol DPOJE                    |                                                    | Rev1.0                                                                                   |
|--------------------------------------------------------------------------|-------------------------------------------|----------------------------------------------------|------------------------------------------------------------------------------------------|
|                                                                          |                                           | Measurement                                        |                                                                                          |
| Clock Recovery                                                           | NA                                        | See Setup by                                       | 1 <sup>st</sup> Order PLL                                                                |
|                                                                          |                                           | Data Rate >>                                       | Fc: 1MHz                                                                                 |
|                                                                          |                                           |                                                    | Emulates 1st Order<br>filter at 1.5MHz with<br>75% edge density of<br>Compliance Pattern |
| Unit interval                                                            | UI                                        | PCIe UI                                            | 399.98 (min)                                                                             |
|                                                                          |                                           | (min/max)                                          | 400.12 (max)                                                                             |
|                                                                          |                                           | SSC filtered with<br>3rd order HPF:<br>Fc = 198kHz |                                                                                          |
| Eye height of transition Bits                                            | V <sub>TXA</sub>                          | . Eye Height1                                      | .514 V (min)                                                                             |
|                                                                          |                                           |                                                    | 1.2 V (max)                                                                              |
| Eye height of non-transition Bits                                        | $V_{TXA_d}$                               | Eye Height2                                        | .360 V (min)                                                                             |
| Eye width with sample size of 10 <sup>6</sup> UI                         | T <sub>TXA</sub>                          | Eye Width                                          | 287 ps (min)                                                                             |
|                                                                          | In Rev1.1                                 |                                                    |                                                                                          |
| Jitter eye opening at BER 10-12                                          |                                           | Eye                                                | 274 ps (min)                                                                             |
|                                                                          |                                           | Width@BER                                          | Informative                                                                              |
| Maximum median-max jitter outlier with sample size of 10 <sup>6</sup> UI | J <sub>TXA-MEDIAN-to-</sub><br>MAX-JITTER | PCIe Med-Mx<br>Jitter                              | 56.5 ps (max)                                                                            |

 Table 9 – Supported ExpressModule Add-In Card Measurements

# ExpressModule Add-In Card Eye Diagrams

The amplitude and jitter masks are derived from the amplitude and jitter specifications in Table 9.

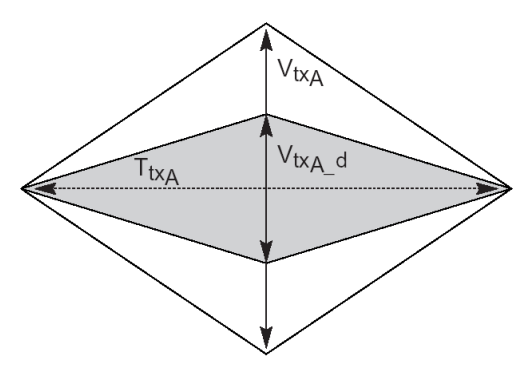

Figure 14: ExpressModule add-in card compliance eye masks

# 2.10 MXM ExpressModule Specifications

Table 10 is derived from the Mobile PCI Express MXM Electrical Mechanical Specifications. See the MXM Specification for additional notes and test definitions.

| Parameter                               | Symbol                  | DPOJET<br>Measurements                                                     | 2.5GT/s                                                                                                    | 2.5GT/s                                                                                                    | 5GT/s                                                                                                    | 5GT/s                                                                                                    | 5GT/s                                                                                                    |
|-----------------------------------------|-------------------------|----------------------------------------------------------------------------|----------------------------------------------------------------------------------------------------|----------------------------------------------------------------------------------------------------|----------------------------------------------------------------------------------------------------|----------------------------------------------------------------------------------------------------|----------------------------------------------------------------------------------------------------|
| Clock<br>Recovery                       | N/A                     | See Setup by<br>Data Rate >>                                               | 2 <sup>nd</sup> Order PLL<br>CDR w/ .707<br>Damping<br>Fc: 1.0MHz<br>- And -<br>1 <sup>st</sup> Order LPF<br>Fc: 1.5MHz<br>Emulates 3 <sup>rd</sup><br>Order 3500:250<br>Method | 2 <sup>nd</sup> Order PLL<br>CDR w/ .707<br>Damping<br>Fc: 1.0MHz<br>- And -<br>1 <sup>st</sup> Order LPF<br>Fc: 1.5MHz<br>Emulates 3 <sup>rd</sup><br>Order 3500:250<br>Method | Explicit Clock<br>2 <sup>nd</sup> Order PLL<br>Clock<br>Multiplier=25<br>CDR w/ .707<br>Damping<br>Fc: 1.0MHz<br>Emulates Step<br>Function Filter<br>at 1.5MHz | Explicit Clock<br>2 <sup>nd</sup> Order PLL<br>Clock<br>Multiplier=25<br>CDR w/ .707<br>Damping<br>Fc: 1.0MHz<br>Emulates<br>Step Function<br>Filter at | Explicit Clock<br>2 <sup>nd</sup> Order PLL<br>Clock<br>Multiplier=25<br>CDR w/ .707<br>Damping<br>Fc: 1.0MHz<br>Emulates Step<br>Function Filter<br>at 1.5MHz |
| Swing                                   |                         |                                                                            | Low                                                                                                    | Standard                                                                                                    | Low                                                                                                    | 1.5MHz<br>Standard                                                                                                    | Standard                                                                                                    |
| DeEmphasis<br>Setting                   |                         |                                                                            | 0dB                                                                                                    | 3.5dB                                                                                                    | OdB                                                                                                    | 3.5dB                                                                                                    | 6.0dB                                                                                                    |
| Unit interval                           | UI                      | PCIe UI<br>(min/max)<br>SSC filtered with<br>3rd order HPF:<br>Fc = 198kHz | 400.12ps(max)<br>399.88(min)                                                                                                    | 400.12ps(max)<br>399.88(min)                                                                                                    | 200.06 ps(max)<br>199.94 ps(min)                                                                                                    | 200.06<br>ps(max)<br>199.94<br>ps(min)                                                                                                    | 200.06 ps(max)<br>199.94 ps(min)                                                                                                    |
| Eye height of transition bits           | V <sub>TXS</sub>        | Eye Height1                                                                | 262 mV(min)                                                                                                    | 466 mV(min)                                                                                                    | 170 mV(min)                                                                                                    | 340 mV(min)                                                                                                    | 300 mV(min)                                                                                                    |
| Eye height of<br>non-transition<br>bits | V <sub>TXS_d</sub>      | Eye Height2                                                                | N/A                                                                                                    | 314 mV(min)                                                                                                    | 170 mV(min)                                                                                                    | 340 mV(min)                                                                                                    | 260 mV (min)                                                                                                    |
| Eye width                               | T <sub>TXA</sub>        | PCle T-TX                                                                  | 254 ps (min)                                                                                                    | 254 ps (min)                                                                                                    | 123 ps (min)                                                                                                    | 123 ps (min)                                                                                                    | 123 ps (min)                                                                                                    |
| Total Jitter at BER 10 <sup>-12</sup>   | Tj@BER10 <sup>-12</sup> | TJ@BER                                                                     | Not Specified                                                                                                    | Not Specified                                                                                                    | 77 ps (max)                                                                                                    | 77 ps (max)                                                                                                    | 77 ps (max)                                                                                                    |
| Deterministic<br>Jitter                 | Max Dj                  | DJ–δδ                                                                      | Not Specified                                                                                                    | Not Specified                                                                                                    | 57 ps(max)                                                                                                    | 57 ps(max)                                                                                                    | 57 ps(max)                                                                                                    |

Table 10 – Supported MXM Express Module Measurements

### MXM System Board Compliance Eye Diagrams

The amplitude and jitter masks are derived from the amplitude and jitter specifications in Table 10 (a & b).

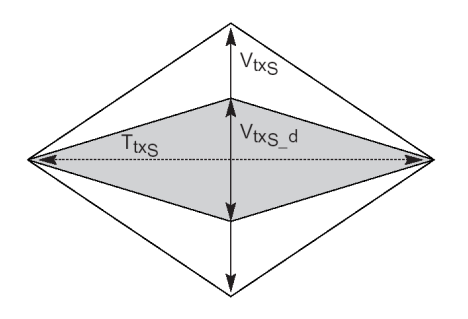

Figure 15: MXM System Board Compliance Eye Masks

### 2.11 ExpressModule System Board Transmitter Path Specifications

Table 11 is derived from Section 5.4.3 of the ExpressModule Electro-Mechanical Specifications Rev. 1.0.

| Parameter                                                                | Symbol                                    | DPOJET                                                                     | Gen1                                                                                                    |
|--------------------------------------------------------------------------|-------------------------------------------|----------------------------------------------------------------------------|----------------------------------------------------------------------------------------------------|
|                                                                          |                                           | Measurement                                                                | Rev1.0                                                                                                    |
| Clock Recovery                                                           | NA                                        | See Setup by Data<br>Rate >>                                               | 2 <sup>nd</sup> Order PLL CDR w/ .707 Damping<br>Fc: 1.0MHz<br>- And -<br>1 <sup>st</sup> Order LPF<br>Fc: 1.5MHz<br>Emulates 3 <sup>rd</sup> Order 3500:250 Method |
| Unit interval                                                            | UI                                        | PCle UI<br>(min/max)<br>SSC filtered with 3rd<br>order HPF: Fc =<br>198kHz | 399.98 (min)<br>400.12 (max)                                                                                                    |
| Eye height of transition bits                                            | V <sub>TXS</sub>                          | . Eye Height1                                                              | .274 V (min)<br>1.2 V (max)                                                                                                    |
| Eye height of non-transition bits                                        | V <sub>TXS_d</sub>                        | Eye Height2                                                                | .253 V (min)                                                                                                    |
| Eye width with sample size of 10 <sup>6</sup><br>UI                      | T <sub>TXS</sub>                          | Eye Width                                                                  | 246 ps (min)                                                                                                    |
| Jitter eye opening at BER 10 <sup>-12</sup>                              |                                           | Eye Width@BER                                                              | 233 ps (min)                                                                                                    |
| Maximum median-max jitter outlier with sample size of 10 <sup>6</sup> UI | J <sub>TXA-MEDIAN-</sub><br>to-MAX-JITTER | TIE Jitter                                                                 | 77 ps (max)                                                                                                    |

Table 11 – Supported ExpressModule system board measurements

### **Express Module System Board Compliance Eye Diagrams**

The amplitude and jitter masks are derived from the amplitude and jitter specifications in Table11.

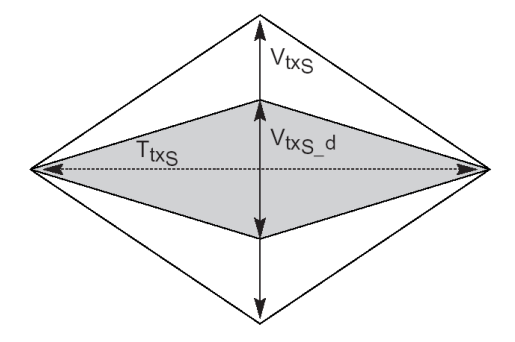

Figure 16: ExpressModule system board compliance eye masks

# 2.12 PCI Express External Cabling Specifications

The specifications in this section are taken from the PCI Express External Cabling Specification. Its primary focus is the implementation of a cabled interconnects. Measurements in the PCE module support transmitter path and receiver path measurements. These measurements represent the test points at the transmitter end of the cable and the receiver end of the cable respectively.

# **External Cabling Transmitter Path Specifications**

Table 12 is derived from Section 3.3.1 of the External Cabling Specification Rev. 1.0.

| Parameter                                        | Symbol                                        | DPOJET                                                       | Rev1.0                                                                                   | Rev2.0                           |
|--------------------------------------------------|-----------------------------------------------|--------------------------------------------------------------|------------------------------------------------------------------------------------------|----------------------------------|
|                                                  |                                               | Measurement                                                  |                                                                                          |                                  |
| Clock Recovery                                   | NA                                            | See Setup by Data Rate >>                                    | 1 <sup>st</sup> Order PLL                                                                | 2 <sup>nd</sup> Order PLL CDR w/ |
|                                                  |                                               |                                                              | Fc: 1MHz                                                                                 | .707 Damping<br>Fc: 1.0MHz       |
|                                                  |                                               |                                                              | Emulates 1st Order filter<br>at 1.5MHz with 75% edge<br>density of Compliance<br>Pattern |                                  |
| Unit interval                                    | UI                                            | PCle UI                                                      | 399.88 (min)                                                                             | 199.94 (min)                     |
|                                                  |                                               | (min/max)<br>SSC filtered with 3rd order<br>HPF: Fc = 198kHz | 400.12 (max)                                                                             | 200.06 (max)                     |
| Eye height of                                    | V <sub>TXA</sub>                              | . Eye Height1                                                | .654 V (min)                                                                             | .612 V (min)                     |
| transition bits                                  |                                               |                                                              | 1.2 V (max)                                                                              | 1.2 V (max)                      |
| Eye height of non-<br>transition bits            | $V_{TXA_d}$                                   | Eye Height2                                                  | .450 V (min)                                                                             | .369 V (min)                     |
| Jitter eye opening at BER 10 <sup>-12</sup>      | Trx <sub>A</sub> @ BER 10 <sup>-12</sup>      | Eye Width@BER                                                | 296 ps (min)                                                                             | 149 ps (min)                     |
| Eye width with sample size of 10 <sup>6</sup> UI | Trx <sub>A</sub> @ 10 <sup>6</sup><br>Samples | Eye Width                                                    | 309 ps (min)                                                                             | 148 ps (min)                     |

Table 12 – Supported external cabling transmitter path measurements

# Cable (Transmitter Side) Eye Diagrams

The amplitude and jitter masks are derived from the amplitude and jitter specifications.

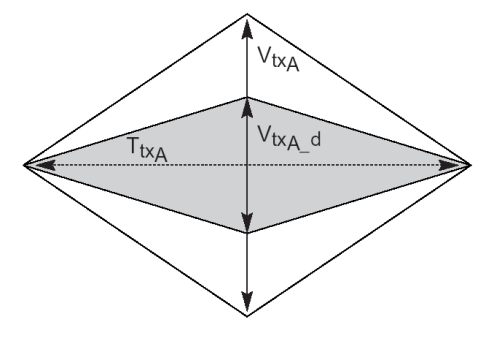

Figure 17: Cable (transmitter side) compliance eye masks

### 2.13 External Cabling Receiver Path Specifications

Table 13 is derived from Section 3.3.2 of the External Cabling Specification Rev. 1.0.

| Parameter                                        | Symbol                                        | DPOJET                                                                  | Rev1.0                                                                                                    | Rev2.0                                                         |
|--------------------------------------------------|-----------------------------------------------|-------------------------------------------------------------------------|----------------------------------------------------------------------------------------------------|----------------------------------------------------------------|
|                                                  |                                               | Measurement                                                             |                                                                                                    |                                                                |
| Clock Recovery                                   | NA                                            | See Setup by Data Rate >>                                               | 1 <sup>st</sup> Order PLL<br>Fc: 1MHz<br>Emulates 1st Order<br>filter at 1.5MHz with<br>75% edge density<br>of Compliance<br>Pattern | 2 <sup>nd</sup> Order PLL CDR<br>w/ .707 Damping<br>Fc: 1.0MHz |
| Unit interval                                    | UI                                            | PCIe UI<br>(min/max)<br>SSC filtered with 3rd order<br>HPF: Fc = 198kHz | 399.98 (min)<br>400.12 (max)                                                                                                    | 199.94 (min)<br>200.06 (max)                                   |
| Eye height of transition bits                    | V <sub>RXA</sub>                              | . Eye Height1                                                           | .208 V (min)<br>1.2 V (max)                                                                                                    | .203 V (min)<br>1.2 V (max)                                    |
| Eye height of non-transition bits                | V <sub>RXA_d</sub>                            | Eye Height2                                                             | .192 V (min)                                                                                                    | .203 V (min)                                                   |
| Jitter eye opening at BER 10 <sup>-12</sup>      | Trx <sub>A</sub> @ BER 10 <sup>-12</sup>      | Eye Width@BER                                                           | 234 ps (min)                                                                                                    | 122 ps (min)                                                   |
| Eye width with sample size of 10 <sup>6</sup> UI | Trx <sub>A</sub> @ 10 <sup>6</sup><br>Samples | Eye Width                                                               | 247 ps (min)                                                                                                    | 127 ps (min)                                                   |

#### Table 13 – Supported CEM system board measurements

### Cable (Receive Side) Eye Diagrams

The amplitude and jitter masks are derived from the amplitude and jitter specifications.

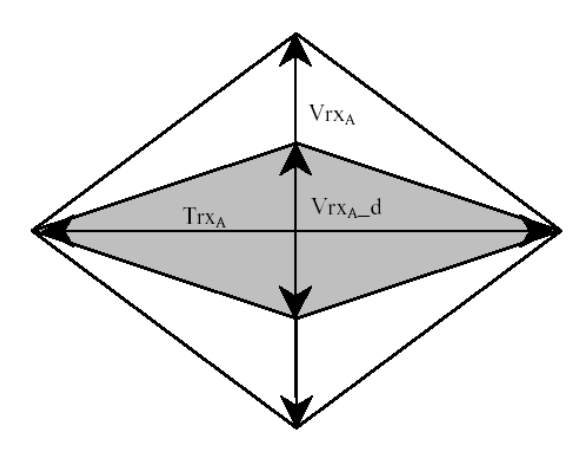

Figure 18: Cable (receiver side) compliance eye masks

### 2.14 PCMCIA ExpressCard<sup>™</sup> Specifications

The specifications in this section are taken from the PCMCIA ExpressCard Standard (Release 1.0). The primary focus is a small modular add-in card technology based on the PCI Express and USB interfaces. Measurements in the PCE module support host system and ExpressCard transmitter path measurements.

### **ExpressCard - Module Transmitter Path Specifications**

Table 14 is derived from Section 4.2.1.3.2 of the ExpressCard Specification Release 1.0.

| Parameter      | Symbol | DPOJET                                        | Release 1.0                                                                              |
|----------------|--------|-----------------------------------------------|------------------------------------------------------------------------------------------|
|                |        | Measurement                                   |                                                                                          |
| Clock Recovery | NA     | See Setup by Data                             | 1 <sup>st</sup> Order PLL                                                                |
|                |        | Rate >>                                       | Fc: 1MHz                                                                                 |
|                |        |                                               | Emulates 1st Order<br>filter at 1.5MHz with<br>75% edge density of<br>Compliance Pattern |
| Unit interval  | UI     | PCIe UI<br>(min/max)<br>SSC filtered with 3rd | 399.98 (min)<br>400.12 (max)                                                             |
|                |        | order HPF: Fc =<br>198kHz                     |                                                                                          |

Table 14 – Supported ExpressCard transmitter path measurements

| Eye height of transition bits     | V <sub>TXA</sub>   | . Eye Height1 | 538 V (min)  |
|-----------------------------------|--------------------|---------------|--------------|
|                                   |                    |               | 1.2 V (max)  |
| Eye height of non-transition bits | V <sub>TXA_d</sub> | Eye Height2   | .368 V (min) |
| Eye width across any 250 UIs      | T <sub>TXA</sub>   | Eye Width@BER | 237 ps (min) |

## ExpressCard Transmitter Path Eye Diagrams

The amplitude and jitter masks are derived from the amplitude and jitter specifications in Table 14.

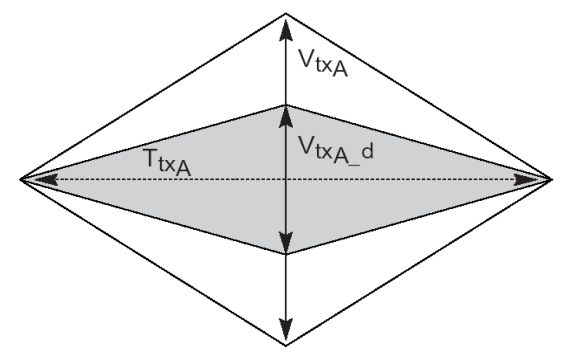

Figure 19: ExpressCard Module Transmitter compliance eye masks

## **ExpressCard - Host System Transmitter Path Specifications**

Table15 from Section 4.2.1.3.2 of the ExpressCard Specification Release 1.0.

| Parameter                         | Symbol             | DPOJET                                                                     | Release 1.0                                                                                                    |
|-----------------------------------|--------------------|----------------------------------------------------------------------------|----------------------------------------------------------------------------------------------------|
|                                   |                    | Measurement                                                                |                                                                                                    |
| Clock Recovery                    | NA                 | See Setup by Data<br>Rate >>                                               | 2 <sup>nd</sup> Order PLL CDR w/<br>.707 Damping<br>Fc: 1.0MHz<br>- And -<br>1 <sup>st</sup> Order LPF<br>Fc: 1.5MHz<br><i>Emulates 3<sup>rd</sup> Order</i><br>3500:250 Method |
| Unit interval                     | UI                 | PCIe UI<br>(min/max)<br>SSC filtered with 3rd<br>order HPF: Fc =<br>198kHz | 399.98 (min)<br>400.12 (max)                                                                                                    |
| Eye height of transition bits     | V <sub>txS</sub>   | . Eye Height1                                                              | .262 V (min)                                                                                                    |
|                                   |                    |                                                                            | 1.2 V (max)                                                                                                    |
| Eye height of non-transition bits | V <sub>txS_d</sub> | Eye Height2                                                                | .247 V (min)                                                                                                    |
| Eye width across any 250 UIs      | T <sub>TxS</sub>   | Eye Width@BER                                                              | 183 ps (min)                                                                                                    |

Table 15 – Supported ExpressCard Host System Transmitter Path Measurements
# ExpressCard – Host System Eye Diagrams

The amplitude and jitter masks are derived from the amplitude and jitter specifications in Table 15.

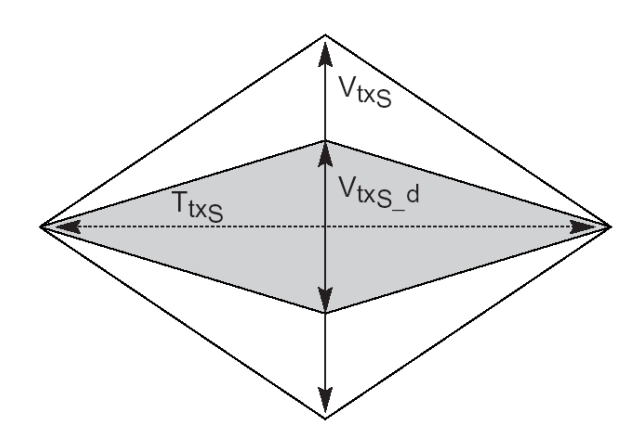

Figure 20: ExpressCard Host System compliance eye masks

# **3 PCI Express Library Contents**

The following table shows a list of the PCI Express standards supported by the DPOJET Setup Library and their default probing configurations. All Rev1.0 and Rev1.1 setup files are for 2.5 GT/s. Rev 2.0 setup files are for 5.0 GT/s and Rev3.0 setup files are for 8.0 GT/s. Revision numbers are made according to the test methods. See Table 1 for more details. The setup file library is located in C:\Users\Public\Tektronix\TekApplications\PCI Express 3.0\ for 2.5GT/s and 5.0 GT/s.

| PCI-SIG Specification                   | Bit Rate | Setup File Name               | Default Probing Configuration |
|-----------------------------------------|----------|-------------------------------|-------------------------------|
| Rev1.1 Base Specification               | 2.5GT/s  | R11_Tx_Base.set               | Data = Math1 = Ch1-Ch2        |
| Transmitter and Receiver                |          | R11_Rx_Base.set               |                               |
| Rev1.1 MXM                              | 2.5GT/s  | R11_MXM_Mod_0dB_Low.set       | Data = Math1 = Ch1-Ch2        |
| Specification                           |          | R11_MXM_Sys_0dB_Low.set       |                               |
| Module and System                       |          | R11_MXM_Tx_Mod_3.5dB.set      |                               |
|                                         |          | R11_MXM_Tx_Sys_3.5dB.set      |                               |
| Rev1.1 CEM Specification                | 2.5GT/s  | R11_Tx_ADD_CON.set            | Data = Math1 = Ch1-Ch2        |
| Add-In Card and System                  |          | R11_Tx_SYSTEM_3500-250.set    |                               |
| Rev 1.1 Ref Clock<br>Specification      | 2.5 GT/s | R11_RefClk.set                | RefClk = Math1 = Ch1-Ch2      |
| Rev1.0 Cable                            | 2.5GT/s  | R10_Tx_Cable.set              | Data = Math1 = Ch1-Ch2        |
| Specification                           |          | R10_Rx_Cable.set              |                               |
| Near End and Far End                    |          |                               |                               |
| Rev1.0 ExpressModule<br>Specification   | 2.5GT/s  | R10_Tx_ExpMod_ADD_CON.set     | Data = Math1 = Ch1-Ch2        |
| Add-In Card and System                  |          | R10_Tx_ExpMod_SYSTEM.set      |                               |
| Rev1.0 ExpressCard                      | 2.5GT/s  | R10_Tx_ExpressCard_Host.set   | Data = Math1 = Ch1-Ch2        |
| Specification                           |          | R10_Tx_ExpressCard_Module.set |                               |
| Host and Module                         |          | -                             |                               |
| Rev2.0 Base Specification               | 5GT/s    | R20_Base_Tx_3.5dB.set         | Data = Math1 = Ch1-Ch2        |
| Transmitter with 3.5dB                  |          | R20_Base_Tx_6.0dB.set         |                               |
| and 6.0 dB De-Emphasis<br>and Low Swing |          | R20_Base_Tx_Low_Swing.set     |                               |
| Rev1.1 MXM                              | 5GT/s    | R20_MXM_Mod_3.5dB_Low.set     | Data = Math1 = Ch1-Ch2        |
| Specification                           |          | R20_MXM_Sys_3.5dB_Low.set     |                               |
| Module and System                       |          | R20_MXM_Tx_Mod_3.5dB.set      |                               |
|                                         |          | R20_MXM_Tx_Mod_6dB.set        |                               |
|                                         |          | R20_MXM_Tx_Sys_3.5dB.set      |                               |

Table 16 – Setup Files and default probing configurations

|                            |       | R20 MXM Tx Svs 6dB set       |                                                     |
|----------------------------|-------|------------------------------|-----------------------------------------------------|
|                            | 50T/  |                              |                                                     |
| Add In Condensity 2.5 dD   | 501/5 | R20_Tx_ADD_CON_5.5dB.set     | Data = Math1= Ch1-Ch2                               |
| and 6.0dB De-Emphasis      |       | R20_TX_ADD_CON_6.0dB.set     | System:                                             |
| and System                 |       | R20_1x_SYS1EM.set            | RefClk = Math1 = Ch1-Ch2 $Data = Math2 = Ch3 - Ch4$ |
| Rev2.0 Cable               | 5GT/s | R20_Tx_Cable.set             | Data = Math1 = Ch1-Ch2                              |
| Specification              |       | R20_Rx_Cable.set             |                                                     |
| Near End and Far End       |       |                              |                                                     |
| Rev 3.0 Base Specification | 8GT/s | R30_V-TX-FS-NO-EQ.set        | Data = Math1 = Ch1-Ch2                              |
| Transmitter Full and Half  |       | R30_V-TX-RS-NO-EQ.set        | The following setups are for                        |
| Swing                      |       | R30_V-TX-EIEOS-FS.set        | for standalone evaluation                           |
|                            |       | R30_V-TX-EIEOS-RS.set        |                                                     |
|                            |       | R30_T-TX-UTJ.set             |                                                     |
|                            |       | R30_T-TX-UPW-DJDD.set        |                                                     |
|                            |       | R30_T-TX-DDJ.set             |                                                     |
|                            |       | R30_T-TX-UPW-TJ.set          |                                                     |
|                            |       | R30_T-TX-UDJDD.set           |                                                     |
|                            |       | R30_ps21Tx.set               |                                                     |
|                            |       | R30_V-Tx-Boost.set           | These setups are for combined                       |
|                            |       | R30_BaseMeas_FS.set          | measurements at transmitter or                      |
|                            |       | R30_BaseMeas_RS.set          | receiver test point                                 |
|                            |       | R30_Base_Rx.set              |                                                     |
| Rev3.0 CEM Specification   | 8GT/s | R30_ADD_CON.set              | Data = Math1= Ch1-Ch2                               |
| Add-In Card                |       | R30_SDLA_Add-in-Card.set     | RefClk = Ref3 (From SDLA)                           |
| Rev3.0 CEM Specification   | 8GT/s | R30_System.set               | Data = Math1 = Ch3 - Ch4                            |
| System Board               |       |                              | RefClk = Math2 = Ch1-Ch2                            |
|                            |       | R30_SDLA_SYSTEM.set          | Data = Ref4 (From SDLA)                             |
|                            |       |                              | RefClk=Math2= Ch1-Ch2                               |
| Rev3.0 Clock               | 5GT/s | R20_RefClk_5MHZ_FIRST.set    | RefClk = Math1 = Ch1-Ch2                            |
| Specification              |       | R20_RefClk_5MHZ_STEP.set     |                                                     |
|                            |       | R20_RefClk_8MHZ_FIRST.set    |                                                     |
|                            |       | R20_RefClk_8MHZ_STEP.set     |                                                     |
| Rev3.0 Clock               | 8GT/s | R30_RefClk_2MHZ_0.73Zeta.set | RefClk = Math1 = Ch1-Ch2                            |
| Specification              |       | R30_RefClk_4MHZ_0.73Zeta.set |                                                     |
|                            |       | R30_RefClk_2MHZ_1.15Zeta.set |                                                     |
|                            |       |                              |                                                     |

In the above table DPOJET setup library contains setup files for all individual measurements as well as combined setup files for base measurements and CEM measurements. Individual setup files can run with higher record length up to 50M and combined setup files can run with a record length of 20M. So if user wants to run measurements with the original compliance pattern, he/she can go with individual setup files or else user can go with combined setup file and get an overall results for PCI Express 3.0 measurements.

To change the probing configuration to use differential probes, change the Source of the Data and RefClk as appropriate in the measurement configuration menu in DPOJET. Refer to the DPOJET Online Help for details.

### 3.1 Retaining Deskew

User can retain his/her own deskew setting unchanged while recalling any setup files. User has to follow the following procedure:

Go to 'File' and select 'Recall' to recall a PCI Express setup. When the window will appear, select the required setup file from and before clicking 'Recall', enable the check box saying "Don't recall deskew values. Keep existing deskew settings".

| Recall       |                   |                    |                                      |              |                                     |
|--------------|-------------------|--------------------|--------------------------------------|--------------|-------------------------------------|
| Recall What: | - Look in: Oscill | oscope Memory      | 6                                    |              | X                                   |
| 2            | E Factor          | y 🗖                | 🗐 🗧 Factory 📃 🛄 11                   | Factory Defa | aults                               |
| Waveform     | E Factor          | y 👰                | ■7 Factory                           |              |                                     |
|              | Mactor            |                    | ∎s Factory                           |              |                                     |
|              | En S Factor       | y 🧧                | 10 Factory                           |              |                                     |
| Setup        | Look in:          | Base               | •                                    | <u>ال</u> ا  | * 💷 •                               |
|              | R30_Base          | Meas_FS.set        | R30_T-TX-UDJDD.set                   | 🔤 R30_V      | -TX-EIEOS-FS.se                     |
| 10001        | R30_Base          | Meas_RS.set        | R30_T-TX-UPW-DJDD.se                 | t 🔂 R30_V    | -TX-EIEOS-RS.se                     |
| User Mask    | R30_ps21          | Tx.set<br>-DDJ.set | R30_T-TX-UPW-TJ.set R30_T-TX-UTJ.set | 🔤 R30_V      | '-TX-FS-NO-EQ.sı<br>'-TX-RS-NO-EQ.s |
|              | <                 |                    | (III )                               |              | >                                   |
|              | File name:        | R30_BaseMe         | eas_FS.set                           | -            | Recall                              |
|              | Files of type:    |                    | set)                                 | - <b>-</b>   | Cancel                              |
|              | ✓ Don't reca      | II deskew value:   | s. Keep existing deskew setting:     | 5            |                                     |
|              |                   |                    |                                      |              | Help                                |

Figure 21: Retaining deskew setting unchanged

# 4 Preparing to Take Measurements

# 4.1 Required Equipment

The following equipment is required to take the measurements:

- Oscilloscope:
  - Rev 1.1 (2.5 GT/s) The PCI-SIG recommends a minimum of 6 GHz system BW for compliance testing. However, some silicon can have rise time in the 50ps range. Thus, Tektronix recommends DPO/DSA70000 8 GHz and above for 2.5 GT/s transmitter measurements.
  - Rev 2.0 (5 GT/s) DPO/DSA70000 12.5 GHz and above are recommended for 5 GT/s and above and required for Base Specification transmitter measurements.
  - Rev 3.0 (8 GT/s) DPO/DSA70000 16 GHz and above are recommended for 8 GT/s measurements.
- DPOJET software (Version 4.0 or above) with PCI Express Measurements (Opt. PCE, PCE3) installed.
- Probes See Section 4.2 for probing options.
- Test Fixtures
  - Test Fixtures for System and Add-In card testing are available from the PCI-SIG. Rev1.1 Fixtures (CLB1, CBB1) break transmitter signals out into SMA connections. Rev 2.0 Fixtures (CLB2, CBB2) break transmitter signals out into SMP connections. These fixtures are available at: <u>http://www.pcisig.com/specifications/ordering\_information/ordering\_information</u>.
  - Test fixtures for ExpressCard testing are available from the following URL: <u>http://www.expresscard.org/web/site/testtools.jsp</u>

# 4.2 Probing Options for Transmitter Testing

The first step is to probe the link. Use one of the following four methods to connect probes to the link. Default probing selection is Ch1-Ch2 for single-ended signals, and to create differential signal use Math1=Ch1-Ch2.

# 4.2.1 SMA Input Connection

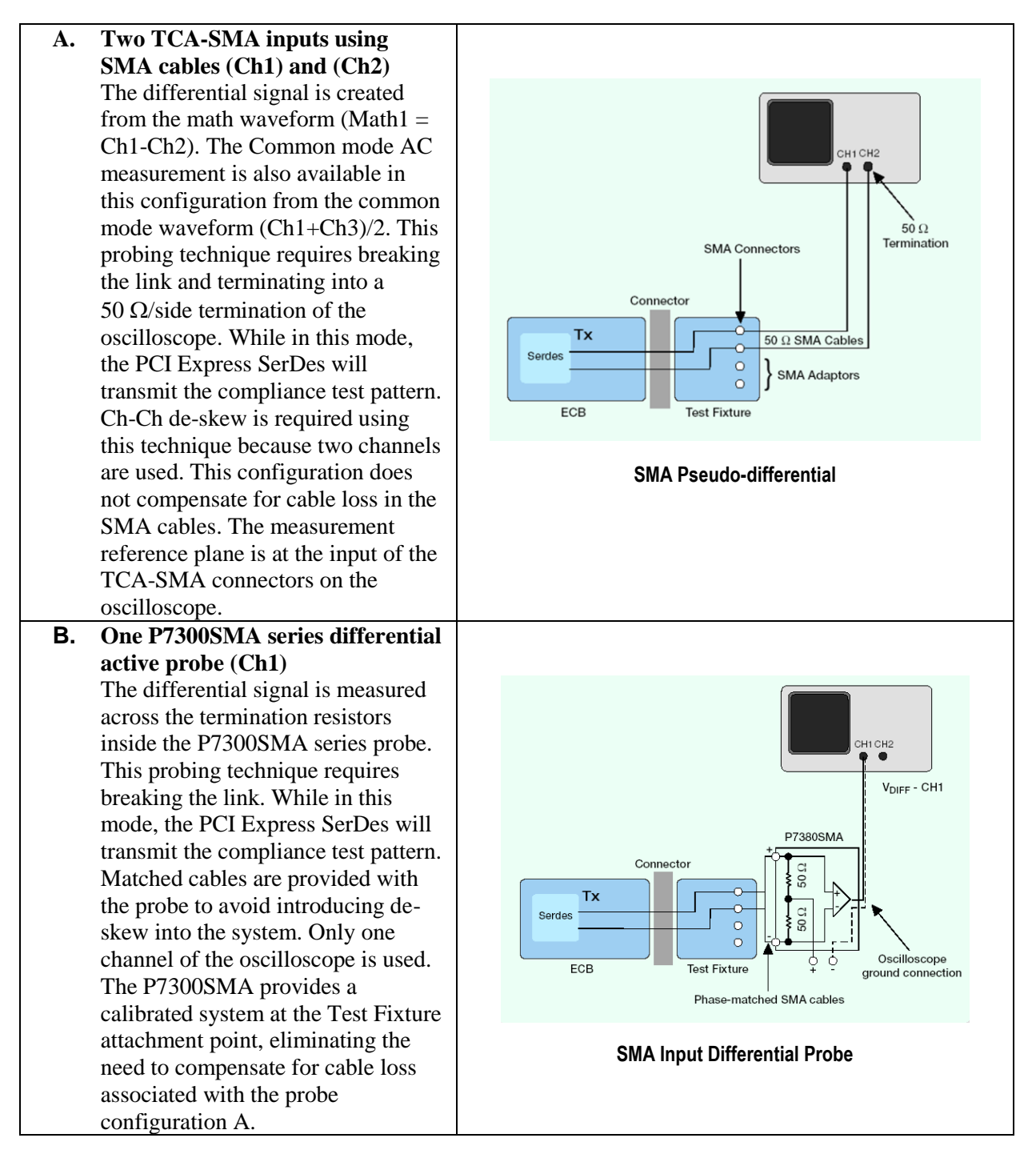

# 4.2.2 ECB pad connection

- C. Two active probes (Ch1) and (Ch2) The differential signal is created from the math waveform (Math1 = Ch1-Ch2). The Common mode AC/DC measurements are available in this configuration from the common mode waveform (Ch1+Ch3)/2. This probing technique can be used for either a live link that is transmitting data, or a link that has terminated into a "dummy load." In both cases, the single-ended signals should be probed as close as possible to the termination resistors on both sides with the shortest ground connection possible. Ch-Ch de-skew is required using this technique because two channels are used.
- D. One P7300 or P7500 series Differential probe (Ch1)

The differential signal is measured directly across the termination resistors. This probing technique can be used for either a live link that is transmitting data, or a link that is terminated into a "dummy load." In both cases, the signals should be probed as close as possible to the termination resistors. De-skew is not necessary because a single channel of the oscilloscope is used. If using a P7500 Tri-Mode Probe, common mode voltage measurements can be made directly with the probe.

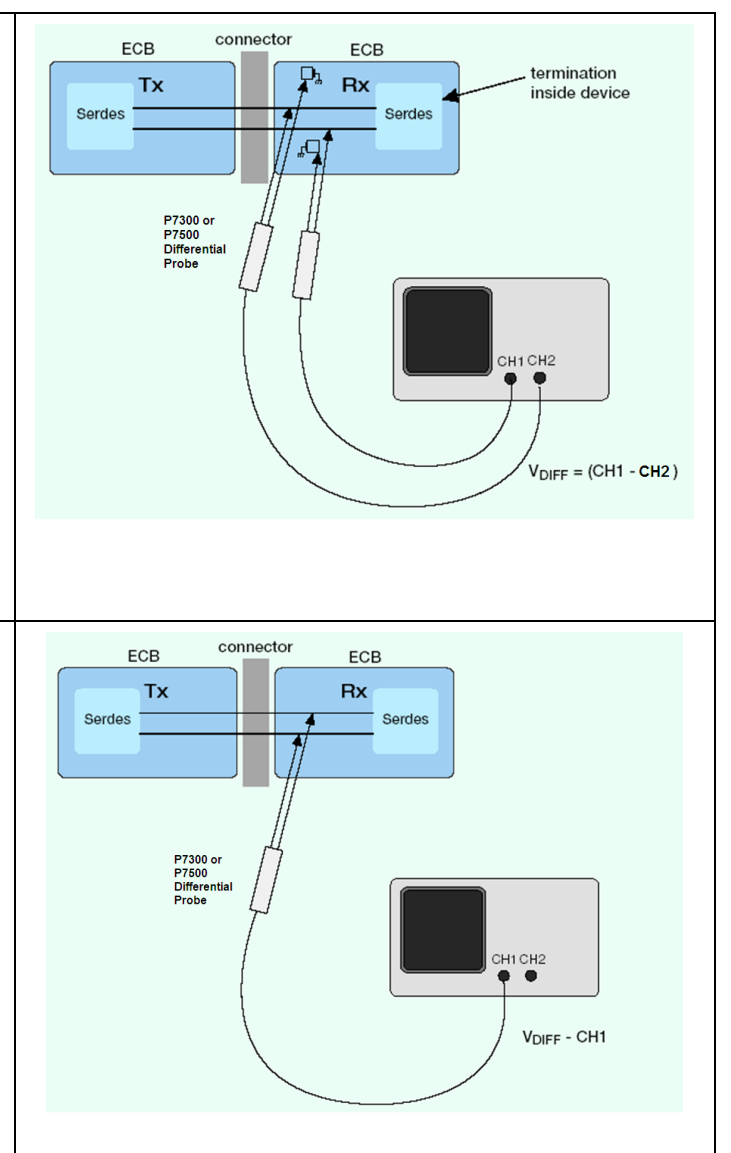

# 4.2.3 Dual Port Connection

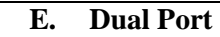

For Rev 2.0 and 3.0 System testing (Described in Section 2.4), the 'Dual Port' method is used to capture differential Data and RefClk. Direct SMA input can be used (where RefClk=Math1=Ch1-Ch2 and Data=Math2=Ch3-Ch4); or Two P7313SMA probes can be used (where RefClk = Ch1 and Data = Ch2).

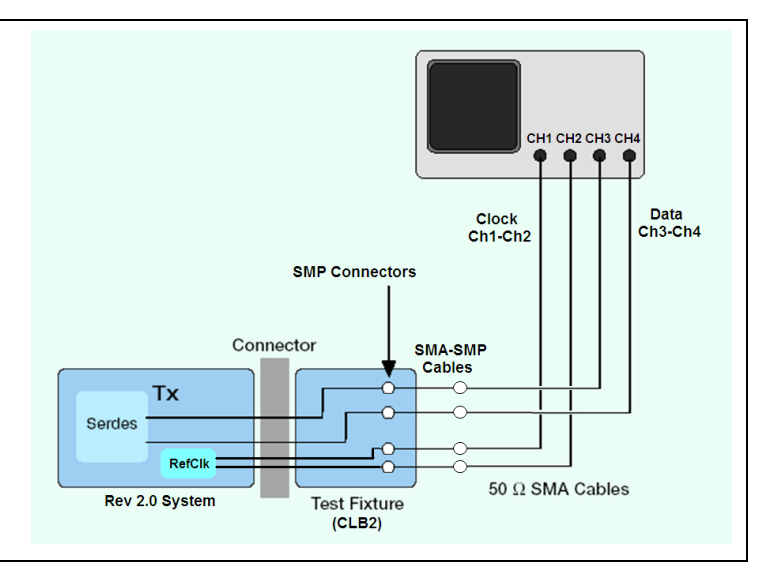

# 4.3 Running the Test

The following is a step-by-step procedure on how to run a test in the DPOJET PCI Express Setup Library. Refer to Table 12 for default probing configurations for each Setup.

### Source and Reference level Autoset

Below steps are recommended before doing any measurements. However these steps are not required if you are using the setup files.

Select the 'Source configuration' window (Figure below).

|                 | TIET                            | elect Neesaramer               | et 💌      |                                   |
|-----------------|---------------------------------|--------------------------------|-----------|-----------------------------------|
| Source<br>Naths | 1                               |                                |           | y and copi<br>activities<br>Alley |
| ۲               | Source /<br>at Seal) (natz Ben) | Autoset                        | linco)    | Per Loveis                        |
| ource Amoset    | Rise                            | ce Levels for Mi<br>Fail       | ath1      | Autoset                           |
| fælht 👻         | Hears                           | 1V                             |           | Armed                             |
| Anthi 🛫         | High<br>10<br>MHz<br>BV         | Nation Contraction Contraction | Mail - OV | Amed                              |

Press 'Vertical & Horizontal' under 'Source Autoset'.

Figure 22: Source Configuration window

Press 'Autoset' under 'Reverence Levels Source Configuration'.

### 4.3.1 Horizontal Setup

Now go to the 'Horiz/Acq'  $\rightarrow$  'Horizontal /Acquisition Setup' and Select the 'Manual' mode.

| 17          | Horizontal             |                       |                   |                                   |                    | ×               |
|-------------|------------------------|-----------------------|-------------------|-----------------------------------|--------------------|-----------------|
| Horizontal  | Mode                   | Sample Rate           | Resolution        | Delay Mode                        |                    | $\nabla \Delta$ |
| Acquisition | O Automatic            |                       | <u>20.0ps</u>     |                                   | Horizontal<br>Zoom |                 |
|             | O Constant Sample Rate | Scale<br>40.0us       | Duration<br>400us | Before Record Ref Pt After Record | 3                  |                 |
|             | 💽 Manual               |                       |                   |                                   | Ext Ref            |                 |
|             |                        | Record Length 2000000 |                   | Position<br>50.0%                 |                    |                 |
|             |                        |                       |                   | 50.0%                             |                    |                 |

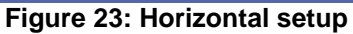

Change the 'Record Length' to the required value.

For all the measurements 20M record length (at 50GS/s sample rate) is required to meet the specification.

From Acquisition, select Acquisition Mode to 'Sample' and Sampling Mode to 'Real Time'.

| i -                       | Acquisition  |         |                 |          |                          |                                                                           |         |                    |
|---------------------------|--------------|---------|-----------------|----------|--------------------------|---------------------------------------------------------------------------|---------|--------------------|
| Horizontal<br>Acquisition | Ac<br>Sample | Average | Hi Res<br>WimDB | Fast Acq | Roll Mode<br>Auto<br>Off | Sampling Modes<br>Real Time<br>RT<br>Interpolate<br>T<br>Equivalent<br>ET | Ext Ref | $\nabla \triangle$ |

Figure 24: Acquisition setup

# 4.3.2 Vertical Setup:

Now, from Vertical Settings, Termination  $\rightarrow$  50  $\Omega$  and Bandwidth to 16GHz if you are using 16GHz or higher BW scopes. Otherwise set it to maximum BW available. Make sure that Digital Filters(DSP) Enabled option is chosen.

|                                             | Vertical Setu          | 0                                       |                                                                        |                     |          |                    |                                                        |                                       | X |
|---------------------------------------------|------------------------|-----------------------------------------|------------------------------------------------------------------------|---------------------|----------|--------------------|--------------------------------------------------------|---------------------------------------|---|
| Chan 1<br>Chan 2<br>Chan 3<br>Chan 4<br>Aux | Analog Input<br>Normat | Display<br>On<br>Label<br>Units<br>None | Position<br>0.0div (a)<br>Scale<br>100mV (b)<br>Comv<br>Offset<br>0.0V | Termination<br>50 Ω | Coupling | Bandwidth 12.5 GHz | Channel<br>Deskew<br>Atten<br>Probe<br>Cal<br>Controls | MultiView<br>Zoom<br>Vertical<br>Zoom |   |

Figure 25: Vertical Setup

On the same window open Channel Deskew and set the following parameters for all the Channels:

Ch<x> Deskew Time →0.0s, External Atten → 1.0 and External Atten(dB)→0.0 dB. These are the default values. If user wants to add Deskew values, select the channel and add Deskew time to align with the other channels.

| Deskew/Attenuation | Ch1 Deskew Time<br>0.0s<br>0.0s<br>0.0s | External Atten | External Atten(dB)<br>0.0dB | Set to Unity | $\bigtriangledown$ |
|--------------------|-----------------------------------------|----------------|-----------------------------|--------------|--------------------|
|--------------------|-----------------------------------------|----------------|-----------------------------|--------------|--------------------|

Figure 26: Channel Deskew

## 4.3.3 Math Setup:

If user wants to set any specific filter with the Math signal, this is the procedure:

Go to Math  $\rightarrow$  Editor  $\rightarrow$  Filter and then click 'Load'.

Browse required filter file from your saved filters or you can use existing filter files from DPOJET.

Select the filter and then click '*Flt1*' if you have loaded the filter in '*Flt1*'. In the Math Equation Editor, put Math1 =ArbFlt1(Ch1-Ch2) if you are using single ended probe.

| Math Equation Editor<br>Math 1  AddFlt1(Ch1-Ch2) Home  Bksp                                                     | Clear Apply                                                                                                    | 8 |
|----------------------------------------------------------------------------------------------------|----------------------------------------------------------------------------------------------------|---|
| Display Primitive User-defined Arbitrary Filters Spectral Var Meas Filter Fit2 Fit3 Load Load Re-load from file | Operands         Channels       7       8       9       /         Channels       7       8       9       /         Mark       0       0       4       5       6       4         Y       1       2       3       -       Cancel         +/.       0       .       +       OK         (       )       < |   |

Figure 27: Math Setup

From the DPO/DSA Analysis Menu, Select PCI Express. Allow DPOJET to load.

From the Test Point, Click Setup and navigate to the DPOJET PCIE Setup Library

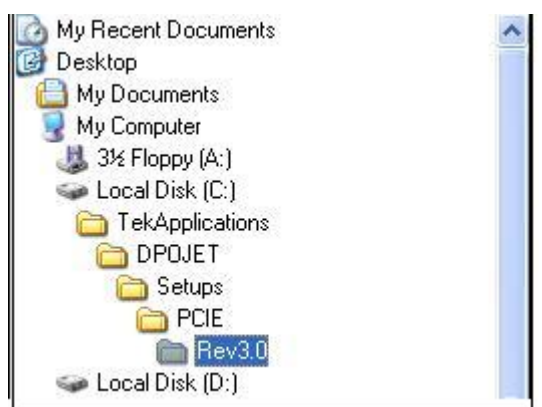

| Recall                                                                       |                              |                     |   |         | ? 🛛            |
|------------------------------------------------------------------------------|------------------------------|---------------------|---|---------|----------------|
| Look in:<br>My Recent<br>Documents<br>Desktop<br>My Documents<br>My Computer | Rev3.0                       |                     | • | ← Ē ➡ □ |                |
| My Network<br>Places                                                         | File name:<br>Files of type: | setup files (*.set) |   | •       | Open<br>Cancel |

Figure 28: Recall the desired file from the Setup Library.

Press the 'Single' button on the instrument front panel. The screen should look similar to the following image. Adjust Vertical Scale to take full advantage of the A/D range of the oscilloscope enter channel De-Skew values as needed. The Horizontal Scale is set to capture 1 Million UI ( $10^6$  bits) as required by the specifications.

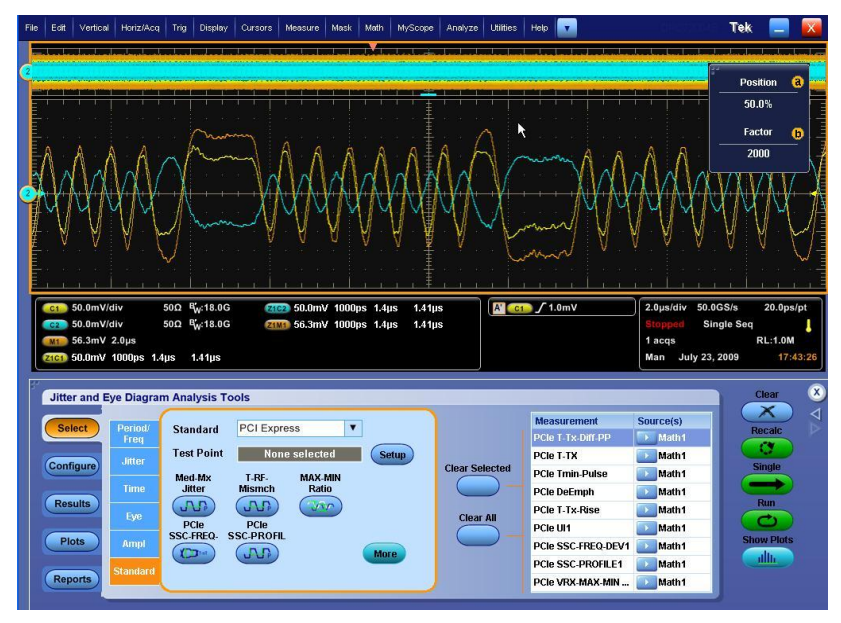

Figure 29: Setting DPOJET measurements

Press the Single Button in DPOJET (Jitter and Eye Analysis Tools) Menu. The end result should look similar to the following screenshot. Pass/Fail results are viewed by expanding the measurement results using the '+' icon next to each measurement.

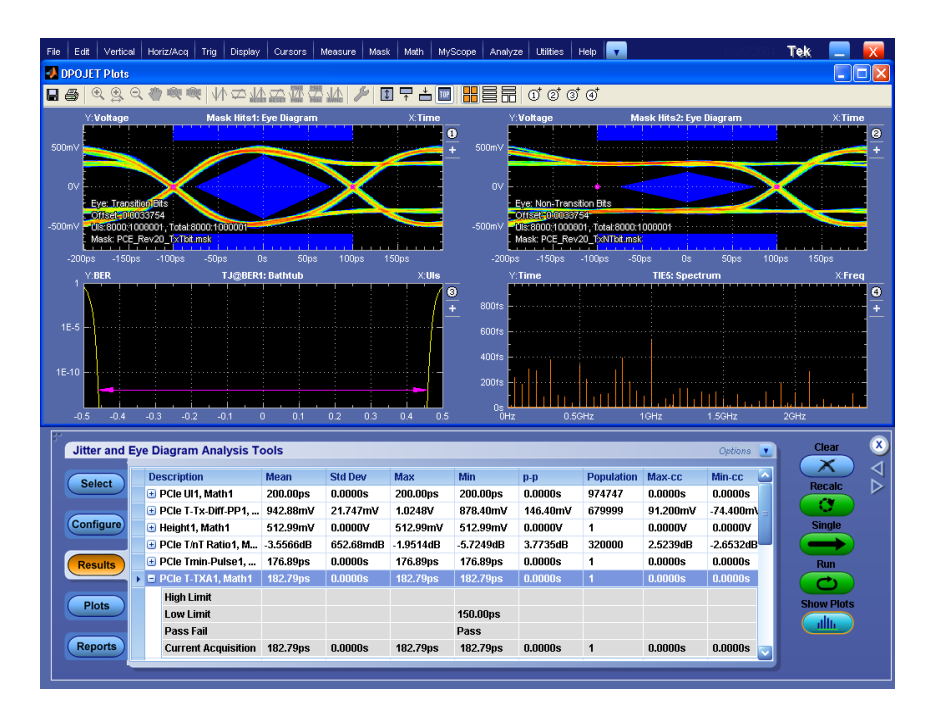

Figure 30: Displaying results in DPOJET panel.

# 5 <u>Parameter Definitions and Method of</u> <u>Implementation</u>

The DPOJET PCI Express Setup Library combines measurements native to the standard DPOJET package with unique measurements offered in the **Standards** > **PCI Express** tab of the DPOJET Measurement Select menu. PCI Express specific measurements requires Opt. PCE and DPOJET Version 2.1 or above of is installed on the oscilloscope.

Measurements selected in the setup file are dependent on the specification that is designed to test. Refer to Table 2 through Table 11 for the clock recovery method and for each measurement in the setup file. Refer to the DPOJET OLH (Online Help) for measurement algorithms and setup parameters for measurements native to DPOJET.

The algorithm and setup parameters of the PCI Express specific measurements are described in the following sections.

# 5.1 UI (Unit Interval) MOI

### **Definition:**

UI (Unit Interval) is defined in the base specification Rev2.0. This measurement is done using the PCIe–UI. The Result panel would display the Unit interval values

### **Test Definition Notes from the Specification:**

The specified UI is equivalent to a tolerance of  $\pm 300$  ppm for each Refclk source. Period does not account for SSC induced variations.

### Limits:

Refer to Table 2 thru Table 11 for specified limits on the UI measurement.

### **Test Procedure:**

Ensure that *PCIe UI* is selected in the Jitter and Eye diagram Analysis Tools >> Select menu.

Set the following parameters

Horizontal Record length to at least 500K.

Configure >> Edges >> Auto

Configure >> Filter >> Low pass - 198kHz

Configure >> Global >> off

### **Measurement Algorithm:**

The Unit interval measurement calculates the duration of a cycle as defined by a start and a stop edge. Edges are defined by polarity, threshold, and hysteresis. The application calculates clock period measurement using the following equation:

$$P_n^{Clock} = T_{n+1} - T_n$$

Where:  $P^{Clock}$  is the clock period.

T is the VRefMid crossing time for the selected polarity.

# 5.2 TX Differential Pk-Pk Output Voltage MOI

### **Definition:**

 $V_{TX-DIFFp-p}$  (Differential Output Pk-Pk Voltage) is defined in the base specification Rev 2.0. This measurement is done using PCIe T-Tx-Diff-PP. The Result panel would display the Mean, Maximum and Minimum differential output pk-pk voltage.

### **Test Definition Notes from the Specification:**

 $V_{\mathit{TX-DIFFp-p}} = 2* \left| V_{\mathit{TX-D+}} - V_{\mathit{TX-D-}} \right|$ 

Measured on individual bits, first bit from a sequence in which all bits have same polarity, over specified number of UIs. The voltage measurement is referenced to the centre of each UI.

### Limits:

Refer to Table 2 thru Table 11 for specified limits on the  $V_{TX-DIFF_{p-p}}$  measurement

#### **Test Procedure:**

Ensure that *PCIe T-Tx-Diff-PP* is selected in the **Jitter and Eye diagram Analysis Tools** >> **Select** menu.

Select **Configure** >> **Clock Recovery.** Configure the Clock Recovery to be consistent with the Clock Recovery method shown in Tables 2-13.

#### Measurement Algorithm:

Differential Peak Voltage Measurement: The Differential Peak Voltage measurement returns two times the larger of the Min or Max statistic of the differential voltage waveform.

 $V_{DIFF-PK} = 2 * Max(Max(v_{DIFF}(i)); Min(v_{DIFF}(i)))$ 

Where:

i is the index of all waveform values

 $V_{DIFF}$  is the differential voltage signal

### 5.3 TX De-Emphasis Ratio

#### **Definition:**

 $V_{TX-DE-RATIO}$ (De-Emphasized Differential Output Voltage (Ratio)) is defined in the base specification. This measurement uses PCIe DeEmph measurement.

#### **Test Definition Notes from the Specification:**

This is the ratio of the  $V_{TX-DIFFp-p}$  of the second and the following bits after a transition divided by the  $V_{TX-DIFFp-p}$  of the first bit after a transition.

#### Limits:

Refer to Table 2 thru Table 14 for specified limits on the V<sub>TX-DE-RATIO</sub> measurement

#### **Measurement Algorithm:**

The De-emphasis Ratio measurement reports the amplitude ratio between transition and non-transition bits.

The measurement calculates the ratios of all non-transition eye voltages (2nd and subsequent eye voltages after one edge but before the next) to their nearest preceding transition eye voltage (1st eye voltage succeeding an edge). In the accompanying diagram, it is the ratio of the Black voltages to the Blue voltages. The results are given in dB.

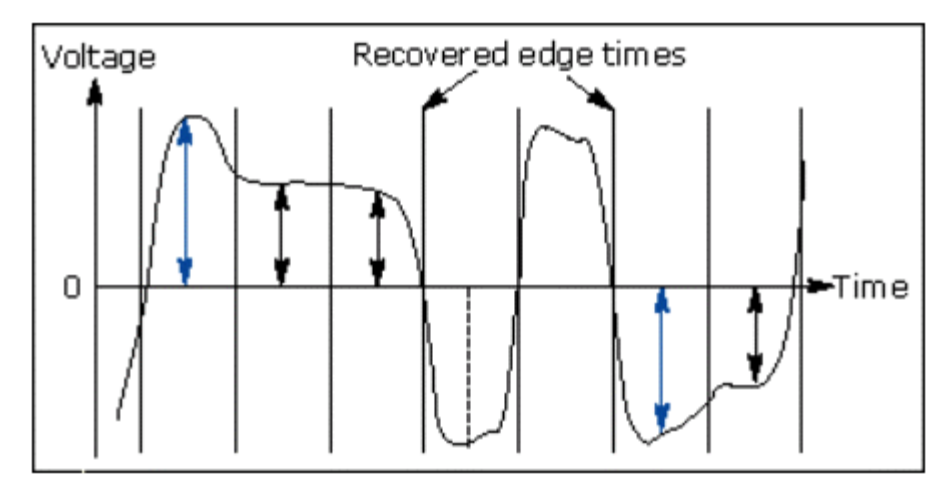

The application calculates the T/nT(transition to non-transition) Ratio using the following equations:

$$DEEM(m) = dB\left(\frac{v_{EYE-HI-NTRAN}(m)}{v_{EYE-HI-TRAN}(n)}\right)$$

following a rising edge.

$$DEEM(m) = dB\left(\frac{v_{EYE-LO-NTRAN}(m)}{v_{EYE-LO-TRAN}(n)}\right)$$

following a falling edge.

Where:

 $v_{EYE-HI-TRAN}$  is the High voltage at the interpolated midpoint of the first unit interval following a positive transition.

 $v_{EYE-LO-TRAN}$  is the Low voltage at the interpolated midpoint of the first unit interval following a negative transition.

 $v_{EYE-HI-NTRAN}$  is the High voltage at the interpolated midpoint of all unit intervals except the first following a positive transition.

 $v_{EYE-LO-NTRAN}$  is the Low voltage at the interpolated midpoint of all unit intervals except the first following a negative transition.

*m* is the index for all non-transition UIs.

n is the index for the nearest transition UI preceding the UI specified by m.

In a time trend plot of the measurement results, there is one measurement for each non-transition bit in the waveform (that is the black arrows in the diagram).

NOTE. PCIe DeEmph measurement uses Brick Wall filter.

# 5.4 TX Minimum Pulse Width MOI

### **Definition:**

 $T_{MIN-PULSE}$  (Instantaneous lone pulse width measurement) is defined in the base specification Rev2.0. This measurement uses the PCIe Tmin-Pulse. The Result panel would display the minimum pulse width results.

### **Test Definition Notes from the Specification:**

 $T_{MIN-PULSE}$  (Instantaneous lone pulse width measurement) is measured from transition center to the next transition center, and that the transition centers will not always occur at the differential zero crossing point. In particular, transitions from a de-emphasized level to a full level will have a center point offset from the differential zero crossing.

### Limits:

Refer to Table 2 thru Table 14 for specified limits on the  $T_{MIN-PULSE}$  measurement

### **Test Procedure:**

Ensure that *PCIe Tmin-Pulse* is selected in the Jitter and Eye diagram Analysis Tools > Select menu.

Set the following parameters

Select **Configure** > **Clock Recovery.** Configure the Clock Recovery to be consistent with the Clock Recovery method shown in Tables 2-14.

**Configure > General >Off** 

Configure > Global > Off

### **Measurement Algorithm:**

Tmin-Pulse (minimum single pulse width  $T_{Min-Pulse}$ ) is measured from one transition center to the next.

The application calculates  $T_{Min-Pulse}$  using the following equation:

$$T_{Min-Pulse} = (T_{n+1} - T_n)$$

Where:

TMin-Pulse is the minimum pulse width

T is the transition center

# 5.5 TX Rise/Fall Time Mismatch MOI

### **Definition:**

 $T_{RF-MISMATCH}$  (Rise time, Fall time mismatch) is defined in the base specification. This measurement uses PCIe T-RF-Mismch. The Result panel would display the Mean , Maximum and Minimum Rise time, Fall time mismatch values.

### Limits:

Refer to Table 2 through Table 14 for  $T_{\text{RF-MISMATCH}}$  measurement.

### **Test Procedure:**

Ensure that *PCIe T-RF-Mismch* is selected in **Jitter and Eye diagram Analysis Tools > Select menu** is selected.

Set the following parameters

Select **Configure** > **Clock Recovery.** Configure the Clock Recovery to be consistent with the Clock Recovery method shown in Tables 2-14.

**Configure > Filter > No filter** 

**Configure > General >Off** 

### **Configure > Global > Population**

### **Measurement Algorithm:**

PCIe T-RF-Mismch (Rise and Fall Time mismatch measurement) is the mismatch between Rise time (TRise) and Fall time(TFall). The application calculates this measurement using the following equation:

$$T_n^{Mismatch} = abs(T_n^{Rise} - T_n^{Fall})$$

Where:

T<sup>Mismatch</sup> is the rise and fall time mismatch

T<sup>Rise</sup> is the rise time

T<sup>Fall</sup> is the fall time

# 5.6 Minimum TX Eye Width MOI

### **Definition:**

 $T_{TX-EYE}$  (Minimum TX Eye Width) is defined in the base specification. See Section 4.7.2 of PCI Express Card Electromechanical Specification, Rev. 2.0 for the Gen2 definition for both 3.5 dB

and 6 dB De-emphasis. The eye diagrams defined in this section represent the compliance eye diagrams that must be met for both add-in card and a system board interfacing with such an add-in card. A sample size of  $10^6$  UI is assumed for the measurement.

 $T_{TX-EYE}$  is defined to be the Jitter Eye Opening.

#### **Test Definition Notes from the Specification:**

- The maximum Transmitter jitter can be derived as  $T_{TXMAX-JITTER} = 1 - T_{TX-EYE}$ 

- Specified at the measurement point into a timing and voltage compliance test load as shown in the base specification and measured over the specified number of UIs. Also refer to the transmitter compliance eye diagram shown in the base specification.

#### Limits:

Refer to Table 2 thru Table 14 on the  $T_{TX-EYE}$  measurement.

#### **Test Procedure:**

Ensure that the measurement *PCI T-TX* is selected in the **Jitter and Eye diagram Analysis Tools** > **Select menu.** 

Configure the measurement by setting the following parameters.

Select **Configure** > **Clock Recovery.** Configure the Clock Recovery to be consistent with the Clock Recovery method shown in Tables 2-14.

#### **Configure > General > off.**

#### **Measurement Algorithm:**

The measured minimum horizontal eye opening at the zero reference level as shown in the eye diagram below.

 $T_{EYE-WIDTH} = UI_{AVG} - TIE_{Pk-Pk}$ 

Where:  $UI_{AVG}$  is the average UI

 $TIE_{Pk-Pk}$  is the Peak-Peak TIE

Where  $T_{txA}$  is the Eye width,  $V_{txA}$  is the full scale peak to peak voltage and  $V_{txA_d}$  is the Deemphasized peak to peak voltage.

| Jitter and          | Eye Diagram Anal         | lysis Tools |                              |                                                                            | Clear 🗴            |
|---------------------|--------------------------|-------------|------------------------------|----------------------------------------------------------------------------|--------------------|
| Select<br>Configure | Measurement<br>PCIe T-TX | Source(s)   | Clock<br>Recovery<br>General | Method Apply to All*<br>Constant Clock – Mean V Apply                      | Recalc ><br>Single |
| Results             |                          |             | Global                       | Auto Calc<br>First<br>Acc                                                  | Run                |
| Plots<br>Reports    |                          |             |                              | Acq<br>Acq<br>* Copies these clock recovery settings to other measurements |                    |

Figure 31: Configure Panel

# 5.7 TX Median-to-Max Jitter MOI

### **Definition:**

 $T_{TX-EYEMEDIAN-to-MAXJIITER}$  (maximum time between the jitter median and maximum deviation from the median). A step response Band pass filter is being used to remove the low frequency jitter as specified in Rev2.0 of the base specification.

### Limits:

Refer to Table 2 thru Table 14 for  $T_{TX-EYEMEDIAN-to-MAXJITTER}$  measurement.

### **Test Procedure:**

Ensure that *PCIe Med-Mx Jitter* is selected in **Jitter and Eye diagram Analysis Tools > Select menu** is selected.

Set the following parameters

### **Configure > Edges > Signal Type > Auto**

Select **Configure** > **Clock Recovery.** Configure the Clock Recovery to be consistent with the Clock Recovery method shown in Tables 2-14.

### **Configure > Filter > Brick Wall Filter**

### **Configure > General >Off**

### **Measurement Algorithm:**

The measured time difference between a data edge and a recovered clock edge.

 $tie(n) = t_{R-DAT}(n) - t_{DAT}(n)$ 

Where:

 $t_{DAT}$  is the original data edge

 $t_{R-DAT}$  is the recovered data edge (for example, the recovered clock edge corresponding to the UI boundary of  $t_{DAT}$ )

n is the index of all edges in the waveform

 $Med_Tie = median (tie (n))$ 

Where:

*Med\_Tie* is the Median of the tie measured.

 $T_{Tx-EYEMEDIAN-to MAXJitter} = Abs (Med_Tie - Maximum deviation of tie (n) from the Med_Tie)$ 

### 5.8 VRX Max-Min Ratio (Voltage) MOI

#### **Definition:**

 $V_{RX-MAX-MIN-RATIO}$  defines the voltage range ratio over which a particular receiver must operate for the consecutive UI. Figure 12 shows a typical voltage plot into a reference load that yields a near worst case VRX-MAX-MIN-RATIO. VSWING-MAX is defined in relation to VSWING-MIN over an interval of 2.0 UI. The right hand side of the 2 UI intervals is placed on the peak of the waveform corresponding to VSWING-MIN. The 2 UI separation guarantees that VSWING-MAX. A 2 UI interval guarantees that VSWING-MAX is measured on the flat portion of its curve and accounts for worst case jitter and dispersive channel effects.

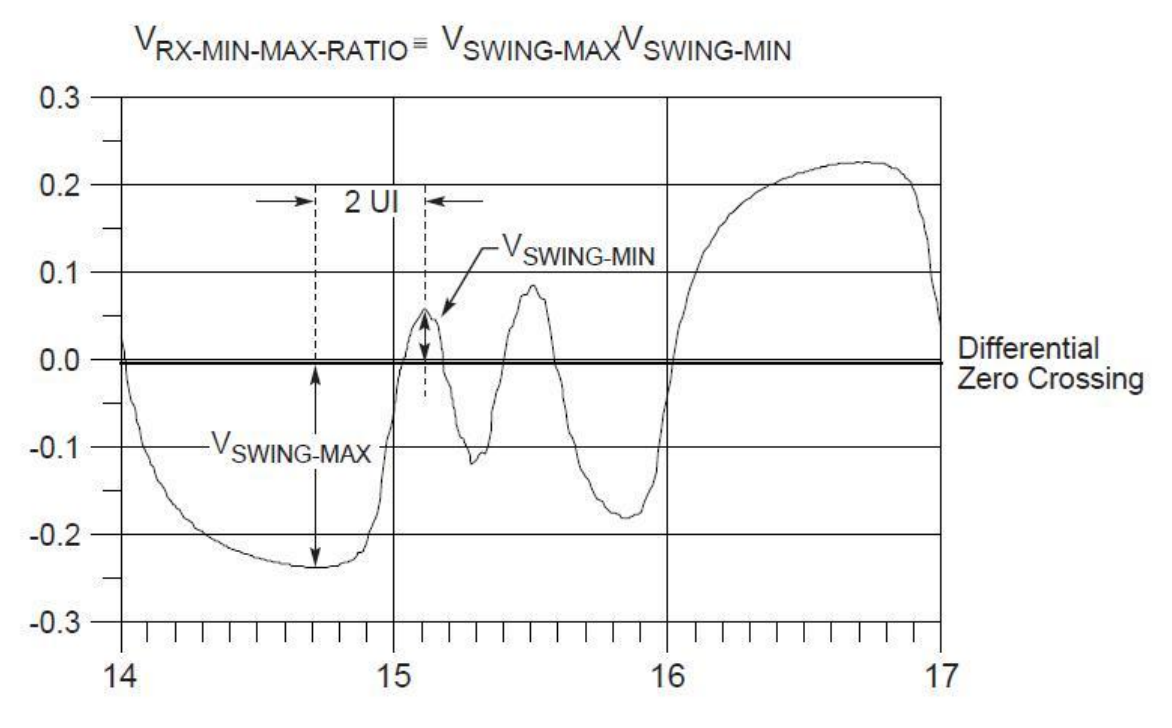

Figure 32: Signal at Receiver Reference Load Showing Min/Max Swing

### Limits:

Refer to Table 2 thru Table 14 for  $V_{RX-MAX-MIN-RATIO}$  measurement.

#### **Test Procedure:**

Ensure that *PCIe MAX-MIN Ratio* is selected in **Jitter and Eye diagram Analysis Tools** > **Select menu** is selected.

Set the following parameters

### Configure > Edges > Signal Type > Auto

Select **Configure** > **Clock Recovery.** Configure the Clock Recovery to be consistent with the Clock Recovery method shown in Tables 2-14.

### **Configure > General >Off**

Configure > Global >Off

### **Measurement Algorithm:**

Find the 50% edges ( this may not give the correct 50% edge, However this value allows to identify the edge, and allows to navigate in forward and backward direction from the 50% level, to find out the peak-to peak voltage)

On the rising edge find the  $V_{SWING\_MIN}$ 

From the  $V_{SWING\_MIN}$  point trace back 2 unit intervals and find the  $V_{SWING\_MAX}$ 

 $V_{RX-MAX-MIN-RATIO}$  ( $V_{RX-MAX-MIN-RATIO}$  =  $V_{SWING-MAX} / V_{SWING_MIN}$ )

# 5.9 TX SSC Frequency Deviation MOI

### **Definition:**

SSC Frequency Deviation (or SSC Modulation Profile), can be defined as the frequency shift as a function of time.

### **Test Definition Notes from the Specification:**

-- The data rate is modulated from 0 to -5000 ppm for nominal data rate frequency and scales with data rate.

-- This is measured below 2 MHz only.

### Limits:

Refer to Table 2 thru Table 14 for specified limits on T<sub>SSC-FREQ-DEV</sub> measurement.

### **Test Procedure:**

Ensure that PCIe SSC-FREQ-DEV is selected in the **Jitter and Eye diagram Analysis Tools** >>**PCI Express** >> **Select** menu.

Select the **Jitter and Eye diagram Analysis Tools >> Configure** from the panel and set the **Configure** >> **Constant Clock-Mean** and,

**Configure** >> **Filter** >> **Low pass** >> 2<sup>nd</sup> **Order** >> **Frequency** >> **1.98 MHz** (Which is elected by default) as shown in figure below.

| Jitter and | Eye Diagram Analysi            | s Tools        |                    |                      |                             |          | Clear  | X   |
|------------|--------------------------------|----------------|--------------------|----------------------|-----------------------------|----------|--------|-----|
| Select     | Measurement PCIe SSC-FREQ-DEV1 | Source(s) Ref1 | Clock<br>Recovery  | $\uparrow$           |                             |          | Recalc | N 4 |
| Configure  |                                |                | Filters<br>General | F1<br>High Pass (F1) | F2 → Freq<br>Low Pass (F2)  |          | Single |     |
| Results    |                                |                | Global             | No Filter            | Filter Spec       2nd Order |          | Run    |     |
| Reports    |                                |                |                    |                      | Freq (F2)<br>1.98MHz        | Advanced |        |     |

#### Figure 33: Filter for SSC Frequency Deviation measurement

**Configure** >> General >> Off **Configure** >> Global >> Off

#### **Measurement Algorithm:**

Find the 50% edges on the SSC profile

Between the 'n' and 'n+1' th edge find the High value. and also between 'n+1' and 'n+2' edge find the Low.

Find the Frequency deviation as High - Low (FreqDev = High - Low)

Represent the FreqDev in terms of ppm (parts per million)

 $FreqDev_{ppm} = (nominal data rate - FreqDev)/nominal data rate * 1e6.$ 

### 5.10 TX Rise Time MOI

### **Definition:**

PCIe T-Tx-Rise is the time difference between the VRefHi(80%) reference level crossing and the VRefLo(20%) reference level crossing on the rising edge of the waveform. The VRefHi and VRefLo are calculated based on the voltage level of the previous UI. There are two distinct thresholds corresponding to de-emphasized transitions from low to high, and full swing transitions for VRefHi and VRefLo. Limits:

Refer to Table 2 thru Table 14 for  $T_{TX-RISE-FALL}$  measurement.

#### **Test Procedure:**

Ensure that *PCIe T-Tx-Rise* is selected in **Jitter and Eye diagram Analysis Tools** >**PCI Express** > **Select menu**.

Set the following parameters

#### **Configure > Edges > Signal Type > Auto**

Select **Configure** > **Clock Recovery.** Configure the Clock Recovery to be consistent with the Clock Recovery method shown in Tables 2-14.

**Configure > Bit Config > All Bits**(By Default) **Configure > Filter > Brick Wall Filter Configure > General >Off Configure > General >Off Measurement Algorithm:** 

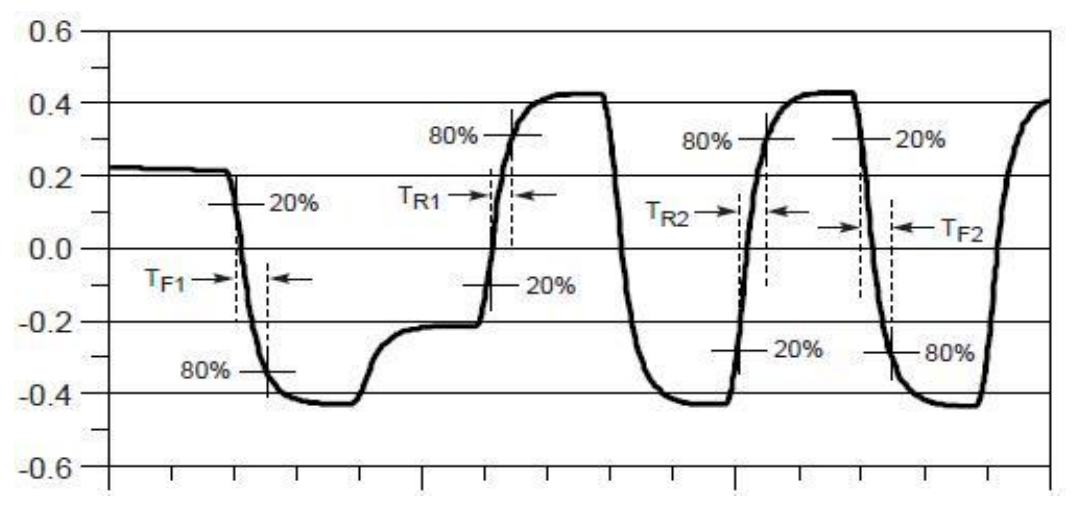

Figure 34. Rise Time Definition

The application calculates this measurement using the following equation:

$$T_n^{Rise} = (T_n^{Hi+} - T_n^{Lo+})$$

Where:

T Rise is the Rise time

T<sup>Hi+</sup> is the VRefHi crossing on the rising edge

T<sup>Lo+</sup> is the VRefLo crossing on the rising edge

# 5.11 TX Fall Time MOI

### **Definition:**

PCIe T-Tx-Fall is the time difference between the VRefLo(20%) reference level crossing and the VRefHi(80%) reference level crossing on the falling edge of the waveform. The VRefLo and VRefHi are calculated based on the voltage level of the previous UI. There are two distinct thresholds corresponding to de-emphasized transitions from high to low, and full swing transitions for VRefLo and VRefHi.

### Limits:

Refer to Table 2 thru Table 14 for  $T_{\text{TX-RISE-FALL}}$  measurement.

### **Test Procedure:**

Ensure that *PCIe T-Tx-Fall* is selected in **Jitter and Eye diagram Analysis Tools** >**PCI Express** > **Select menu**.

Set the following parameters

**Configure > Edges > Signal Type > Auto** 

Select **Configure** > **Clock Recovery.** Configure the Clock Recovery to be consistent with the Clock Recovery method shown in Tables 2-14.

Configure > Bit Config > All Bits(By Default)

**Configure > Filter > Brick Wall Filter** 

**Configure > General >Off** 

**Configure > General >Off** 

### **Measurement Algorithm:**

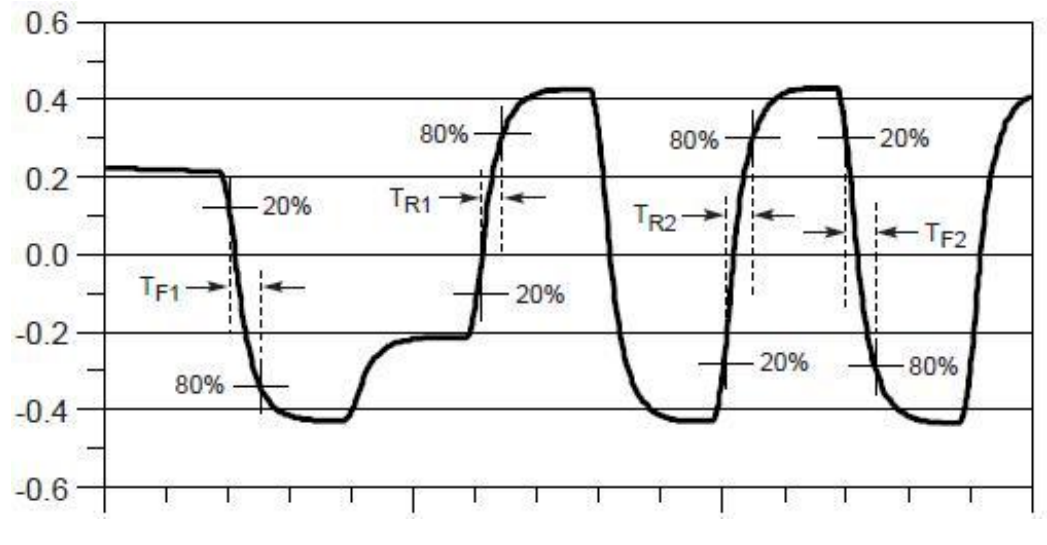

Figure 35. Fall Time Definition

The application calculates this measurement using the following equation:

$$T_n^{Fall} = (T_n^{Lo+} - T_n^{Hi+})$$

Where:

T Fall is the Fall time

 $T^{Lo-}$  is the VRefLo crossing on the falling edge

T<sup>Hi-</sup> is the VRefHi crossing on the falling edge

# 5.12 Data Dependent Jitter MOI(T<sub>TX-DDJ</sub>)

### **Definition:**

T-TX-DDJ (Data Dependent Jitter) is defined in the base specification Rev 1.0. This measurement is done using the T-TX-DDJ. The Result panel would display the Data Dependent Jitter values.

### **Test Definition Notes from the Specification:**

Data dependent jitter is defined as the time delta between the PDF's mean for each zero crossing point and the corresponding recovered clock edge.

### Limits:

Refer to Table 3 for specified limits on the T-TX-DDJ measurement.

#### **Test Procedure:**

Ensure that *T-TX-DDJ* is selected in the **Jitter and Eye diagram Analysis Tools** >> **Select** menu.

Set the following parameters:

Horizontal Record length to at least 500K.

### Configure >> Clock Recovery >> PLL Custom BW >> Type I >> 10MHz

Configure >> Global >> off

Configure >> Global >> off

#### **Measurement Algorithm:**

Separation of jitter into data dependent and uncorrelated components may be achieved by averaging techniques; for example, by having the Tx repeatedly drive the compliance test pattern which is a repeating pattern.

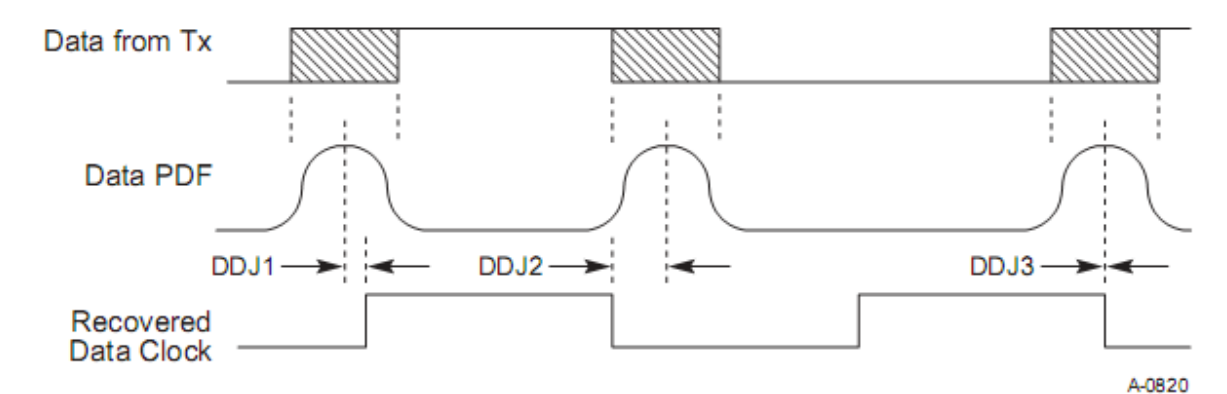

### Figure 36: Relation between Data Edge PDF and Recovered Data Clock.

#### Steps for doing the measurement:

1. Recover the clock and convert it bit stream.

2. Find the repeating patterns and find the *Pattern\_Length* and *Pattern\_Repeate\_Count* 

3.

For *k* =0 to *Pattern\_Length* find

For *i* = 0 to *Pattern\_Repeate\_Count* find

 $EdgeJitter_i = Edge_i - RecoveredClockEdge_i$ 

Find *CorrelatedJitter*<sub>k</sub> = mean (EdgeJitter)

End

4. Calculate Data dependent jitter as

Data dependent jitter = max(*CorrelatedJitter*) - min(*CorrelatedJitter*)

# 5.13 Uncorrelated Total Jitter (T<sub>TX-UTJ</sub>)

### **Definition:**

T-TX-UTJ (Uncorrelated Total Jitter) is defined in the base specification Rev 1.0. This measurement is done using the T-TX-UTJ. The Result panel would display the Uncorrelated Total Jitter values.

### **Test Definition Notes from the Specification:**

This type of jitter is referenced to a recovered data clock generated by means of a CDR tracking function. Uncorrelated total jitter may be derived after removing the DDJ component from each PDF and combining the PDFs for all edges in the pattern.

### Limits:

Refer to Table 3 for specified limits on the T-TX-UTJ measurement.

### **Test Procedure:**

Ensure that *T-TX-UTJ* is selected in the **Jitter and Eye diagram Analysis Tools** >> **Select** menu.

Set the following parameters:

Horizontal Record length to at least 500K.

### Configure >> Clock Recovery >> PLL Custom BW >> Type I >> 10MHz

### Configure >> RjDj >> BER >> 1E-12

Configure >> Global >> off

Configure >> Global >> off

### **Measurement Algorithm:**

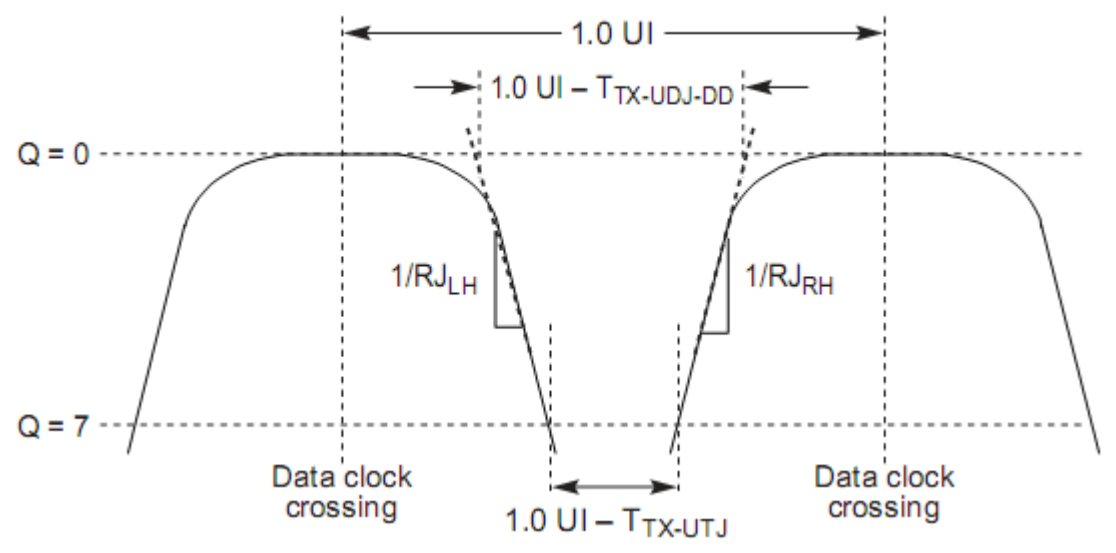

Figure 37: Derivation of T<sub>TX-UTJ</sub> and T<sub>TX-UDJDD</sub>

### Steps for doing the measurement:

1. Recover the clock and convert it bit stream.

Find the repeating patterns and find the *Pattern\_Length* and *Pattern\_Repeate\_Count* 3.

For *k* =0 to *Pattern\_Length* find

For *i* = 0 to *Pattern\_Repeate\_Count* find

EdgeJitter<sub>i</sub> = Edge<sub>i</sub> – RecoveredClockEdge<sub>i</sub>

Find *CorrolatedJitter<sub>k</sub>* = mean (EdgeJitter)

//find un-correlated max and min jitter values by removing the correlated jitter values
max\_uncorrolatedJitter = max(max\_uncorrolatedJitter, EdgeJitter - CorrolatedJitter\_k)
min\_uncorrolatedJitter = max(min\_uncorrolatedJitter, EdgeJitter - CorrolatedJitter\_k)
End

4. Find the absolute maximum un correlated jitter (max\_abs\_uj)

5. Based on the *max\_abs\_uj* create a histogram with appropriate bin length(this is used for creating the PDF).

- 6. Create the PDF and combine all the PDFs for all the edges
- 7. Convert the PDF into Q scale and draw a gaussian line(Gaussian Fit) to calculate
- Vertical opening on left side and right side of the Q-scale curve and use these values to calculate Uncorrelated Total Jitter( T\_TX\_UTJ) = vertical open left vertical open right.

### 5.14 Uncorrelated Deterministic Jitter(T<sub>TX-UDJDD</sub>)

### **Definition:**

T-TX-UDJDD (Uncorrelated Total Jitter) is defined in the base specification Rev 1.0. This measurement is done using the T-TX- UDJDD. The Result panel would display the Uncorrelated Deterministic Jitter values.

### **Test Definition Notes from the Specification:**

Uncorrelated deterministic jitter is defined as uncorrelated jitter at the zero crossing point and the corresponding recovered clock edge.

### Limits:

Refer to Table 3 for specified limits on the T-TX-UDJDD measurement.

### **Test Procedure:**

Ensure that *T-TX-UDJDD* is selected in the **Jitter and Eye diagram Analysis Tools** >> **Select** menu.

Set the following parameters:

Horizontal Record length to at least 500K.

### Configure >> Clock Recovery >> PLL Custom BW >> Type I >> 10MHz

### Configure >> RjDj >> BER >> 1E-12

Configure >> Global >> off

Configure >> Global >> off

Measurement Algorithm:

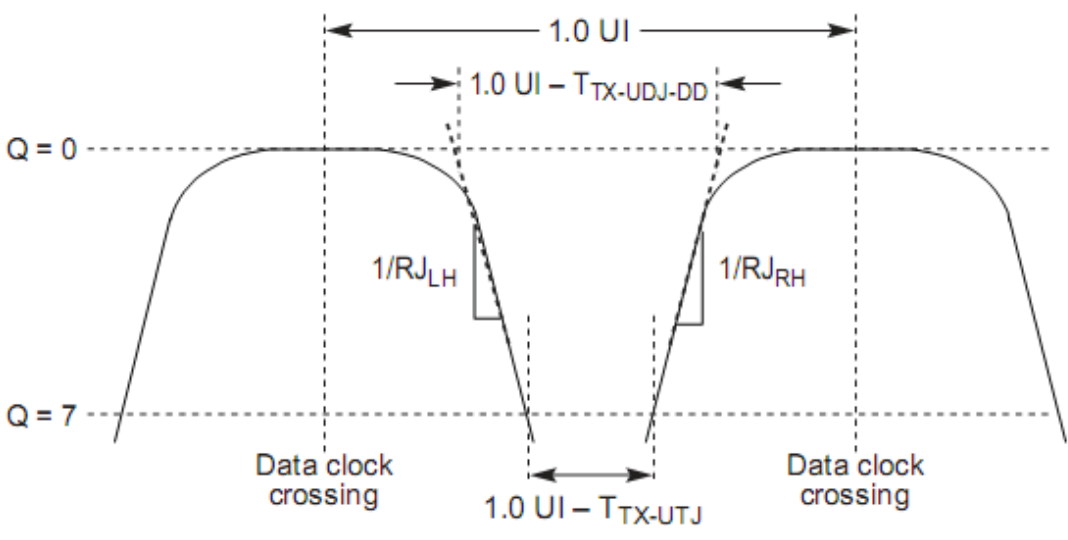

Figure 38: Derivation of TTX-UDJDD

### Steps for doing the measurement:

1. Recover the clock and convert it bit stream.

2. Find the repeating patterns and find the *Pattern\_Length* and *Pattern\_Repeate\_Count* 

3.

For *k* =0 to *Pattern\_Length* find

For *i* = 0 to *Pattern\_Repeate\_Count* find

 $EdgeJitter_i = Edge_i - RecoveredClockEdge_i$ 

Find *CorrolatedJitter*<sup>*k*</sup> = mean (EdgeJitter)

//find un-correlated max and min jitter values by removing the correlated jitter values

 $max\_uncorrolatedJitter = max(max\_uncorrolatedJitter, EdgeJitter - CorrolatedJitter_k)$ 

 $min\_uncorrolatedJitter = max(min\_uncorrolatedJitter, EdgeJitter - CorrolatedJitter_k)$ 

End

4. Find the absolute maximum un correlated jitter (*max\_abs\_uj*)

5. Based on the *max\_abs\_uj* create a histogram with appropriate bin length(this is used for creating the PDF).

6. Create the PDF and combine all the PDFs for all the edges

7. Convert the PDF into Q scale and draw a gaussian line(Gaussian Fit) to calculate

8. Vertical opening on left side and right side of the Q-scale curve and use these values to

calculate Uncorrelated Total Jitter(T\_TX\_UTJ) = vertical open left – vertical open right

9. Find where the gaussian line crosses the zero crossing and calculate TTX-UDJDD

# 5.15 Uncorrelated Total Pulse Width Jitter (T<sub>TX-UPW-TJ</sub>)

### **Definition:**

T-TX-UPW-TJ (Uncorrelated Total Pulse Width Jitter) is defined in the base specification Rev 1.0. This measurement is done using the T-TX- UPW-TJ. The Result panel would display the Uncorrelated Total Pulse Width Jitter values.

### **Test Definition Notes from the Specification:**

Pulse width jitter is defined as an edge to edge phenomenon on consecutive edges.

### Limits:

Refer to Table 3 for specified limits on the T-TX-UDJDD measurement.

### **Test Procedure:**

Ensure that *T-TX-UDJDD* is selected in the **Jitter and Eye diagram Analysis Tools** >> **Select** menu.

Set the following parameters:

Horizontal Record length to at least 500K.

Configure >> Clock Recovery >> PLL Custom BW >> Type I >> 10MHz

Configure >> RjDj >> BER >> 1E-12

Configure >> Global >> off

Configure >> Global >> off

**Measurement Algorithm:** 

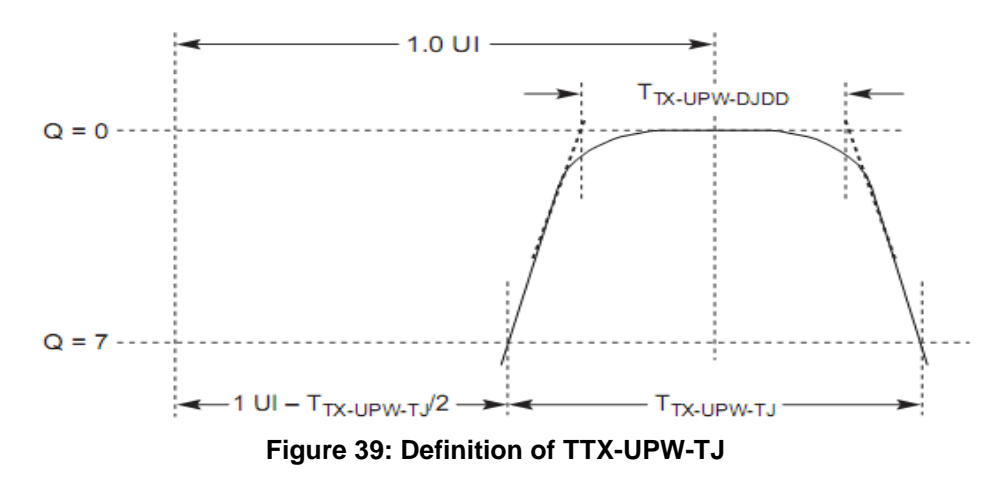

#### **Steps for doing the measurement:**

- 1. Recover the clock and convert it bit stream.
- 2. Find the repeating patterns and find the *Pattern\_Length* and *Pattern\_Repeate\_Count*
- 3. Find the correlated jitter

For *k* =0 to *Pattern\_Length* find

For i = 0 to *Pattern\_Repeate\_Count* find

 $EdgeJitter_i = Edge_i - RecoveredClockEdge_i$ 

Find *CorrelatedJitter*<sub>k</sub> = mean (EdgeJitter)

End

4. Replicate the correlated jitter for each of the pattern repeat.

5. Calculate the PWJ referencing to a fixed leading edge and having jitter contributions from both edges appear at the trailing edge and calculate the *mean\_pwj*.

6. Based on the *mean\_pwj* find the appropriate histogram and fit all the PWJ in this histogram to create the PDF.

7. Calculate the Q-Scale extrapolation for this PWJ-PDF

8. Vertical opening on left side and right side of the Q-scale curve and use these values to calculate Uncorrelated Total PWJ(TX-UPW-TJ) = vertical open left – vertical open right.

### 5.16 Uncorrelated Deterministic Pulse Width Jitter (T<sub>TX-UPW-DJDD</sub>)

### **Definition:**

T-TX-UPW-DJDD (Uncorrelated Deterministic Pulse Width Jitter) is defined in the base specification Rev 1.0. This measurement is done using the T-TX-UPW-DJDD. The Result panel would display the Uncorrelated Deterministic Pulse Width Jitter values.

### **Test Definition Notes from the Specification:**

Uncorrelated Deterministic PWJ is defined as uncorrelated PWJ at the zero crossing.

### Limits:

Refer to Table 3 for specified limits on the T-TX-UDJDD measurement.

### **Test Procedure:**

Ensure that *T*-*TX*-*UDJDD* is selected in the **Jitter and Eye diagram Analysis Tools** >> **Select** menu.

Set the following parameters:

Horizontal Record length to at least 500K.

Configure >> Clock Recovery >> PLL Custom BW >> Type I >> 10MHz

Configure >> RjDj >> BER >> 1E-12

Configure >> Global >> off

Configure >> Global >> off

**Measurement Algorithm:** 

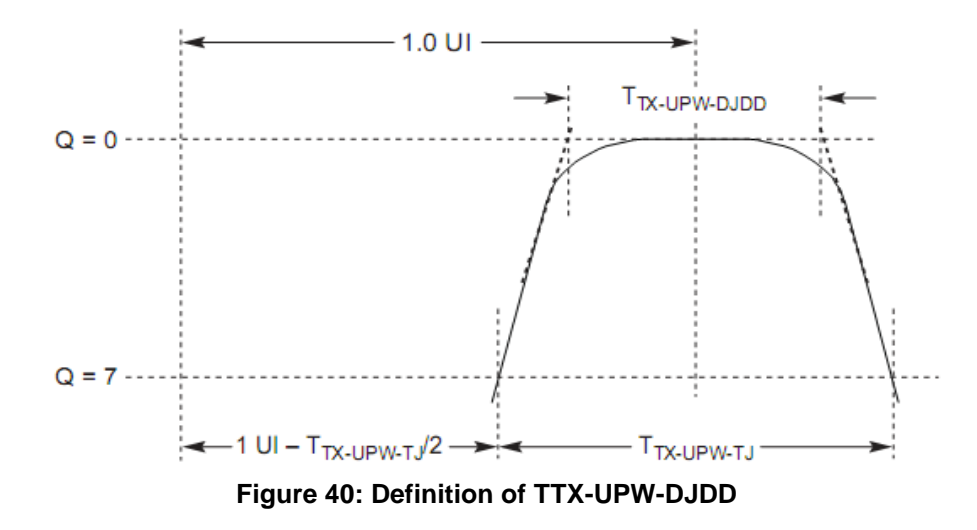

### Steps for doing the measurement:

- 1. Recover the clock and convert it bit stream.
- 2. Find the repeating patterns and find the *Pattern\_Length* and *Pattern\_Repeate\_Count*
- 3. Find the correlated jitter

For *k* =0 to *Pattern\_Length* find

For i = 0 to *Pattern\_Repeate\_Count* find

 $EdgeJitter_i = Edge_i - RecoveredClockEdge_i$ 

Find *CorrelatedJitter*<sup>*k*</sup> = mean (EdgeJitter)

End

4. Replicate the correlated jitter for each of the pattern repeat.

5. Calculate the PWJ referencing to a fixed leading edge and having jitter contributions from both edges appear at the trailing edge and calculate the *mean\_pwj*.

6. Based on the *mean\_pwj* find the appropriate histogram and fit all the PWJ in this histogram to create the PDF.

7. Calculate the Q-Scale extrapolation for this PWJ-PDF

8. Vertical opening on left side and right side of the Q-scale curve and use these values to calculate Uncorrelated Total PWJ(TX-UPW-TJ) = vertical open left – vertical open right

9. Find where the gaussian line crosses the zero crossing and calculate the uncorrelated Deterministic PWJ(TTX-UPW-DJDD)

# 5.17 Voltage swing with No Equalizer (VTX-NO-EQ)

### **Definition:**

V-TX-NO-EQ (Voltage swing with No Equalizer) is defined in the base specification Rev 1.0. This measurement is done using the V-TX-NO-EQ. The Result panel would display the voltage swing without any equalization values.

### Test Definition Notes from the Specification:

VTX-NO-EQ is defined by setting  $c_{-1}$  and  $c_{+1}$  to zero and measuring the PP voltage on the 64-ones/64-zeroes segment of the compliance pattern.

### Limits:

Refer to Table 3 for specified limits on the V-TX-NO-EQ measurement.

### **Test Procedure:**

Ensure that *V-TX-NO-EQ* is selected in the **Jitter and Eye diagram Analysis Tools** >> **Select** menu.

Set the following parameters:

Horizontal Record length to at least 500K.

### Configure >> Clock Recovery >> PLL Custom BW >> Type I >> 10MHz

Configure >> Global >> off

### Configure >> Global >> off

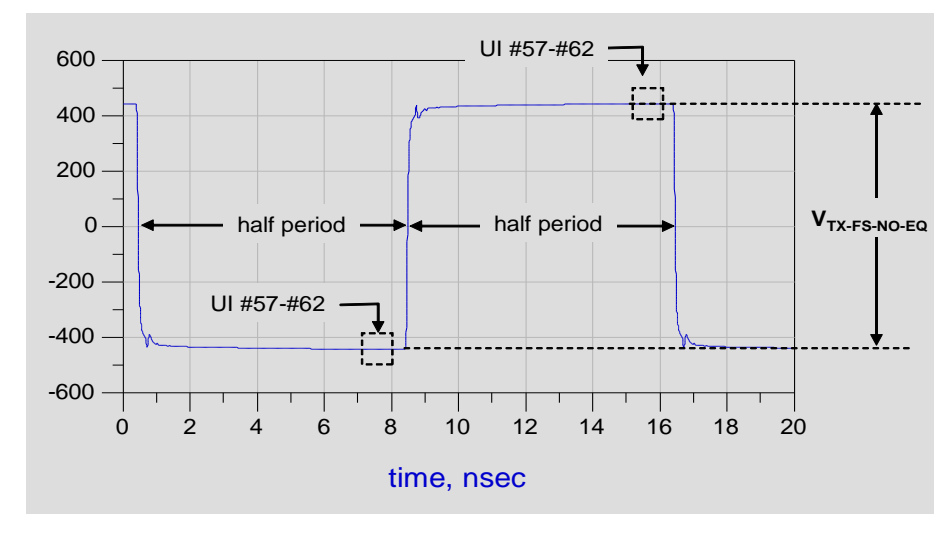

### Measurement Algorithm:

Figure 41: No Equalization PP Tx Voltage definition

- 1. Find the 64 zeros/64 ones between two consecutive edges.
- 2. Find the voltage between 57<sup>th</sup> UI to 62<sup>nd</sup> UI of positive cycle and negative cycle.
- 3. Calculate the average voltage of the positive and negative cycle.
- 4. Find the voltage difference between positive and negative cycles.

# 5.18 P-P voltage swing in EIEOS sequence (V<sub>TX-EIEOS</sub>)

### **Definition:**

V-TX-EIEOS (P-P voltage swing in EIEOS sequence) is defined in the base specification Rev 1.0. This measurement is done using the V-TX-EIEOS. The Result panel would display the voltage swing in EIEOS sequence.

### **Test Definition Notes from the Specification:**

VTX-EIEOS is defined by setting  $c_{+1}$  coefficient value of -0.33 and a  $c_{-1}$  coefficient of 0.0 and measuring the p-p voltage on the 8-ones/8-zeroes segment of the compliance pattern, where the pattern is repeated for a total of 128 UI.

### Limits:

Refer to Table 3 for specified limits on the V-TX-EIEOS measurement.

### **Test Procedure:**

Ensure that *V-TX-EIEOS* is selected in the **Jitter and Eye diagram Analysis Tools** >> **Select** menu.

Set the following parameters:

Horizontal Record length to at least 500K.

### Configure >> Clock Recovery >> PLL Custom BW >> Type I >> 10MHz

Configure >> Global >> off

Configure >> Global >> off

### Measurement Algorithm:

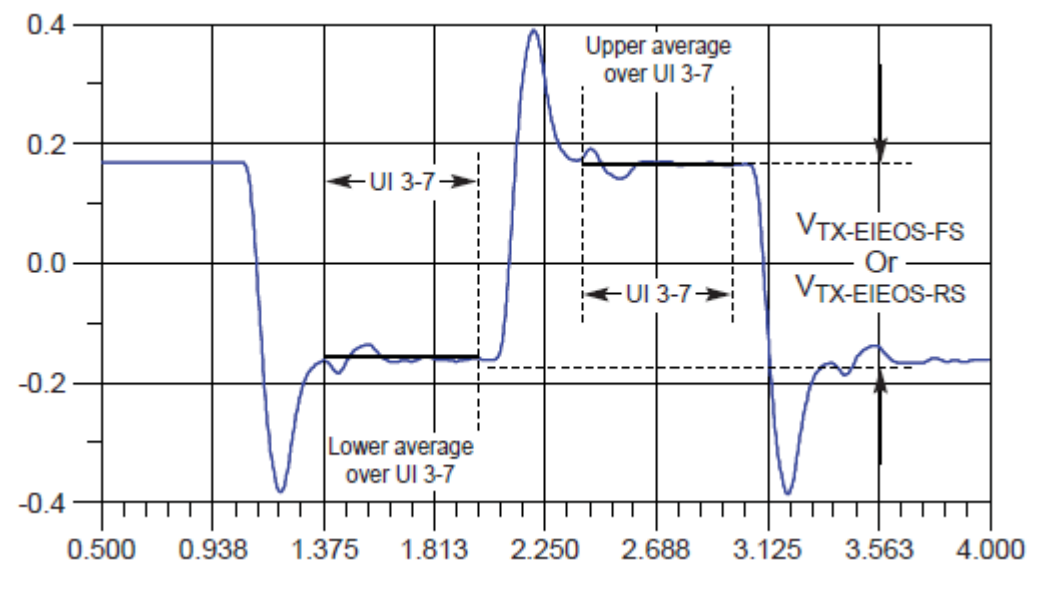

Figure 42: EIEOS PP Tx Voltage definition.

- 1. Find the 8 zeros/8 ones between two consecutive edges.
- 2. Find the voltage between 3<sup>rd</sup> UI to 7<sup>th</sup> UI of positive cycle and negative cycle.
- 3. Calculate the average voltage of the positive and negative cycle.
- 4. Find the voltage difference between positive and negative cycles.

# 5.19 Effective Tx package Loss ratio(Ps21<sub>TX</sub>)

### **Definition:**

Ps21Tx (P-P voltage swing in EIEOS sequence) is defined in the base specification Rev 1.0. This measurement is done using the ps21Tx. The result panel would display

### **Test Definition Notes from the Specification:**

Ps21Tx is defined by setting  $c_{-1}$  and  $c_{+1}$  to zero and measuring the PP voltage on the 64-ones/64-zeroes segment of the compliance pattern.

### Limits:

Refer to Table 3 for specified limits on the Ps21Tx measurement.

### **Test Procedure:**

Ensure that *ps21Tx* is selected in the **Jitter and Eye diagram Analysis Tools** >> **Select** menu.

Set the following parameters:

Horizontal Record length to at least 500K.

### Configure >> Clock Recovery >> PLL Custom BW >> Type I >> 10MHz

Configure >> Global >> off

Configure >> Global >> off

### **Measurement Algorithm:**

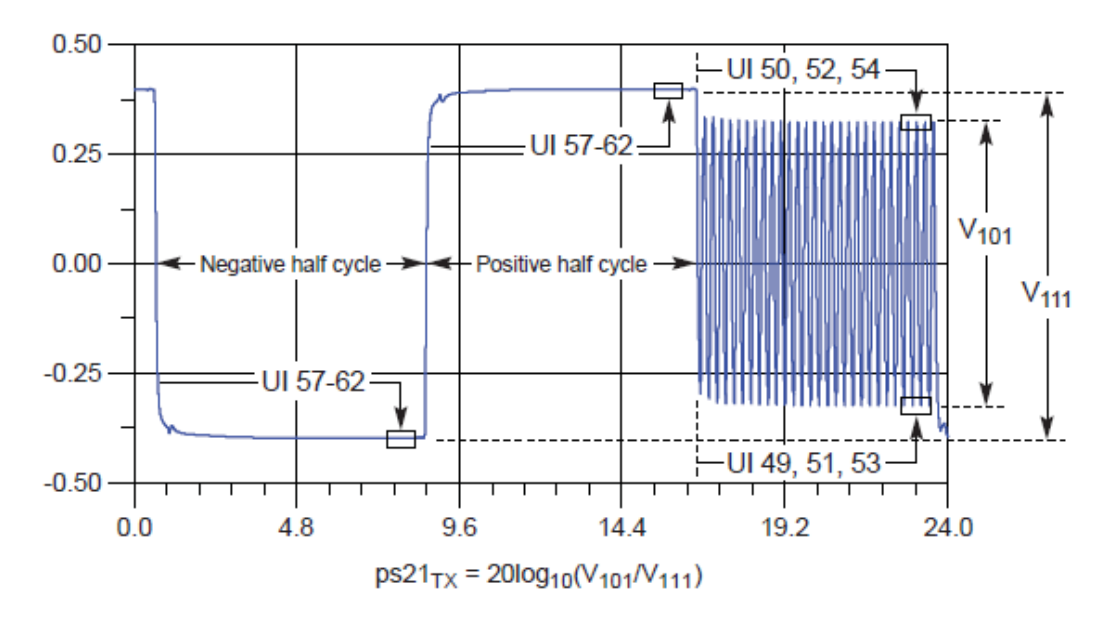

Figure 43: Effective Tx package Loss Ratio definition.

1. Find the 1010 bit pattern  $(V_{101})$  for 128 UI in the compliance pattern.

2. Find 64 ones/64zeros bit pattern ( $V_{111}$ ) adjacent to 1010 pattern.

3. Find the 50,52 and  $54^{\text{th}}$  bits from positive UIs and 49,51 and  $53^{\text{rd}}$  bits from negative UIs of 1010 bit pattern.

4. Calculate the peak to peak voltage difference between positive and negative UIs.

5. Find the voltage between  $57^{\text{th}}$  UI to  $62^{\text{nd}}$  UI of positive cycle and negative cycle in V<sub>111</sub> pattern.

- 6. Calculate the average voltage of the positive and negative cycle.
- 7. Find the voltage difference between positive and negative cycles.
- 8. Calculate the Package Loss Ratio =  $20\log_{10}(V_{101}/V_{111})$ .
## 5.20 Maximum Boost Ratio(V-Tx-Boost)

## **Definition:**

V-Tx-Boost (P-P voltage swing after low frequency sequence) is defined in the base specification Rev 1.0. This measurement is done using the V-TX-BOOST. The Result panel would display the voltage ratio.

## **Test Definition Notes from the Specification:**

V-Tx-Boost is defined when  $c_{-1}$  and  $c_{+1}$  are non-zero and measuring the PP voltage on the 64ones/64-zeroes segment of the compliance pattern and with immediate single transition bit voltage.

## Limits:

Refer to Table 3 for specified limits on the V-Tx-Boost measurement.

## **Test Procedure:**

Ensure that *ps21Tx* is selected in the **Jitter and Eye diagram Analysis Tools** >> **Select** menu.

Set the following parameters:

Horizontal Record length to at least 500K.

## Configure >> Clock Recovery >> PLL Custom BW >> Type I >> 10MHz

Configure >> Global >> off

Configure >> Global >> off

## Measurement Algorithm:

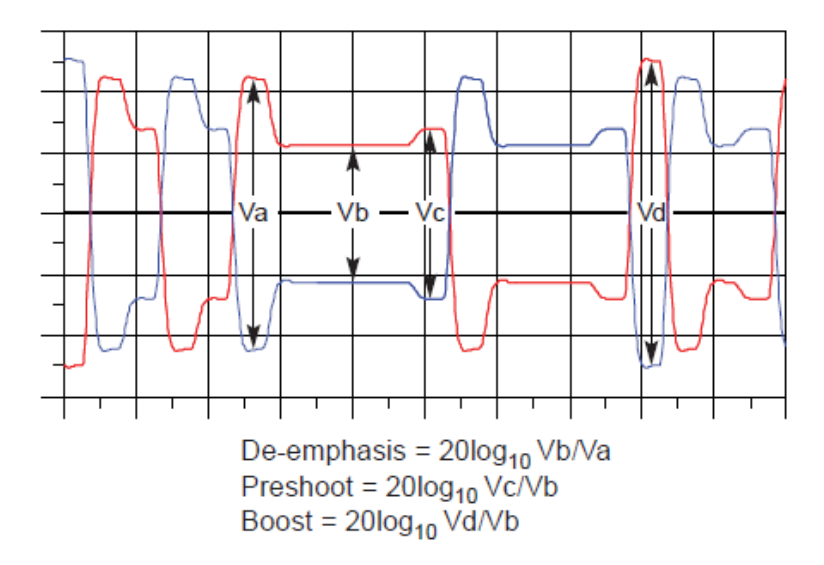

Figure 44: Maximum Boost Ratio definition.

- 1. Find 64 ones/64zeros bit pattern
- 2. Find the voltage between  $57^{\text{th}}$  UI to  $62^{\text{nd}}$  UI of positive cycle and negative cycle in V<sub>111</sub> pattern.
- 3. Calculate the average voltage of the positive and negative cycle  $(V_{111})$  in each 4680 pattern.
- 4. Add all averaged voltage for entire waveform.
- 5. Average again by number of repetitions of 4680 bit patterns in entire waveform, this is  $V_{b}$ .
- 6. Find Single UI pulse after 64 ones/64 zeros.
- 7. Calculate the peak to peak voltage difference between positive and negative UI ( $V_{1UI}$ ).
- 8. Average all  $V_{1UI}$  for entire waveform.
- 9. Calculate the VBoost =  $20\log_{10}(V_{1UI}/V_{111})$ .

# 6 Appendix A

## Add-In Card Eye Diagrams

PCI Express Gen 3 testing using SDLA version 1.2. Available on 32-bit Windows XP and Windows 7 scopes. The amplitude and jitter masks are derived from the amplitude and jitter specifications in Table 4.

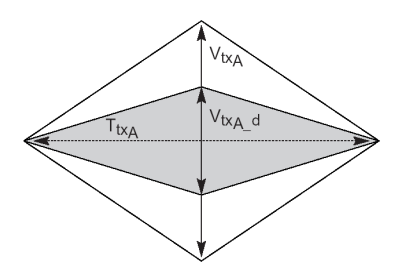

## Figure A1: Add-in card compliance eye masks

## Load the Add-In Card Setup File in DPOJET:

- 1. In the scope menu, select Analyze->PCI Express
- 2. In the DPOJET standard tab, click the select button to choose the Test Point
- 3. Select Rev3.0->SDLA\_Add-In-Card->R30\_SDLA\_Add-in-Card.set

4. In the Math Menu, set Math1 to Channel 1-Channel 2(Data)

| Organize ▼     New folder       ☆     Favorites       ■     Desktop       ▶     Downloads                                | <ul> <li>Setups &gt; Rev3.0 &gt; SDLA_Add-in-Card</li> <li>Name</li> <li>R30_SDLA_Add-in-Card.set</li> </ul> | • • • 5 S                           | earch SDLA_Add-i<br>@=== •<br>Type<br>SET File | n-Card P<br>Size |
|----------------------------------------------------------------------------------------------------|----------------------------------------------------------------------------------------------------|-------------------------------------|------------------------------------------------|------------------|
| Organize ▼         New folder           ✓☆ Favorites         ▲           ▲         Desktop           ▲         Downloads | Name<br>R30_SDLA_Add-in-Card.set                                                                             | Date modified<br>2/19/2013 12:47 PM | BET Type                                       | Size             |
| A 🛠 Favorites A N<br>Desktop<br>Downloads                                                                                | lame ^                                                                                                    | Date modified<br>2/19/2013 12:47 PM | Type<br>SET File                               | Size             |
| Desktop                                                                                                    | R30_SDLA_Add-in-Card.set                                                                                     | 2/19/2013 12:47 PM                  | SET File                                       | 115              |
| Downloads                                                                                                    |                                                                                                    |                                     |                                                |                  |
|                                                                                                    |                                                                                                    |                                     |                                                |                  |
| E Recent Places                                                                                                    |                                                                                                    |                                     |                                                |                  |
| 4 🔚 Libraries                                                                                                    |                                                                                                    |                                     |                                                |                  |
| Documents =                                                                                                    |                                                                                                    |                                     |                                                |                  |
| 🖻 🎝 Music                                                                                                    |                                                                                                    |                                     |                                                |                  |
| Pictures                                                                                                    |                                                                                                    |                                     |                                                |                  |
| Videos                                                                                                    |                                                                                                    |                                     |                                                |                  |
| 4 🖳 Computer                                                                                                    |                                                                                                    |                                     |                                                |                  |
| 🛛 🏭 OSDisk (C:)                                                                                                    |                                                                                                    |                                     |                                                |                  |
| 🖻 💼 New Volume (E:)                                                                                                    |                                                                                                    |                                     |                                                |                  |
| 🖻 💼 New Volume (F:)                                                                                                    |                                                                                                    |                                     |                                                |                  |
| Network Drive (N                                                                                                    |                                                                                                    |                                     |                                                |                  |
| bang (\\global.t                                                                                                    |                                                                                                    |                                     |                                                |                  |
| TekFiles (\\globa -                                                                                                    |                                                                                                    |                                     |                                                | N                |
|                                                                                                    |                                                                                                    | ,                                   |                                                |                  |
| File name:                                                                                                    | R30_SDLA_Add-in-Card.set                                                                                     | ▼ se                                | tup files (*.set)                              | •                |
|                                                                                                    |                                                                                                    |                                     | Open 🚽                                         | Cancel           |

Figure A2: Setup File Selection

## **Applying Channel and Behavioral Equalizer from SDLA:**

These measurements are done using SDLA (Serial Data Link Analysis) behavioral equalizer and channel embedding. Open SDLA from Analyze menu. Select 'Equalizer' and set the CTLE and DFE values as per the PCI Express 3.0 specification. For details of the PCI Express Gen 3 De-embedding procedure refer to the following document in <a href="http://www.tek.com/method-implementation/pci-express-30-de-embedding-method-implementation-version-10">http://www.tek.com/method-implementation/pci-express-30-de-embedding-method-implementation/pci-express-30-de-embedding-method-implementation-version-10</a>

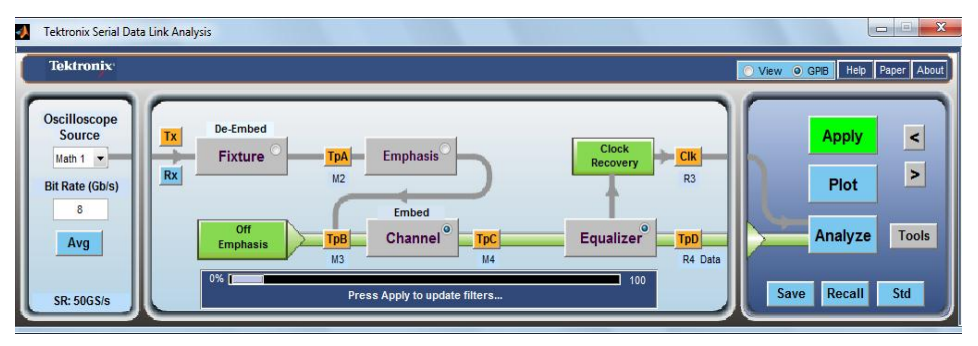

Figure A3: Serial Data Link Analysis window

- 5. Embed the Compliance Channel
  - a. Select the Channel Block on the main SDLA window
  - b. Under Data Input Type Select S-Parameter and click browse. Select AicTx\_Test\_Embed01\_SigTest\_Mixed.s4p

(File is available on *C:\Users\Public\Tektronix\TekApplications\SDLA\input S parameters\*)

c. Select 4-port as the Touchstone format

- d. In the S-Parameter Specification section, select Differential as the Derive Filter From Selection
- e. Under Bandwidth Limit Click Apply
- f. Select Ok
- 6. Apply the PCI Express Reference Equalizer
  - a. Select the Equalizer Block on the main SDLA window
  - b. Select the CTLE and PcieC checkboxes
  - c. Select the FFE/DFE and PcieD checkboxes
  - d. Select Ok (Note: Run EQ can be selected if the channel model has already been applied. Otherwise the waveform needs to be processed by using the Apply button in the main SDLA window)
- 7. Process waveform
  - a. Select the TpB button on the main SDLA window. This will ensure that Math3 is not overwritten as the Clock is assigned to Math3
  - b. Select Math 1 as the input to SDLA
  - c. Select 8Gb/s as the data rate
  - d. Select Apply on the main SDLA window
  - e. SDLA will automatically apply the channel model and determine the optimal CTLE and DFE settings. This process must be re-run anytime a new acquisition is needed.

| 🛃 Equalization                      |                                       |                                                   |                                                                                       |                                                                              |        |                                                                                                  |        |
|-------------------------------------|---------------------------------------|---------------------------------------------------|---------------------------------------------------------------------------------------|------------------------------------------------------------------------------|--------|--------------------------------------------------------------------------------------------------|--------|
| Config<br>Taps<br>TrainSeq<br>Error | Source<br>MATH4 •<br>Rate (Gb/s)<br>8 | Standard<br>IR<br>FIR<br>configure equilization a | CTLE V Peice V<br>Ade 0.8<br>fz (GHz) 0.75<br>fp1 (GHz) 5.0<br>fp2 (GHz) 5.0<br>vdrun | FFE Taps 0<br>Sample.bit 1<br>Ref Tap 1<br>Use trainSeq<br>0 Auto adapt taps | FFEDFE | PcieD PLL Type @ 1 0 2<br>PLL BW (MHz) 10<br>PLL Damp 0.7<br>Cik Delay (ps) 0.0<br>taps No adapt | Run EQ |

Figure A4: SDLA Equalizer Setup Menu

After SDLA is done processing, go to DPOJET and hit "Clear" and "ReCalc" to run the measurements. The results will be displayed as below:

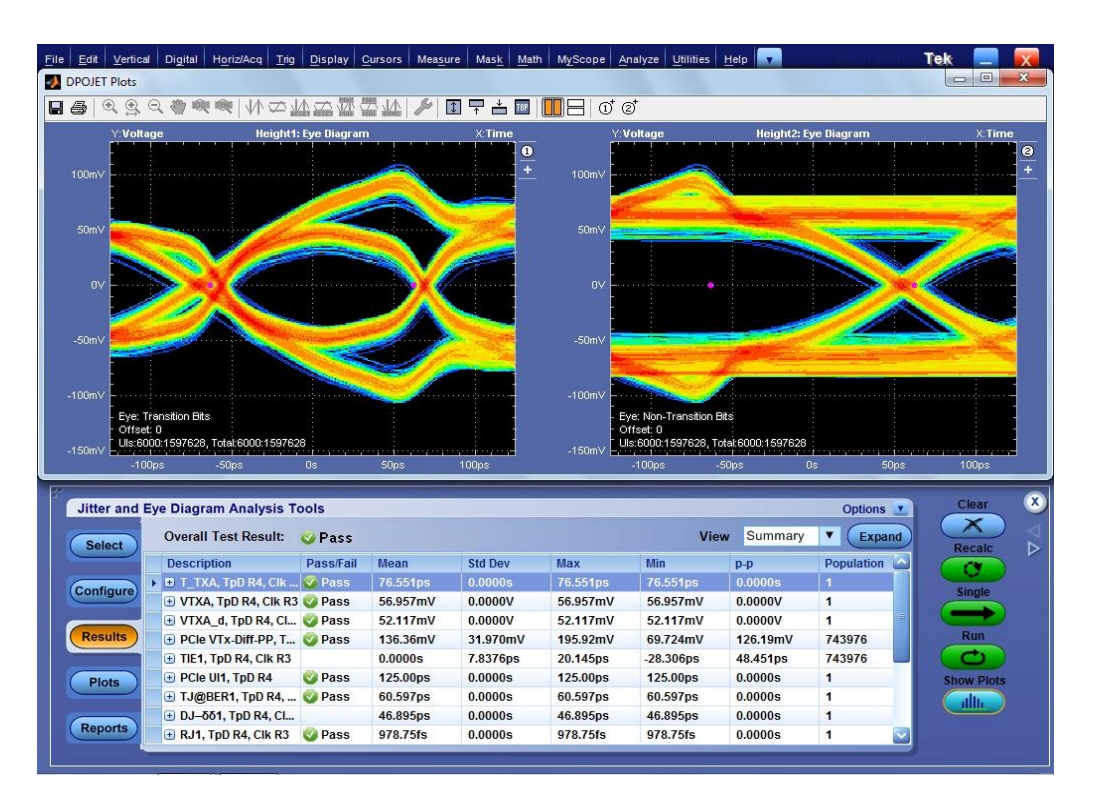

Figure A5: DPOJET Measurement Results

## System Board Eye Diagrams

PCI Express Gen 3 testing using SDLA version 1.2. Available on 32-bit Windows XP and Windows 7 scopes. The amplitude and jitter masks are derived from the amplitude and jitter specifications in Table 5.

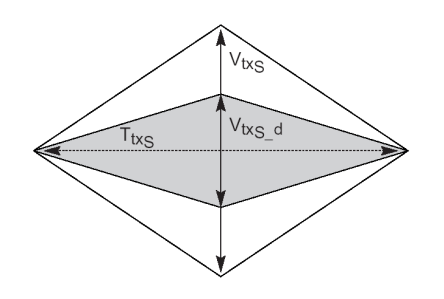

### Figure A6: System Board Compliance Eye Masks

## Load the System Setup File in DPOJET:

- 1. In the scope menu, select Analyze->PCI Express
- 2. In the DPOJET standard tab, click the select button to choose the Test Point
- 3. Select Rev3.0->SDLA\_System->R30\_SDLA\_SYSTEM.set
- 4. Go to Horiz/Acq menu and change Record Length to 4M.
- 5. In the Math Menu, set Math1 to Channel 3-Channel4(Data) and Math2 to Channel 1-Channel2(Clock)

| Recall                   |                                    |                   |                     | ×        |
|--------------------------|------------------------------------|-------------------|---------------------|----------|
| 🚱 🕞 🛛 🕌 « PCI Express 3. | .0 • Setups • Rev3.0 • SDLA_System | <b>▼</b> 49       | Search SDLA_System  | <u>م</u> |
| Organize 👻 New folder    |                                    |                   |                     |          |
| 🔶 Favorites              | Name                               | Date modified     | Туре                | Size     |
| n Desktop                | R30_SDLA_SYSTEM.set                | 2/19/2013 4:17 PM | 1 SET File          | 201      |
| Downloads                |                                    |                   |                     |          |
| Meteric Plates           |                                    |                   |                     |          |
| 🥽 Libraries              |                                    |                   |                     |          |
| Documents                |                                    |                   |                     |          |
| J Music                  |                                    |                   |                     |          |
| Pictures                 |                                    |                   |                     |          |
| Videos                   |                                    |                   |                     |          |
| 🖳 Computer               |                                    |                   |                     |          |
| SDisk (C:)               |                                    |                   |                     |          |
| 👝 New Volume (E:)        |                                    |                   |                     |          |
| 👝 New Volume (F:)        |                                    |                   |                     |          |
| P Network Drive (N       |                                    |                   |                     |          |
| global (\\global.t       |                                    |                   |                     |          |
| TekFiles (\\global.te    |                                    |                   |                     |          |
|                          |                                    |                   |                     | ·        |
| File name                | e: R30_SDLA_SYSTEM.set             | -                 | setup files (*.set) | •        |
|                          |                                    |                   | Open 🚽              | Cancel   |
|                          |                                    |                   |                     |          |

**Figure A7: Setup File Selection** 

## **Applying Channel and Behavioral Equalizer from SDLA:**

These measurements are done using SDLA (Serial Data Link Analysis) behavioral equalizer and channel embedding. Open SDLA from Analyze menu. Select 'Equalizer' and set the CTLE and DFE values as per the PCI Express 3.0 specification. For details of the PCI Express Gen 3 De-embedding procedure refer to

the following document in <u>http://www.tek.com/method-implementation/pci-express-30-de-embedding-method-implementation-version-10</u>

| Tektronix Serial Data                                             | Link Analysis                                                                                                    |                                    |
|-------------------------------------------------------------------|----------------------------------------------------------------------------------------------------|------------------------------------|
| Tektronix                                                         |                                                                                                    | View O GPIB Help Paper About       |
| Oscilloscope<br>Source<br>Math 1 V<br>Bit Rate (Gb/s)<br>8<br>Avg | De-Embed     TpA     Emphasis     Clock       Rx     Fixture     TpA     Embed       M2     Embed     R3       Pre-Emphasis     TpB     Channel® | Apply <<br>Plot ><br>Analyze Tools |
| SR: 50 GS/s                                                       | 0% R4 Data 0% Press Apply to update filter 100                                                                                                   | Save Recall Std                    |

Figure A8: Serial Data Link Analysis window

- 6. Embed the Compliance Channel
  - a. Select the Channel Block on the main SDLA window

b. Under Data Input Type Select S-Parameter and click browse. Select SystemTx\_Embed01\_SigTest\_Mixed.s4p

(File is available on C:\Users\Public\Tektronix\TekApplications\SDLA\input S parameters\)

c. Select 4-port as the Touchstone format

d. In the S-Parameter Specification section, select Differential as the Derive Filter from Selection

- e. Under Bandwidth Limit Click None
- f. Select Ok
- 7. Apply the PCI Express Reference Equalizer
  - a. Select the Equalizer Block on the main SDLA window
  - b. Select the CTLE and PcieC checkboxes
  - c. Select the FFE/DFE and PcieD checkboxes
  - d. Select Ok (Note: RunEq can be selected if the channel model has already been applied. Otherwise the waveform needs to be processed by using the Apply button in the main SDLA window)
- 8. Process waveform
  - a. Select Math1 as the input to SDLA
  - b. Select 8Gb/s as the data rate
  - c. Select Apply on the main SDLA window
  - d. SDLA will automatically apply the channel model and determine the optimal CTLE and DFE settings. This process must be re-run anytime a new acquisition is needed.

**Note:** Nominally the PCIe Rev3.0 bit rate is 8 Gb/s. But if a signal with SSC is tested, the bit rate should be set to 7.98 Gb/s. (0.25% lower)

| 🚺 Equalization | ı           |                          |           |         |             |         |                 |         |               |          |   |               |
|----------------|-------------|--------------------------|-----------|---------|-------------|---------|-----------------|---------|---------------|----------|---|---------------|
| Config         | Source      |                          | CTLE 📝    | PcieC 🔽 |             |         | FFE/DF          | E 🔽     | Pcie          | :D 🗸     |   | Run EQ        |
| Taps           | MATH4 👻     |                          | Adc       | 0.8     | FFE Taps    | 0       | DFE Taps        | 1       | PLL Type      |          |   |               |
| TrainSeq       |             |                          | fz (GHz)  | 0.75    | Sample/bit  | 1       | Amplitude (V)   | 1       | PLL BW (MHz   | ) 10     |   | View Pcie Tbl |
| Frror          | Rate (Gb/s) |                          | fp1 (GHz) | 3.75    | Ref Tap     | 1       | Threshold (V)   | 0       | PLL Damp      | 0.7      |   |               |
|                | 8           |                          | fp2 (GHz) | 5.0     | Use trainSe | q 🗌     | Autoset Voltage | s 🗸     | Clk Delay (ps | ) 0.0    |   |               |
|                |             | FIR                      |           |         | O Auto ada  | pt taps | Adapt from      | current | taps 🔿 N      | lo adapt |   | Ok            |
|                | Taktuoning  |                          | - 1       |         |             |         |                 |         |               |          | 2 |               |
|                | Tektronix.  | configure equalization a | nd run    |         |             |         |                 |         |               |          |   |               |

Figure A9: SDLA Equalizer

After SDLA is done processing, go to DPOJET and hit "Clear" and "ReCalc" to run the measurements. The results will be displayed as below.

To repeat measurements press Apply in SDLA and once the new acquisition and calculations are complete, press Recalc in DPOJET for analysis. Optionally, you can clear previous results by pressing Clear. This is necessary when testing different presets.

When measuring systems with short channels, or when doing exploratory testing, CTLE equalization may be sufficient. Then use the setup in R30\_SYSTEM folder. This setup does not require SDLA and sets up a CTLE with -7dB gain as an ArbFilter. It does not embed the channel. Press Single to acquire waveforms and calculate measurements. In this mode Free Run is possible.

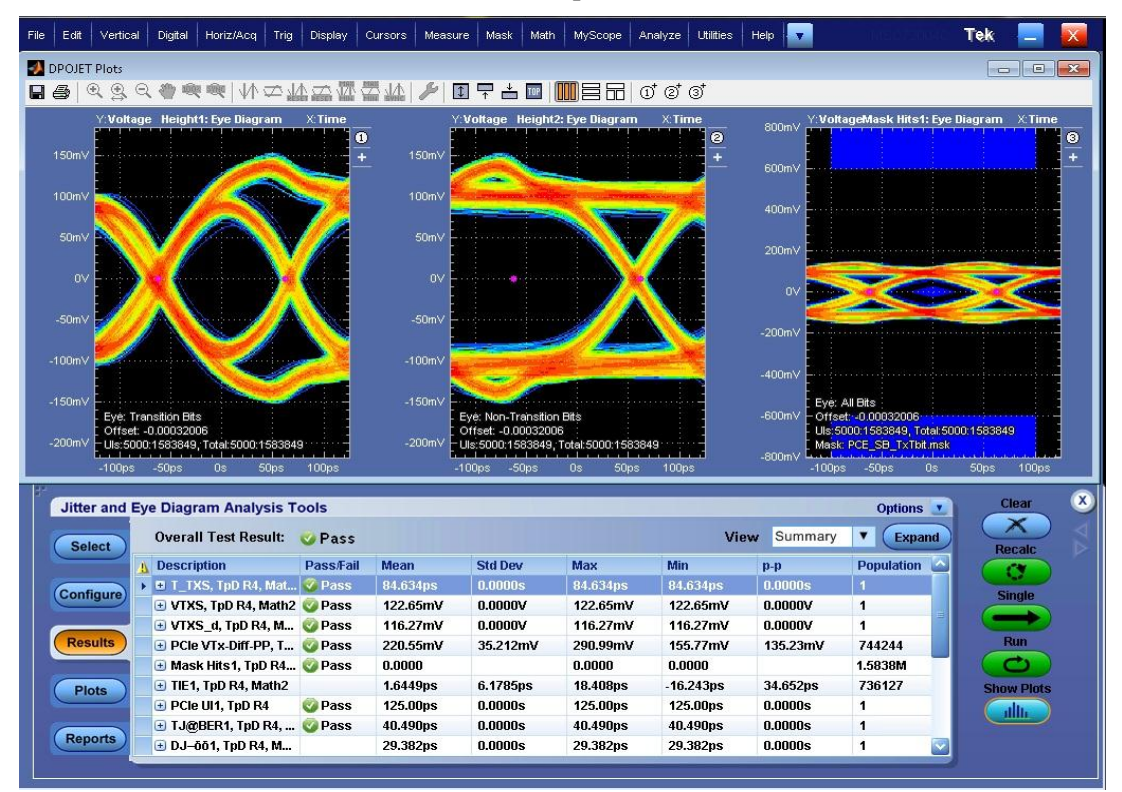

Figure A10: DPOJET Measurement Results

# 7 <u>Appendix B</u>

To run SDLA in Win7 64 bit manually, user can follow the following steps:

## Add-In Card Eye Diagrams

PCI Express Gen 3 testing using SDLA version 2.0. Available on Windows7 64 bit scopes. The amplitude and jitter masks are derived from the amplitude and jitter specifications in Table 5.

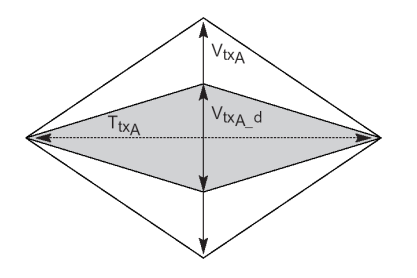

## Figure B1: Add-in card compliance eye masks

## Load the Add-In Card Setup File in DPOJET:

- 1. In the scope menu, select Analyze->PCI Express
- 2. In the DPOJET standard tab, click the select button to choose the Test Point
- 3. Select Rev3.0->SDLA\_Add-In-Card->R30\_SDLA\_Add-in-Card.set
- 4. In the Math Menu, set Math1 to Channel 1-Channel 2(Data)

| necall                    |                                          |                    |                     | 23     |
|---------------------------|------------------------------------------|--------------------|---------------------|--------|
| 📀 🔵 🗢 📕 « PCI Express     | 3.0 ▶ Setups ▶ Rev3.0 ▶ SDLA_Add-in-Card | ✓ 47 St            | earch SDLA_Add-in-( | Card 🔎 |
| Organize 👻 New folder     |                                          |                    |                     |        |
| 🖌 🔆 Favorites             | Name                                     | Date modified      | Туре                | Size   |
| Desktop                   | R30_SDLA_Add-in-Card.set                 | 2/19/2013 12:47 PM | SET File            | 115    |
| Recent Places             |                                          |                    |                     |        |
| 4 😭 Libraries             |                                          |                    |                     |        |
| 🖻 🖻 Documents 🛛 🗮         |                                          |                    |                     |        |
| Music                     |                                          |                    |                     |        |
| Videos                    |                                          |                    |                     |        |
| ⊿ 🖳 Computer              |                                          |                    |                     |        |
| 🛛 🏭 OSDisk (C:)           |                                          |                    |                     |        |
| New Volume (E:)           |                                          |                    |                     |        |
| New Volume (F:)           |                                          |                    |                     |        |
| 🖓 🖵 global (\\global.t    |                                          |                    |                     |        |
| 🛛 🖵 bang (\\global.te     |                                          |                    |                     |        |
| 🛛 🖵 TekFiles (\\globa 🚽 🖌 |                                          |                    |                     | •      |
| File nan                  | ne: R30_SDLA_Add-in-Card.set             | ▼ set              | up files (*.set)    | •      |
|                           |                                          |                    | Open 🖌 🤇            | Cancel |

**Figure B2: Setup File Selection** 

## **Applying Channel and Behavioral Equalizer from SDLA:**

These measurements are done using SDLA (Serial Data Link Analysis) behavioral equalizer and channel embedding. Open SDLA from Analyze menu. Select 'Equalizer' and set the CTLE and DFE values as per

the PCI Express 3.0 specification. For details of the PCI Express Gen 3 De-embedding procedure refer to the following document in <u>http://www.tek.com/method-implementation/pci-express-30-de-embedding-method-implementation-version-10</u>

| - | SDLA Visualizer |                                                               |                          |
|---|-----------------|---------------------------------------------------------------|--------------------------|
|   | Tektronix       |                                                               | O View O GPIB Help About |
|   | SR: 50 GS/s     | NA b1 Desembed src1 Cb 1                                      | Apply                    |
| l | Тх              | Tp1 b2 src2 Ch 2<br>Tp8 Tp9 Data                              | Config<br>Analyze        |
| I |                 | NA c1<br>Tp2 c2<br>Embed d1 M4<br>d1 M4<br>R3<br>Clock<br>Tp5 | Plot                     |
| Ų | Bit Rate Gb/s   | 0% R 100% Setup block menus and press Apply.                  | Save Recall Detault      |

Figure B3: Serial Data Link Analysis window

- 5. Embed the Compliance Channel
  - a. Select Dual Input on the main SDLA window and select Ch1 and Ch2 as input.
  - b. Select Embed block on the main SDLA window

c. Under Embed block, click 'File'. In Model parameter, select '4-Port Differential' type. Click 'Browse' and Select 'AicTx\_Test\_Embed01\_SigTest\_Mixed.s4p'

(File is available on *C:\Users\Public\Tektronix\TekApplications\SDLA\input S parameters\*)

d. Select Ok

| 🚺 SDLA Visualizer | - Block Configuration               |                                                                               |                    |                        |         |             |      |
|-------------------|-------------------------------------|-------------------------------------------------------------------------------|--------------------|------------------------|---------|-------------|------|
| Select B1 model   | l and the applicable files if requi | ired                                                                          |                    |                        |         |             |      |
| ſ                 |                                     | AicTx_Test                                                                    | _Embed01_SigTest_I | /lixed.s4p             |         |             |      |
| Thru              | Model<br>4-Port Differential        | Sdd11 Sdd12 Sdc11 Sdc12<br>Sdd21 Sdd22 Sdc21 Sdc22<br>Scd11 Scd12 Scc11 Scc12 | Port1              | Differential<br>Browse | Port2   | Label<br>B1 |      |
| File              | Typical                             | Scd21 Scd22 Scc21 Scc22                                                       |                    |                        |         | Check       |      |
| RLC<br>T Line     | 🔿 Alternate                         | \$11 \$12 \$13 \$14<br>\$21 \$22 \$23 \$24                                    | Port1 V            | Single                 | Port2 💌 | Passivity   | Plot |
|                   |                                     | S31 S32 S33 S34<br>S34 S42 S43 S44                                            | Port3 💌            | Ended                  | Port4 💌 |             | СК   |

### Figure B4: Embadding Channel configuration

- 6. Apply the PCI Express Reference Equalizer
  - a. Select the Rx Equalizer Block on the main SDLA window
  - b. Select 'User' button and set 'On'. Select CTLE type as PCIE3.
  - c. In Clock Recovery, select Bit Rate as 'Auto Detect'.
  - d. FFE/DFE set it to 'On'.

e. Select Ok (Note: Run EQ can be selected if the channel model has already been applied. Otherwise the waveform needs to be processed by using the Apply button in the main SDLA window)

| 🚺 SDLA Visualiz                                                      | zer - Rx Configuration                                                                                                    |                                                                                                    |                                                                                                    |                                                        |  |  |  |  |  |  |
|----------------------------------------------------------------------|----------------------------------------------------------------------------------------------------|----------------------------------------------------------------------------------------------------|----------------------------------------------------------------------------------------------------|--------------------------------------------------------|--|--|--|--|--|--|
| Configure                                                            | Configure CTLE, Clock Recovery, and/or FFE/DFE. Clock Recovery is required for FFE/DFE                                                                  |                                                                                                    |                                                                                                    |                                                        |  |  |  |  |  |  |
| User     AMI     Thru     Config     Taps     TrainSeq     Error Log | • On Equalizer: CTLE $T_{p10}$<br>• Off CTLE Type PCE3 •<br>ADC $f_2$ $f_{p1}$ $f_{p2}$<br>0.8 ADC 3.75 $f_{p1}$ GHz<br>0.75 $f_2$ GHz 5.0 $f_{p2}$ GHz | Clock Recovery<br>Bit Rate:  Auto Detect Nominal Detected B Gb/s PLL Type:  1 2 10 PLL BVV MHz 0.7 PLL Damp 0 Clk Delay ps | Off Equalizer: FFE / DFE   Off FFE.0FE Type   Adapt Taps   PCE3   O   FFE Taps   1   Sample/bit   1   Ref Tap   0   Threshold   Use TrainSeq | Run Eq<br>PCIE Output<br>Results<br>CTLE<br>Plot<br>OK |  |  |  |  |  |  |

Figure B5: Equalizer settings

- 7. Process waveform
  - a. Select the Tp3 button on the main SDLA window and select Math3 as Tp3.
  - b. Also enable Tp5 (Ref3) for recovered Clock and Tp4 (Ref4) for Data.
  - c. Select Apply on the main SDLA window
  - d. SDLA will automatically apply the channel model and determine the optimal CTLE and DFE settings. This process must be re-run anytime a new acquisition is needed.

After SDLA is done processing, go to DPOJET and hit "Clear" and "ReCalc" to run the measurements. The results will be displayed as below:

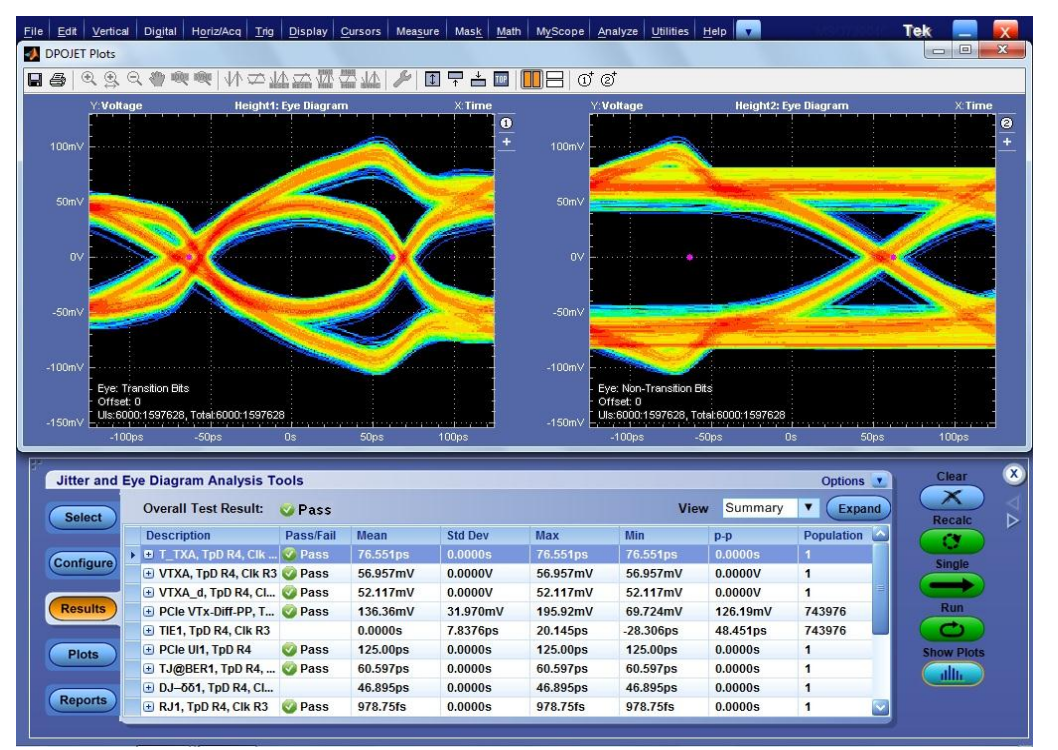

Figure B6: DPOJET Measurement Results

## System Board Eye Diagrams

PCI Express Gen 3 testing using SDLA version 2.0. Available on 64-bit Windows 7 scopes. The amplitude and jitter masks are derived from the amplitude and jitter specifications in Table 6.

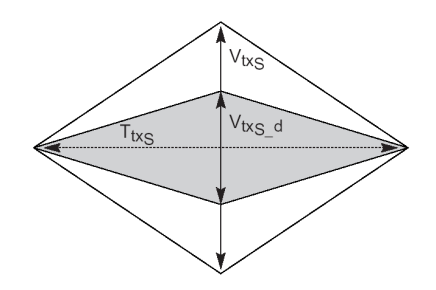

#### Figure B7: System Board Compliance Eye Masks

### Load the System Setup File in DPOJET:

- 1. In the scope menu, select Analyze->PCI Express
- 2. In the DPOJET standard tab, click the select button to choose the Test Point
- 3. Select Rev3.0->SDLA\_System->R30\_SDLA\_SYSTEM.set
- 4. In the Math Menu, set Math1 to Channel 3-Channel4(Data) and Math2 to Channel 1-Channel 2(Clock)

| Recall                  |                                     |                   |                    | ×      |
|-------------------------|-------------------------------------|-------------------|--------------------|--------|
| 🕞 🕞 👻 🕌 « PCI Express . | 3.0 > Setups > Rev3.0 > SDLA_System | <b>▼ 4</b> 9      | Search SDLA_System | Q      |
| Organize 🔻 New folder   |                                     |                   |                    |        |
| 🔶 Favorites             | Name                                | Date modified     | Туре               | Size   |
| 🧮 Desktop               | R30_SDLA_SYSTEM.set                 | 2/19/2013 4:17 PM | SET File           | 201    |
| Downloads               |                                     |                   |                    |        |
| inecent Places          |                                     |                   |                    |        |
| 🥽 Libraries             |                                     |                   |                    |        |
| Documents =             |                                     |                   |                    |        |
| J Music                 |                                     |                   |                    |        |
| Pictures                |                                     |                   |                    |        |
| Videos                  |                                     |                   |                    |        |
| 🖳 Computer              |                                     |                   |                    |        |
| 🏭 OSDisk (C:)           |                                     |                   |                    |        |
| 👝 New Volume (E:)       |                                     |                   |                    |        |
| New Volume (F:)         |                                     |                   |                    |        |
| Vetwork Drive (N        |                                     |                   |                    |        |
| giobal (\\global.t      |                                     |                   |                    |        |
| TekFiles (\\globae      |                                     |                   |                    |        |
|                         |                                     |                   |                    |        |
| File nam                | ne: R30_SDLA_SYSTEM.set             | ▼ [s              | etup files (*.set) | -      |
|                         |                                     |                   | Open 🚽             | Cancel |

#### **Figure B8: Setup File Selection**

## Applying Channel and Behavioral Equalizer from SDLA:

These measurements are done using SDLA (Serial Data Link Analysis) behavioral equalizer and channel embedding. Open SDLA from Analyze menu. Select 'Equalizer' and set the CTLE and DFE values as per the PCI Express 3.0 specification. For details of the PCI Express Gen 3 De-embedding procedure refer to the following document in <a href="http://www.tek.com/method-implementation/pci-express-30-de-embedding-method-implementation-version-10">http://www.tek.com/method-implementation/pci-express-30-de-embedding-method-implementation/pci-express-30-de-embedding-method-implementation-version-10</a>

| ᠕ | SDLA Visualizer |                                                                                                    |                                                         |
|---|-----------------|----------------------------------------------------------------------------------------------------|---------------------------------------------------------|
|   | Tektronix       |                                                                                                    | 🔿 View 🧿 GPIB 🛛 Help About                              |
|   | SR: 50 GS/s     | NA b1 De-embed src2 Ch 3<br>Tp1 b2 Ch 3<br>Tp2 c2 Ch 4<br>Tp2 c2 Ch 4<br>Tp3 Clock Tp3 Clock Tp5 Clock Tp5 Clo | Apply<br>Config<br>Analyze<br>Plot<br>Save Recal Defaut |
|   | 8               | Setup block menus and press Apply.                                                                                                    |                                                         |

Figure B9: Serial Data Link Analysis window

- 1. Embed the Compliance Channel
  - a. Select Dual Input on the main SDLA window and select Ch1 and Ch2 as input.
  - b. Select Embed block on the main SDLA window
  - c. Under Embed block, click 'File'. In Model parameter, select '4-Port Differential' type. Click 'Browse' and Select 'SystemTx\_Embed01\_SigTest\_Mixed.s4p'

(File is available on C:\Users\Public\Tektronix\TekApplications\SDLA\input S parameters\)

d. Select Ok

| SDLA Visualizer - Block Configuration |                                      |                                                                                 |                          |                 |             |      |  |  |
|---------------------------------------|--------------------------------------|---------------------------------------------------------------------------------|--------------------------|-----------------|-------------|------|--|--|
| Select B1 mode                        | el and the applicable files if requi | ired                                                                            |                          |                 |             |      |  |  |
| -                                     | Model                                | SystemT>                                                                        | ,<br><_Embed01_SigTest_M | ixed.s4p        | Lakel       |      |  |  |
| Thru                                  | 4-Port Differential                  | ✓ Sdd11 Sdd12 Sdc11 Sdc12<br>Sdd21 Sdd22 Sdc21 Sdc22<br>Sdd21 Sdd22 Sdc21 Sdc22 | Port1                    | Differential    | B1<br>Port2 |      |  |  |
| File                                  | <ul> <li>Typical</li> </ul>          | Scd21 Scd22 Scc21 Scc22                                                         |                          | Browse          | Check       |      |  |  |
| RLC                                   | Alternate                            | +                                                                               |                          | +               | Passivity   | Plot |  |  |
| T Line                                |                                      | S11 S12 S13 S14<br>S21 S22 S23 S24<br>S31 S32 S33 S34<br>S34 S42 S43 S44        | Port1 💌                  | Single<br>Ended | vort2 💌     | ОК   |  |  |

#### Figure B10: Embedding compliance channel

- 2. Apply the PCI Express Reference Equalizer
  - a. Select the Rx Equalizer Block on the main SDLA window
  - b. Select 'User' button and set 'On'. Select CTLE type as PCIE3.
  - c. In Clock Recovery, select Bit Rate as 'Auto Detect'.
  - d. FFE/DFE set it to 'On'.
  - e. Select Ok (Note: Run EQ can be selected if the channel model has already been applied. Otherwise the waveform needs to be processed by using the Apply button in the main SDLA window)

| 🛃 SDLA Visualiz                                                     | zer - Rx Configuration                                                                  |                                 |                                                                                                    |                                                  |
|---------------------------------------------------------------------|-----------------------------------------------------------------------------------------|---------------------------------|----------------------------------------------------------------------------------------------------|--------------------------------------------------|
| Configure                                                           | CTLE, Clock Recovery, and/or FFE/DFE. Clock Re                                          | ecovery is required for FFE/DFE |                                                                                                    |                                                  |
| User     AM     Thru     Config     Taps     TrainSeq     Error Log | • On Equalizer: CTLE<br>• Off CTLE Type<br>• PCE3 • • • • • • • • • • • • • • • • • • • | Clock Recovery                  | Equalizer: FFE / DFE     Off     FFE/DFE Type     Adapt Taps     PCE3     Auto     T     O     FFE Taps     1     DFE Taps     1     Sample/bit     1     Amplitude     1     Ref Tap     O     Threshold     Use TrainSeq     Autoset V | Run Eq<br>PCIE Output<br>Results<br>CTLE<br>Plot |

Figure B10: Equalizer settings

- 3. Process waveform
  - a. Select the Tp3 button on the main SDLA window and select Math3 as Tp3.
  - b. Also enable Tp5 (Ref3) for recovered Clock and Tp4 (Ref4) for Data.
  - c. Select Apply on the main SDLA window
  - d. SDLA will automatically apply the channel model and determine the optimal CTLE and DFE settings. This process must be re-run anytime a new acquisition is needed.
  - e. After SDLA is done processing, go to DPOJET and hit "Clear" and "ReCalc" to run the measurements. The results will be displayed as below:

**Note:** Nominally the PCIe Rev3.0 bit rate is 8 Gb/s. But if a signal with SSC is tested, the bit rate should be set to 7.98 Gb/s. (0.25% lower)

After SDLA is done processing, go to DPOJET and hit "Clear" and "ReCalc" to run the measurements. The results will be displayed as below.

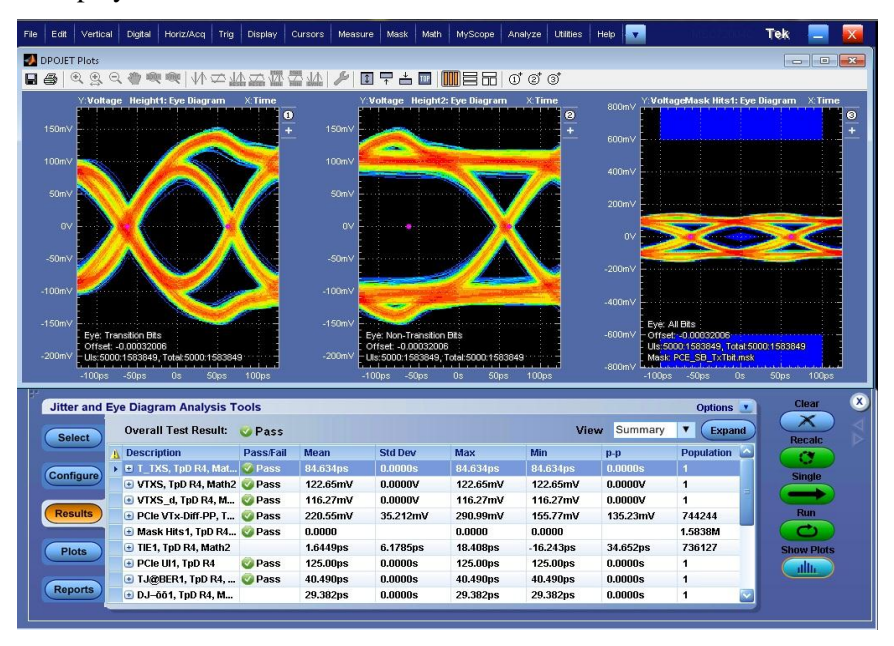

Figure B11: DPOJET Measurement Results

# 8 Appendix C

# 8.1 Updated Limit Files

The table shows the update to the limits of certain measurements in the specified limit files. All the other limits not specified in this table remain the same. The changes have been made based on latest limits extracted from SigTest

| Limit File Name     | Measurement                   | Old Limit  | New Limit  |
|---------------------|-------------------------------|------------|------------|
|                     | T_TXA(Min) (in s)             | 0          | 0          |
|                     |                               | 4.125E-11  | 4.500E-11  |
|                     | PCIe VTx-Diff-PP(Mean) (in V) | 1.200E+00  | 1.200E+00  |
|                     |                               | 3.400E-02  | 5.000E-02  |
|                     | VTXA(Mean) (in V)             | 1.200E+00  | 1.200E+00  |
|                     |                               | 3.400E-02  | 5.000E-02  |
|                     | VTXA_d(Mean)(in V)            | 1.200E+00  | 1.200E+00  |
|                     |                               | 3.400E-02  | 5.000E-02  |
|                     | Min TBit Voltage(Max)(in V)   | -2.300E-02 | -2.500E-02 |
|                     |                               | -6.000E-01 | -6.000E-01 |
|                     | Min nTBit Voltage(Max)(in V)  | -2.300E-02 | -2.500E-02 |
|                     |                               | -6.000E-01 | -6.000E-01 |
|                     | Max TBit Voltage(Min)(in V)   | 6.000E-01  | 6.000E-01  |
|                     |                               | 2.300E-02  | 2.500E-02  |
|                     | Max nTBit Voltage(Min)(in V)  | 6.000E-01  | 6.000E-01  |
|                     |                               | 2.300E-02  | 2.500E-02  |
|                     | TJ@BER1(Mean)(in s)           | 8.375E-11  | 8.000E-11  |
|                     |                               | 0          | 0          |
|                     | PCIe UI1(Mean) (in s)         | 1.813E-10  | 1.26E-10   |
|                     |                               | 8.125E-11  | 1.25E-10   |
|                     | T_TXA(Min) (in s)             | 0          | 0          |
|                     |                               | 4.125E-11  | 4.500E-11  |
|                     | PCIe VTx-Diff-PP(Mean) (in V) | 1.200E+00  | 1.200E+00  |
|                     |                               | 3.400E-02  | 5.000E-02  |
| R30_Tx_SDLA_Add-in- | VTXA(Mean) (in V)             | 1.200E+00  | 1.200E+00  |
| Card.xml            |                               | 3.400E-02  | 5.000E-02  |
|                     | VTXA_d(Mean) (in V)           | 1.200E+00  | 1.200E+00  |
|                     |                               | 3.400E-02  | 5.000E-02  |
|                     | Min TBit Voltage(Max) (in V)  | -2.300E-02 | -2.500E-02 |
|                     |                               | -6.000E-01 | -6.000E-01 |

|                  | Min nTBit Voltage(Max) (in V) | -2.300E-02 | -2.500E-02 |
|------------------|-------------------------------|------------|------------|
|                  |                               | -6.000E-01 | -6.000E-01 |
|                  | Max TBit Voltage(Min) (in V)  | 6.000E-01  | 6.000E-01  |
|                  |                               | 2.300E-02  | 2.500E-02  |
|                  | Max nTBit Voltage(Min) (in V) | 6.000E-01  | 6.000E-01  |
|                  |                               | 2.300E-02  | 2.500E-02  |
|                  | TJ@BER1(Mean) (in s)          | 8.375E-11  | 8.000E-11  |
|                  |                               | 0          | 0          |
|                  | PCIe UI1(Mean) (in s)         | 1.813E-10  | 1.257E-10  |
|                  |                               | 8.125E-11  | 1.250E-10  |
|                  | TJ@BER(Max) (in s)            | N.A        | 8.125E-11  |
|                  |                               |            | 0          |
| NSU_DASE_KX.XIII | DJ–δδ(Max) (in s)             | N.A        | 3.925E-11  |
|                  |                               |            | 0          |

# 8.1 New Limit Files and Limits

The following table shows the limit values from new limit files need to be added to perform PCI Express measurement with SSC.

| Limit File Name         | Measurement                   | Limit Value |
|-------------------------|-------------------------------|-------------|
|                         | PCle UI (Mean) (in s)         | 4.02E-10    |
|                         |                               | 4.00E-10    |
|                         | Height1(Min) (in V)           | 1.20E+00    |
|                         |                               | 5.14E-01    |
| P11 TY ADD CON SSC yml  | Height2(Min) (in V)           | 1.20E+00    |
| KII_IX_ADD_CON_SSC.XIII |                               | 3.60E-01    |
|                         | Width(Min)(in s)              | 0.00E+00    |
|                         |                               | 2.87E-10    |
|                         | PCIe Med-Mx Jitter(Max)(in s) | 5.65E-11    |
|                         |                               | 0.00E+00    |
|                         | PCIe UI (Mean) (in s)         | 4.02E-10    |
|                         |                               | 4.00E-10    |
|                         | Height1(Min)(in V)            | 1.20E+00    |
|                         |                               | 2.74E-01    |
| R11 Ty SYSTEM SSC yml   | Height2(Min) (in V)           | 1.20E+00    |
| KII_TX_STSTEM_SSC.XIII  |                               | 2.53E-01    |
|                         | Width(Min)(in s)              | 0.00E+00    |
|                         |                               | 2.33E-10    |
|                         | PCIe Med-Mx Jitter(Max)(in s) | 7.70E-11    |
|                         |                               | 0.00E+00    |

| TJ@BER(Max)(in s) | 8.13E-11 |
|-------------------|----------|
|                   | 0.00E+00 |
| DJ–δδ(Max) (in s) | 3.93E-11 |
|                   | 0.00E+00 |